# Brugervejledning

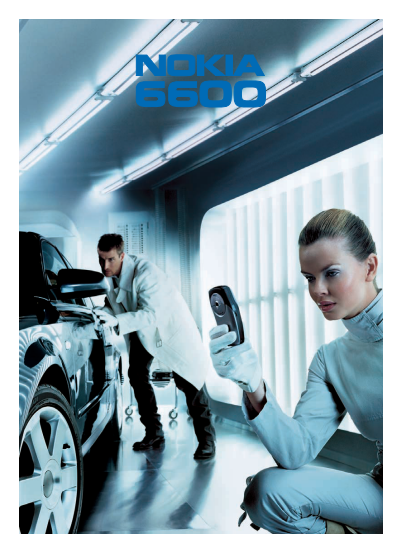

9362080 4. udgave DA

OVERENSSTEMMELSESERKLÆRING

CE168 VI, NOKIA CORPORATION, erklærer som eneansvarlige, at produktet NHL-10 er i overensetammelse med hestemmelserne i følgende direktiv fra Ministerrådet: 1999/5/EF. En kopi af Overensstemmelseserklæringen findes på adressen http://www.nokia.com/phones/declaration\_of conformity/.

Copyright © 2003-2004 Nokia. Alle rettigheder forbeholdes.

Kopjering, overførsel, overdragelse eller lagring af en del eller hele indholdet af dette dokument i nogen form uden forudgående skriftlig tilladelse fra Nokia er ikke tilladt.

Nokia og Nokia Connecting People er registrerede varemærker tilhørende Nokia Corporation, Andre produkter og firmanavne, som er nævnt heri, kan være varemærker eller handelsnavne tilhørende deres respektive ejere.

Nokia tune er et lydmærke tilhørende Nokia Corporation.

# symbian

This product includes software licensed from Symbian Ltd © 1998-2004. Symbian and Symbian OS are trademarks of Symbian Ltd.

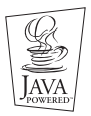

Java<sup>™</sup> and all Java-based marks are trademarks or registered trademarks of Sun Microsystems, Inc.

DET ER IKKE TILLADT AT ANVENDE DETTE PRODUKT PÅ EN MÅDE, DER FØLGER "MPEG-4 VISUAL STANDARD", MEDMINDRE BRUGEN ER DIREKTE RELATERET TIL (A) DATA ELLER OPLYSNINGER, DER ER (i) OPRETTET AF ELLER ERHVERVET UDEN BEREGNING FRA EN FORBRUGER I IKKE-FORRETNINGSMÆSSIG ØJEMED, OG (ii) KUN TIL PERSONLIG BRUG; OG (B) ANDRE FORMÅL, DER ER SÆRLIGT ELLER SEPARAT LICENSEREDE AF MPEG LA, L.L.C.

Stac ®, LZS ®, ©1996, Stac, Inc., ©1994-1996 Microsoft Corporation. Includes one or more U.S. Patents: No. 4701745, 5016009, 5126739, 5146221, and 5414425. Other patents pending. Hi/fn <sup>®</sup>, LZS <sup>®, ©</sup>1988-98, Hi/fn, Includes one or more U.S. Patents: No. 4701745, 5016009, 5126739.

5146221, and 5414425. Other patents pending. Part of the software in this product is © Copyright ANT Ltd. 1998. All rights reserved. m-Router Connectivity Components © 2000-2002 Intuwave Limited. All rights reserved. (www.intuwave.com) US Patent No 5818437 and other pending patents. T9 text input software Copyright (C) 1997-2004. Tegic Communications, Inc. All rights reserved. Bluetooth is a registered trademark of Bluetooth SIG, Inc.

Nokia udvikler løbende sine produkter. Nokia forbeholder sig retten til at ændre og forbedre de produkter, der er beskrevet i dette dokument, uden forudgående varsel.

Nokia kan under ingen omstændigheder holdes ansvarlig for tab af data eller fortjeneste eller nogen som helst form for specielle, tilfældige, betingede eller indirekte skader, uanset hvordan de er forvoldt.

Oplysningerne i dette dokument leveres "som de er og forefindes". Medmindre det er krævet af gældende lovgivning, stilles der ikke nogen garantier, hverken udtrykkelige eller stiltiende, herunder, men ikke begrænset til, garantier for salgbarhed og egnethed til et bestemt formål, i forbindelse med nøjagtigheden, pålideligheden eller indholdet af dette dokument. Nokia forbeholder sig retten til at ændre dette dokument eller trække det tilbage på et hvilket som helst tidspunkt uden forudgående varsel. Enkelte produkter føres ikke i visse områder. Forhør dig hos din nærmeste Nokia-forhandler.

9362080

Udgave 4 DA

# Indhold

| 1. Generelle oplysninger                      | 15 |
|-----------------------------------------------|----|
| Standbytilstand                               | 16 |
| Indikatorer, der er relateret til handlinger  | 17 |
| Dataforbindelsesindikatorer                   |    |
| Menu                                          |    |
| Ændring af Menu                               | 20 |
| Skift mellem programmer                       | 20 |
| Lister med valgmuligheder                     | 20 |
| Hjælp                                         | 21 |
| Navigeringslinie - flytte vandret             | 21 |
| Handlinger, der er fælles for alle programmer | 21 |
| Lydstyrke                                     | 23 |
| Højttaler                                     | 24 |
| Headsettilstand                               | 25 |
| Tastelås                                      | 25 |
| Delt hukommelse                               | 25 |
| 2. Din telefon                                |    |
| Opkald                                        |    |
| Opkald ved hjælp af biblioteket Kontakter     | 27 |
| Opkald til telefonsvareren                    | 27 |
| Hurtigkald til et telefonnummer               |    |
| Konferenceopkald                              | 29 |
| Besvarelse af et opkald                       |    |
| Valgmuligheder under et opkald                | 30 |
| Banke på (netværkstjeneste)                   | 31 |

| Indstillinger for omstilling                                   | 31 |
|----------------------------------------------------------------|----|
| Log – Opkaldsinfo og generel log                               | 32 |
| Seneste opkald                                                 | 32 |
| Opkaldsvarighed                                                | 34 |
| GPRS-datatæller                                                | 34 |
| Visning af den generelle log                                   | 35 |
| 3. Personlige oplysninger                                      |    |
| Kontakter                                                      | 37 |
| Oprettelse af kontaktkort                                      | 37 |
| Kopiering af kontakter mellem SIM-kortet og telefonhukommelsen | 38 |
| Redigering af kontaktkort                                      |    |
| Visning af et kontaktkort                                      |    |
| Administration af kontaktgrupper                               | 44 |
| Kalender                                                       | 45 |
| Oprettelse af kalenderposter                                   | 45 |
| Indstillinger for kalenderalarmer                              | 50 |
| Opgaver                                                        |    |
| Import af data fra kompatible Nokia-telefoner                  | 52 |
| 4. Multimedia                                                  | 53 |
| Kamera                                                         | 53 |
| Billedoptagelse                                                | 53 |
| Visning af billeder                                            | 58 |
| Zoomning på et gemt billede                                    | 59 |
| Tastaturgenveje                                                | 59 |
| Videooptager                                                   | 60 |
| Optagelse af et videoklip                                      | 60 |
| Indstilling af Videooptager                                    | 61 |

| RealOne Player™                                               | 62 |
|---------------------------------------------------------------|----|
| Afspilning af mediefiler                                      | 63 |
| Ændring af indstillingerne                                    | 64 |
| Galleri                                                       | 65 |
| Åbning af filer                                               | 66 |
| Andre standardmapper                                          | 66 |
| Hentning af filer                                             | 67 |
| Overførsel af billeder til en billedserver (netværkstjeneste) |    |
| 5. Beskeder                                                   | 69 |
| Beskeder – Generelle oplysninger                              | 71 |
| Åbning af en modtaget besked                                  | 71 |
| Tilføjelse af en modtager til en besked                       | 71 |
| Sendevalg                                                     | 72 |
| Skrivning af tekst                                            | 72 |
| Brug af traditionel tekstindtastning                          | 73 |
| Brug af intelligent tekstindtastning                          | 74 |
| Kopiering af tekst                                            | 77 |
| Redigeringsvalg                                               | 78 |
| Oprettelse og afsendelse af nye beskeder                      | 78 |
| Skrivning og afsendelse af SMS-beskeder                       | 79 |
| MMS-beskeder                                                  | 81 |
| E-mail                                                        | 84 |
| Indbakke – modtagelse af beskeder                             | 86 |
| Valgmuligheder i forskellige beskedvisningsprogrammer         | 86 |
| Visning af MMS-beskeder i Indbakke                            | 88 |
| Modtagelse af konfigurationsbeskeder                          |    |
| Tjenestebeskeder (netværkstjeneste)                           | 90 |
| Mine mapper                                                   | 91 |

| Fjernpostkasse (netværkstjeneste)             | 91  |
|-----------------------------------------------|-----|
| Åbning af postkassen                          |     |
| Hentning af e-mail-beskeder fra postkassen    | 93  |
| Åbning af e-mail-beskeder                     |     |
| Afbrydelse af forbindelsen til postkassen     |     |
| Visning af vedhæftede filer i e-mail-beskeder |     |
| Sletning af e-mail-beskeder                   |     |
| Udbakke                                       |     |
| Visning af beskeder på et SIM-kort            |     |
| Cell broadcast (netværkstjeneste)             |     |
| Redigering af tjenestekommandoer              |     |
| Beskedindstillinger                           |     |
| Indstillinger for SMS-beskeder                |     |
| Indstillinger for MMS-beskeder                |     |
| Indstillinger til e-mail                      |     |
| Indstillinger for tjenestebeskeder            |     |
| Indstillinger for Cell broadcast              |     |
| Indstillinger for mappen Sendt                | 106 |
| 6. Værktøjer                                  |     |
| Indstillinger                                 |     |
| Ændring af generelle indstillinger            |     |
| Telefonindstillinger                          |     |
| Opkaldsindstillinger                          |     |
| Forbindelsesindstillinger                     |     |
| Dato og tid                                   | 119 |
| Sikkerhed                                     |     |
| Opkaldsspærring (netværkstjeneste)            |     |
| Netværk                                       |     |

| Indstillingerekstraudstyr                                  |     |
|------------------------------------------------------------|-----|
| Filstyring                                                 |     |
| Modtagelse af filer via infrarød                           | 127 |
| Vise hukommelsesforbrug                                    |     |
| Stemmekommandoer                                           |     |
| Tilføjelse af en stemmekommando til et program             |     |
| Start af et program vha. en stemmekommando                 |     |
| Genafspilning, sletning eller ændring af en stemmekommando | 131 |
| 7. Tilpasning                                              | 132 |
| Profiler                                                   |     |
| Ændring af profilen                                        |     |
| Tilpasning af profiler                                     |     |
| Temaer                                                     |     |
| Redigering af temaer                                       |     |
| Gå til                                                     |     |
| Tilføjelse af genveje                                      |     |
| 8. Tilbehør                                                | 139 |
| Tegnebog                                                   |     |
| Indtastning af tegnebogskoden                              |     |
| Lagring af personlige kortoplysninger                      |     |
| Oprettelse af personlige noter                             |     |
| Oprettelse af en tegnebogsprofil                           |     |
| Hentning af oplysninger fra tegnebogen til browseren       |     |
| Visning af billetoplysninger                               |     |
| Tegnebogsindstillinger                                     |     |
| Nulstilling af tegnebogen og tegnebogskoden                |     |
| Regnemaskine                                               |     |

| Konvertering                                       |     |
|----------------------------------------------------|-----|
| Konvertering af enheder                            |     |
| Indstilling af en basisvaluta og valutakurser      |     |
| Noter                                              |     |
| Ur                                                 |     |
| Ændring af urets indstillinger                     |     |
| Indstilling af en alarm                            |     |
| Optager                                            |     |
| Spil                                               |     |
| Hukommelseskort                                    |     |
| Formatering af hukommelseskort                     |     |
| Sikkerhedskopiering og gendannelse af oplysninger  |     |
| Adgangskode til hukommelseskort                    |     |
| Visning af hukommelsesforbrug                      |     |
| 9 Tienester og programmer                          | 152 |
| Tienester (mobiltelefonens browser)                | 153 |
| Grundlæggende trin for at opnå adgang              |     |
| Indetilling of telefonen til browsertienesten      |     |
| Etablering of forbindelse                          |     |
| Vicning of bogmarker                               |     |
| Providence                                         |     |
| Drowsing                                           |     |
| Overlørsel                                         |     |
| Atsiutning at en foroindelse                       |     |
| Browserinastillinger                               |     |
| Programstyring                                     |     |
| Installation at programmer – generelle oplysninger | 163 |
|                                                    |     |

| 10.Forbindelse                                                       |     |
|----------------------------------------------------------------------|-----|
| Bluetooth-forbindelse                                                |     |
| Første aktivering af programmet Bluetooth                            |     |
| Bluetooth-indstillinger                                              |     |
| Afsendelse af data via Bluetooth                                     |     |
| Visningen Forbundne enheder                                          |     |
| Modtagelse af data via Bluetooth                                     |     |
| Lukning af Bluetooth-forbindelsen                                    |     |
| Infrarød forbindelse                                                 |     |
| Afsendelse og modtagelse af data via infrarød                        |     |
| Forbindelsesstyring                                                  |     |
| Visning af forbindelsesoplysninger                                   | 177 |
| Afslutning af forbindelser                                           |     |
| Oprettelse af forbindelse mellem telefonen og en kompatibel computer |     |
| Brug af cd-rom'en                                                    |     |
| Brug af telefonen som modem                                          |     |
| Synkronisering - fjernsynkronisering                                 | 179 |
| Oprettelse af en ny synkroniseringsprofil                            | 179 |
| Synkronisering af data                                               |     |
| 11 Eailfinding                                                       | 100 |
| I I.FCJIIIIUIIIg                                                     |     |
|                                                                      |     |
| 12.Batterioplysninger                                                |     |
| Opladning og afladning                                               |     |
| Vedligeholdelse                                                      |     |
| Viatige oplysninger om sikkerhed                                     |     |
|                                                                      |     |
| Stikordsregister                                                     |     |

# Sikkerhed

Følg nedenstående retningslinjer. Andet kan være farligt og/eller ulovligt. Denne brugervejledning indeholder yderligere oplysninger.

> Tænd aldrig telefonen, hvor der er forbud mod anvendelse af trådløse telefoner, og hvor brug af telefonen kan forårsage forstyrrelser eller være farligt.

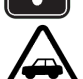

TRAFIKSIKKERHEDEN KOMMER ALTID FØRST

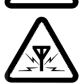

Tal aldrig i mobiltelefonen under kørslen.

#### FORSTYRRELSER Ved alle mobiltelefoner kan der opstå forstyrrelser, der indvirker på sende- og modtageforholdene.

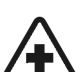

#### SLUK MOBILTELEFONEN PÅ HOSPITALER

Respekter alle forskrifter og regler. Sluk mobiltelefonen i nærheden af medicinsk udstvr.

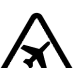

#### SLUK MOBILTELEFONEN I FLYVEMASKINER Trådløse enheder kan forårsage forstyrrelser i fly.

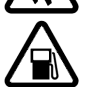

# SLUK MOBILTELEFONEN PÅ TANKSTATIONER

Anvend ikke mobiltelefonen på tankstationer. Anvend ikke mobiltelefonen i nærheden af brændstof og kemikalier.

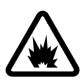

#### SLUK MOBILTELEFONEN VED SPRÆNGNINGSOMRÅDFR Anvend ikke mobiltelefonen ved sprængningsområder. Respekter eventuelle forskrifter og regler.

#### BRUG MOBILTELEFONEN MED OMTANKE

Anvend kun telefonen i normal position. Rør ikke unødigt ved antennen.

SERVICE SKAL UDFØRES AF FAGFOLK Mobiltelefonudstyret bør installeres og repareres af fagfolk.

#### TILBEHØR OG BATTERIER

Anvend kun ekstraudstyr og batterier, som er godkendt. Tilslut ikke produkter, der ikke er kompatible.

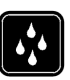

VANDTÆTHED Telefonen er IKKE vandtæt. Sørg for, at udstyret altid holdes tørt.

SIKKERHEDKOPIER Husk altid at fremstille sikkerhedskopier af alt vigtigt data.

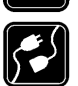

#### TILSLUTNING AF ANDET UDSTYR

Læs altid sikkerhedsforskrifterne i vejledningen til det udstyr, der skal tilsluttes. Tilslut ikke produkter, der ikke er kompatible.

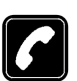

#### OPKALD

Tænd telefonen, og kontrollér, at den har forbindelse med netværket. Tast telefonnummeret (inkl. evt. områdenummer), og tryk på ). Tryk på j for at afslutte et opkald. Tryk på j for at besvare et opkald.

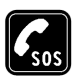

#### NØDOPKALD

Tænd telefonen, og kontrollér, at den har forbindelse med netværket. Tryk på det nødvendige antal gange (for f.eks. at afslutte et opkald, afslutte en menu) for at rydde displayet. Tast alarmnummeret, og tryk på . Fortæl, hvor du ringer fra. Afslut ikke opkaldet, før alarmcentralen afslutter samtalen. Når du anvender funktionerne i denne enhed, bedes du respektere andres privatliv og overholde gældende love og regler.

## Netværkstjenester

Den trådløse telefon, der er beskrevet i denne vejledning, kan bruges i EGSM 900-, GSM 1800-og GSM 1900-netværk.

Vejledningen indeholder en beskrivelse af en række af de netværkstjenester, som tjenesteudbyderne tilbyder. Dette er specielle tjenester, som du opretter via udbyderen af trådløse tjenester. For at få adgang til disse tjenester skal du tegne abonnement på den eller de ønskede tjenester hos den lokale tjenesteudbyder, hvor du også kan få oplysninger om brug af de pågældende netværkstjenester.

Denne telefon understøtter WAP 2.0-protokoller (HTTP og SSL), som kører under TCP/IPprotokoller. For nogle af telefonens funktioner, f.eks. MMS, browseren, e-mail, fjern-SyncML og hentning af indhold fra det mobile internet via browseren eller MMS, kræves det, at netværket understøtter de pågældende teknologier.

Bemærk! Nogle netværk understøtter muligvis ikke alle sprogafhængige tegn og/ eller tjenester.

# Opladere og ekstraudstyr

ADVARSEL! Brug kun batterier, opladere og tilbehør, som af producenten er godkendt til brug sammen med denne specielle telefonmodel. Det kan være farligt at bruge andre typer, og du risikerer, at evt. godkendelser og garantier, der er gældende for telefonen, falder bort.

Bemærk! Kontrollér modelnummeret på en oplader, inden den bruges med denne enhed. Dette apparat skal have strøm fra ACP-12 og LCH-12.

Kontakt forhandleren, hvis du ønsker oplysninger om godkendt ekstraudstyr. Når du fjerner netledningen fra evt. ekstraudstyr, skal du trække i stikket, ikke i ledningen.

# 1. Generelle oplysninger

Nokia 6600 indeholder forskellige funktioner, som er praktiske til daglig brug, f.eks. Kamera, Videooptager, Beskeder, E-mail, Tegnebog, Ur, Regnemaskine og Kalender.

ADVARSEL! Alle funktionerne i denne enhed, ud over Alarm, kræver, at telefonen er tændt, for at du kan bruge dem. Tænd aldrig telefonen, hvor den kan forårsage forstyrrelser eller være farlig.

#### Pakkens mærkater

 Mærkaterne på garantibeviset i salgspakken indeholder vigtige oplysninger om service og kundesupport. Salgspakken indeholder også oplysninger om, hvordan du bruger mærkaterne.

# Standbytilstand

De indikatorer, som beskrives nedenfor, vises, når telefonen er klar til brug, uden at der er indtastet nogen tegn. I denne tilstand er telefonen i "standbytilstand".

A Viser det trådløse netværks signalstyrke for din aktuelle placering. Jo højere søjlen er, jo stærkere er signalet. Antennesymbolet Preserver er stattes med GPRSsymbolet I, når GPRS-forbindelse er sat til Når tilgængelig, og der er en tilgængelig forbindelse i netværket eller i den aktuelle celle. Se Pakkedata

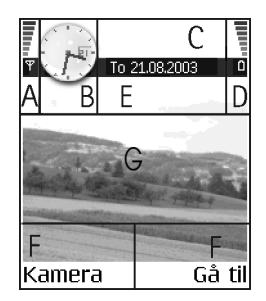

(GPRS, General Packet Radio Service), s. 113. Se GPRS, s. 118.

B Viser et analogt eller digitalt ur. Se Dato og tid, s. 119.

C Angiver, i hvilket trådløst netværk telefonen aktuelt anvendes.

D Viser batteriopladningsniveauet. Jo højere søjlen er, jo mere strøm er der på batteriet.

E Navigationslinie: Viser den aktuelt aktive profil. Hvis den valgte profil er Normal, vises den aktuelle dato i stedet for profilnavnet. Se Navigeringslinie – flytte vandret, s. 21.

F Viser de aktuelle genveje, der er knyttet til valgtasterne 🐚 og 🥏 .

G Baggrundsbillede: Du kan vælge et billede, som skal bruges som baggrundsbillede i standbytilstand. Se Temaer, s. 134.

Bemærk! Telefonen har en pauseskærm. Hvis der ikke er nogen handlinger i ét minut, ryddes skærmen, og en pauseskærm aktiveres. Tryk på en vilkårlig tast for at deaktivere pauseskærmen. Se Temaer, s. 134.

## Indikatorer, der er relateret til handlinger

Én eller flere af følgende ikoner vises, når telefonen er i standbytilstand:

- viser, at du har modtaget nye beskeder i Indbakke i Beskeder. Hvis indikatoren blinker, er telefonhukommelsen lav, og du skal slette data. Se Ikke nok ledig hukommelse, s. 182.

Image: A start of the start of the start

- viser, at du har modtaget én eller flere talebeskeder. Se Opkald til telefonsvareren, s. 27.

- viser, at der er beskeder, som venter på at blive sendt, i Udbakke. Se Beskeder
 - Generelle oplysninger, s. 71.

I vises, når Ringetype er sat til Lydløs, Tone ved besked er sat til Fra og Chatbeskedsignal er sat til Fra i den aktuelt aktive profil.

-O – angiver, at telefonens tastatur er låst. Se vejledningen Introduktion.

🌪 – viser, at du har en aktiv alarm.

 viser, at Bluetooth er aktiv. Bemærk, at (a) vises, mens der overføres data via Bluetooth.

- viser, at alle opkald til telefonen bliver omstillet. opkald til telefonen bliver omstillet til en telefonsvarer. Se Indstillinger for omstilling, s. 31. Hvis du har to telefonlinier, er omstillingsindikatoren for den første linie <u>1</u>, og for den anden linie <u>2</u>, Se Linje i brug (netværkstjeneste), s. 111.

2 – angiver, at du kun kan foretage opkald ved hjælp af telefonlinie 2 (netværkstjeneste). Se Linje i brug (netværkstjeneste), s. 111.

#### Dataforbindelsesindikatorer

- Hvis et program er ved at oprette en dataforbindelse, blinker en af indikatorerne nedenfor i standbytilstand.
- Hvis en indikator vises uafbrudt, er forbindelsen aktiv.

■ for et dataopkald, ■<sup>+</sup> for et højhastighedsdataopkald,

GPRS-symbolet 🗉 vises i stedet for antennesymbolet 🔐 , hvis der er en aktiv GPRS-forbindelse. 🗈 angiver, at der er flere GPRS-forbindelser, og 🗾 angiver, at GPRS-forbindelsen er sat i venteposition under taleopkald.

F for et faxopkald,

( ) for en Bluetooth-forbindelse og

mid for en infrarød forbindelse.

# Menu

• Tryk på 🛐 (Menutast) for at åbne hovedmenuen. I Menu kan du få adgang til alle programmerne i telefonen.

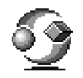

Valgmuligheder i Menu: Åbn, Listevisning | Gittervisning, Flyt, Flyt til mappe, Ny mappe, Programoverførsler, Hukommelsesdetal., Hjælp og Afslut.

Flytning i Menu

Bevæg joysticket op , ned , til venstre og og til højre (vist med de blå pile 1 til 4) for at navigere i Menu.

#### Åbning af programmer eller mapper

#### Lukning af programmer

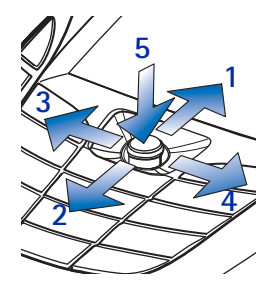

 Gå tilbage ved at trykke på Tilbage eller Afslut så mange gange, det er nødvendigt for at vende tilbage til standbytilstand, eller vælg Valg→ Afslut.

Hvis du trykker på og holder  $\oint$  nede, vender telefonen tilbage til standbytilstand, og programmet forbliver åbent i baggrunden.

Bemærk! Et tryk på 🖌 afslutter altid et opkald, også selvom der er et andet aktivt program, der vises på skærmen.

Når du slukker telefonen korrekt vha. tænd/sluk-tasten, forsøger telefonen at gemme ikke-gemte data og lukke de programmer, der stadig er åbne. Derfor tager det lidt tid.

# Ændring af Menu

Du kan ændre rækkefølgen af Menu-ikonerne efter behov. Du kan placere mere sjældent brugte programmer i mapper og flytte programmer, som du bruger ofte, fra en mappe til hovedmenuen. Du kan også oprette nye mapper.

- Rul til det element, du vil fjerne, og vælg Valg→ Flyt. Der sættes et mærke ud for programmet.
- 2. Flyt det markerede hen, hvor programmet skal være, og tryk på OK.

#### Skift mellem programmer

Hvis du har flere programmer åbne og vil skifte fra et program til et andet, trykker du på og holder 😘 (Menu-tasten) nede. Vinduet til programskift åbnes og viser en liste over de programmer, der aktuelt er åbne. Rul til et program, og tryk på 🔘 for at gå til det.

Bemærk! Hvis der mangler hukommelse, lukker telefonen muligvis nogle programmer. Telefonen gemmer alle ikke-gemte data, før et program lukkes.

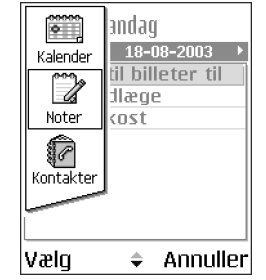

# Lister med valgmuligheder

**Valg:** Disse lister fortæller dig, hvilke kommandoer der er tilgængelige i forskellige visninger og situationer.

Bemærk! De tilgængelige kommandoer skifter, afhængigt af hvilken visning, du er i.

# 🔳 Hjælp

Nokia-telefonen har en hjælpefunktion, som du kan åbne fra alle programmer, der har indstillingen Valg, og som kan åbnes med tasten 🔊 . Du kan også få adgang til hjælpefunktionen via hovedmenuen.

# Navigeringslinie – flytte vandret

I navigeringslinien kan du se:

- små pile eller faner, som fortæller dig, om der er flere visninger, mapper eller filer, du kan flytte til.
- redigeringsindikatorer. Se Skrivning af tekst, s. 72.
- andre oplysninger. 2/14 betyder f.eks., at det aktuelle billede er det andet af 14 billeder i mappen. Tryk på () for at tage et billede.

# Handlinger, der er fælles for alle programmer

- Åbning af elementer til visning når du får vist en liste over filer eller mapper, og du vil åbne et element, skal du rulle til elementet og trykke på eller vælge Valg→ Åbn.
- Redigering af elementer Hvis du vil åbne et element til redigering, skal du nogle gange først åbne det til visning og derefter vælge Valg→ Rediger, hvis du vil ændre indholdet. Brug joysticket til at rulle igennem alle elementets felter.
- Omdøbning af elementer hvis du vil give en fil eller en mappe et nyt navn, skal du rulle til den og vælge Valg→ Omdøb.

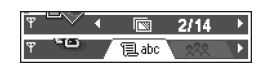

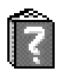

- Markering af et element Der er flere måder, hvorpå du kan markere elementer på en liste.

  - Hvis du vil markere alle elementerne på listen, skal du vælge Valg→ Markér/fjern mark.→ Markér alle.
  - Markering af flere elementer tryk på og hold 
     nede, og bevæg joysticket ned eller op. Mens markeringen flyttes, sættes der et mærke ud for elementerne. Når du vil afslutte markeringen, skal du holde op med at rulle med joysticket og slippe 
     .

Når du har markeret alle de ønskede elementer, kan du flytte eller slette dem ved at vælge Valg $\rightarrow$  *Flyt til mappe* eller *Slet*.

- Oprettelse af mapper hvis du vil oprette en ny mappe, skal du vælge Valg→ Ny mappe. Du bliver bedt om at give mappen et navn (maks. 35 bogstaver).
- Flytning af elementer til en mappe hvis du vil flytte elementer til en mappe eller fra en mappe til en anden, skal du vælge Valg -> Flyt til mappe (vises ikke,

hvis der ikke er nogen tilgængelige mapper). Når du vælger *Flyt til mappe*, åbnes der en liste med tilgængelige mapper, og du kan også se roden af programmet, så du kan flytte et element ud af en mappe. Vælg den placering, hvor du vil flytte elementet til, og tryk på OK.

- Afsendelse af elementer hvis du vil sende elementer til kompatible enheder, skal du rulle hen til det element, du vil sende, og vælge Valg→ Send. Vælg derefter en af følgende afsendelsesmetoder: Via MMS, Via Bluetooth, Via infrarød eller Via e-mail.

  - Via infrarød. Se Afsendelse og modtagelse af data via infrarød, s. 175.
  - Via Bluetooth. Se Afsendelse af data via Bluetooth, s. 169.

#### Lydstyrke

 Når du har et aktivt opkald eller lytter til en lyd, skal du trykke på () eller ) for henholdsvis at øge eller mindske lydstyrken.

Ikoner for talelydstyrke:

- 💷 normal tilstand,
- 🐠 højttalertilstand.

# Højttaler

Telefonen har en indbygget højttaler til håndfri brug. Ved hjælp af højttaleren kan du tale og lytte til telefonen fra kort afstand uden at skulle holde telefonen op til øret og i stedet have den f.eks. på et bord tæt ved. Højttaleren kan bruges under et opkald, sammen med lyd- og videoprogrammer, og når du får vist MMS-beskeder. Lyd- og videoprogrammer bruger som standard højttaleren. Brug af højttaleren gør det lettere at bruge andre programmer under et opkald.

#### Aktivering af højttaleren

Hvis du vil skifte til brug af højttaleren under et allerede aktivt opkald, skal du trykke på Valg $\rightarrow$  *Aktivér højttaler*. Der afspilles en tone, 🚳 vises i navigeringslinien, og lydstyrkeindikatoren ændres.

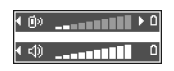

Bemærk! Højttaleren kan ikke aktiveres, hvis du har sluttet et headset til telefonen.

Vigtigt! Hold ikke telefonen mod op til øret, når højttaleren er i brug, da lydstyrken kan være meget høj.

Højttaleren skal aktiveres separat hver gang til telefonopkald, men lydprogrammer, f.eks. Optager, bruger som standard højttaleren.

#### Deaktivering af højttaleren

Når du har et aktivt opkald, skal du vælge Valg→ Aktivér håndsæt.

## Headsettilstand

Hvis du vil justere lydstyrken, når der er tilsluttet et headset til telefonen, skal du trykke på () eller () eller bruge knapperne på headsettet, hvis de er tilgængelige.

# Tastelås

Brug tastelåsen til at forhindre utilsigtede tastetryk.

Tryk på 🕥 og derefter 🔄 i standbytilstand. Når tasterne er låst, vises 🛏 på skærmen. Tryk på 🕥 og derefter 🔄, hvis du vil låse tasterne op.

Når tastelåsen er aktiveret, skal du trykke på h for at besvare et opkald. Under et opkald kan telefonen betjenes på normal vis.

Bemærk! Når tastelåsen er aktiveret, er det muligt at foretage nødopkald til det alarmnummer, som er indkodet i telefonen (f.eks. 112 eller et andet officielt alarmnummer). Indtast alarmnummeret, og tryk på . Nummeret vises først, når alle cifrene er indtastet.

# Delt hukommelse

Følgende funktioner i telefonen bruger delt hukommelse: kontakter, tekst- eller SMSbeskeder, MMS-beskeder, billeder og ringetoner, Videooptager, RealOne Player™, kalender og opgavenoter samt overførte programmer. Hvis du bruger disse funktioner, er der mindre hukommelse til andre funktioner. Dette gør sig især gældende, hvis du bruger en eller flere af funktionerne meget. Hvis du f.eks. gemmer mange billeder, kan det optage hele den delte hukommelse, og telefonen viser, at hukommelsen er fuld. Hvis det er tilfældet, skal du slette nogle af de data eller poster, som optager den delte hukommelse.

# 2. Din telefon

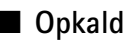

- 1. Indtast telefonnummeret med områdenummer i standbytilstand. Tryk på **●** eller **●** for at flytte markøren. Tryk på *■* for at fjerne et nummer.
  - Ved internationale opkald skal du trykke to gange på for at få det internationale præfiks frem (tegnet + erstatter den internationale adgangskode), og indtast derefter landekoden, områdenummeret uden 0 og telefonnummeret.

Bemærk! Opkald, der her betegnes som internationale opkald, kan i visse tilfælde være opkald mellem to regioner i samme land.

- 2. Tryk på ) for at ringe op til nummeret.
- 3. Tryk på 🖌 for at afslutte opkaldet (eller annullere opkaldsforsøget).

Bemærk! Et tryk på  $\int$  afslutter altid et opkald, også selvom der er et andet aktivt program, der vises på skærmen.

Du kan foretage stemmeopkald, så du ikke behøver at kigge på skærmen for at indtaste nummeret. Se Taleopkald, s. 40.

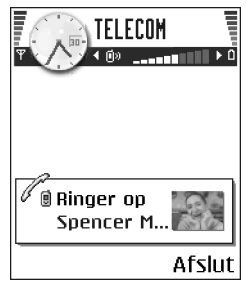

## Opkald ved hjælp af biblioteket Kontakter

- Du åbner biblioteket Kontakter ved at trykke på 
   i standbytilstand eller gå til Menu→ Kontakter.
- 2. Hvis du vil finde en kontakt, skal du rulle til det ønskede navn eller indtaste de første bogstaver i navnet. Feltet til søgning åbnes automatisk, og matchende kontakter vises.
- 3. Tryk på \ for at ringe op.

Hvis kontaktpersonen har mere end et telefonnummer, skal du rulle til nummeret og trykke på 🔪 for at ringe op.

#### Opkald til telefonsvareren

Telefonsvareren (netværkstjeneste) er en funktion, hvor personer, der ikke kan træffe dig, kan lægge talebeskeder til dig.

- For at ringe op til din telefonsvarer skal du trykke på T<sub>w</sub> og i standbytilstand.
- Hvis du bliver bedt om at angive nummeret på telefonsvareren, skal du indtaste det og trykke på OK. Dette nummer fås hos tjenesteudbyderen.

Se Indstillinger for omstilling, s. 31.

Hver telefonlinie kan have sit eget telefonsvarernummer. Se Linje i brug (netværkstjeneste), s. 111.

#### Ændring af telefonsvarernummer

Hvis du vil ændre telefonsvarernummeret, skal du gå til Menu $\rightarrow$  Værktøjer $\rightarrow$  Telefonsvarer og vælge Valg $\rightarrow$  *Skift nummer*. Indtast det nummer, som du har fået hos din tjenesteudbyder, og tryk på OK.

#### Hurtigkald til et telefonnummer

 $\Rightarrow$  Hvis du vil have vist hurtigkaldsgitteret, skal du gå til Menu $\rightarrow$  Værktøjer $\rightarrow$  Hurtigkald.

- 1. Tildel et telefonnummer til en af hurtigkaldstasterne (2 abc will). Se Tildeling af hurtigkaldstaster, s. 43.
- 2. For at ringe op til et nummer: Tryk på den relevante hurtigkaldstast og \ i standbytilstand. Hvis funktionen *Hurtigkald* er indstillet til *Til*:. Tryk på og hold den relevante hurtigkaldstast nede, indtil opkaldet startes.

# Konferenceopkald

Konferenceopkald er en netværkstjeneste, der gør det muligt at foretage et konferenceopkald med maksimalt seks deltagere inklusive dig selv.

- 1. Foretage et opkald til den første deltager.
- Hvis du vil foretage et opkald til en ny deltager, skal du vælge Valg→ Nyt opkald. Indtast deltagerens telefonnummer, eller søg i hukommelsen efter telefonnummeret, og tryk på OK. Det første opkald sættes automatisk i venteposition.

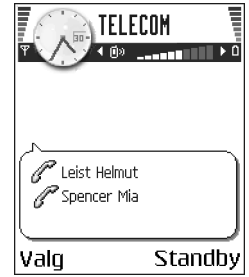

- Når opkaldet er blevet besvaret, skal du slutte dig til den første deltager i konferenceopkaldet. Vælg Valg→ Konference.
- Hvis du vil tilføje en ny person til opkaldet, skal du gentage trin 2 og derefter vælge Valg→ Konference→ Tilføj til konference.
  - Hvis du ønsker at tale privat med én af deltagerne, skal du gøre følgende: Vælg Valg→ Konference→ Privat. Rul til den ønskede deltager, og tryk på Privat. Konferenceopkaldet sættes i venteposition på telefonen, og de øvrige deltagere kan fortsat tale med hinanden, mens du fører en privat samtale med kun en af deltagerne. Når du er færdig med den private samtale, trykker du på Valg→ Konference for at gå tilbage til konferenceopkaldet.

- Hvis du vil fjerne en deltager fra konferenceopkaldet, skal du vælge Valg→ Konference→ Fjern deltager og derefter rulle til deltageren og trykke på Fjern.
- 5. Hvis du vil afslutte en konference, skal du trykke på 🖌

# Besvarelse af et opkald

- Hvis du vil besvare et indgående opkald, skal du trykke på .
- Hvis du vil afslutte et opkald, skal du trykke på  $\int$ . Hvis du ikke vil besvare et opkald, skal du trykke på  $\int$ . Personen, der foretager opkaldet, hører en optagettone.

Når der kommer et opkald, skal du trykke på Lydløs for hurtigt at afbryde ringetonen.

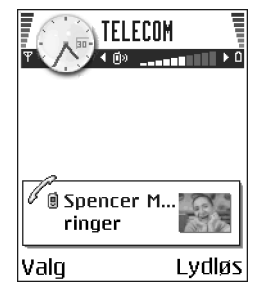

#### Valgmuligheder under et opkald

Tryk på Valg under et opkald for visse af de følgende valgmuligheder:

*U/mikrofoner* eller *M/mikrof.*, *Afslut aktivt opkald*, *Afslut alle opkald*, *Standby* eller *Tilbage*, *Nyt opkald*, *Konference*, *Privat*, *Fjern deltager*, *Besvar* og *Afvis*.

Skift bruges til at skifte mellem det aktive og det ventende opkald.

*Overfør* bruges til at koble et indgående opkald eller et opkald på standby til et aktivt opkald og koble dig selv fra begge opkald.

*Send DTMF* bruges til at sende DTMF-tonestrenge, for eksempel adgangskoder eller bankkontonumre.

Bemærk! Det er ikke sikkert, at du har alle disse valgmuligheder. Kontakt tjenesteudbyderen for at få yderligere oplysninger.

Indtast cifrene med 
 Img. Hvert tastetryk skaber en DTMF-tone, som overføres, mens opkaldet er aktivt. Tryk på 
 flere gange for at lave:\*, p (indsætter en pause på ca. to sekunder før eller mellem DTMF-tegnene) og w (hvis du bruger dette tegn, sendes den resterende sekvens ikke, før du trykker på Send igen under opkaldet). Tryk på

## Banke på (netværkstjeneste)

Hvis du har aktiveret tjenesten Banke på, får du besked via netværket, når der kommer et nyt opkald ind, mens du har et aktivt opkald.

1. Tryk på under et opkald for at besvare det ventende opkald. Det første opkald sættes i venteposition.

Tryk på Skift for at skifte mellem de to opkald.

2. Tryk på 🖌 for at afslutte det aktive opkald.

#### Indstillinger for omstilling

Når denne netværkstjeneste er aktiveret, kan du omstille dine indgående opkald direkte til et andet nummer, for eksempel til dit telefonsvarernummer. Kontakt tjenesteudbyderen, hvis du ønsker yderligere oplysninger.

rightarrow Gå til Menuightarrow Værktøjerightarrow Indstillingerightarrow Omstilling.

- Vælg én af omstillingsmulighederne som for eksempel *Ved optaget* for at omstille taleopkald, når dit nummer er optaget, eller når du afviser indgående opkald.
- Vælg Valg→ Aktivér for at slå omstilling til, Annuller for at slå omstilling fra eller Kontrollér status for at kontrollere, om omstillingen er slået til eller fra.
- Vælg Valg→ Annuller alle omstil. for at annullere alle aktive omstillinger.

Se Indikatorer, der er relateret til handlinger, s. 17.

**Bemærk!** Du kan ikke have spærring af indgående opkald og omstilling aktiveret på samme tid. Se Opkaldsspærring (netværkstjeneste), s. 125.

# Log – Opkaldsinfo og generel log

#### $\Leftrightarrow$ Gå til Menu $\rightarrow$ Log.

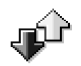

I loggen kan du overvåge de telefonopkald, SMS-beskeder, pakkedataforbindelser og fax- og dataopkald, som telefonen registrerer. Du kan filtrere loggen for at se netop en type hændelser og oprette nye kontaktkort baseret på logoplysninger.

Bemærk! Forbindelser til din fjernpostkasse, MMS-central eller browsersider vises som dataopkald eller pakkedataforbindelser i den generelle kommunikationslog.

#### Seneste opkald

rightarrow Tryk på h i standbytilstand, eller gå til Menu $\rightarrow$  Log $\rightarrow$  Seneste opkald.

Telefonen registrerer telefonnumrene ved ubesvarede, modtagne og udgående opkald og den omtrentlige varighed af og pris for dine opkald. Telefonen registrerer kun ubesvarede og modtagne opkald, hvis netværket understøtter disse funktioner, og telefonen er tændt og inden for netværkstjenestens område.

Valgmuligheder i visningerne Ubesvarede opkald, Indgående opkald og Udgående opkald: *Ring op, Opret besked, Hent nummer, Slet, Ryd liste, Tilføj til Kontakter, Hjælp* og *Afslut.* 

#### Ubesvarede opkald og modtagne opkald

Hvis du vil have vist en liste over de sidste 20 telefonnumre, som nogen har forsøgt at ringe til dig fra uden held (netværkstjeneste), skal du gå til Log $\rightarrow$  Seneste opkald $\rightarrow$  Ubesva. opkald.

Tip! Når du ser en note om ubesvarede opkald i standbytilstand, trykker du på Vis for at få adgang til listen over ubesvarede opkald. For at ringe tilbage skal du rulle til det ønskede nummer eller navn og trykke på ). Hvis du ikke vil se de ubesvarede opkald, vises ikonet 🛻, når du ikke er i standbytilstand, indtil du har set de ubesvarede opkald.

Hvis du vil have vist en liste over de 20 numre eller navne, hvorfra du senest har accepteret opkald (netværkstjeneste), skal du gå til Log $\rightarrow$  Seneste opkald $\rightarrow$  Indgående opk..

#### Udgående opkald

Hvis du vil have vist en liste over de 20 telefonnumre, som du har ringet til eller forsøgt at ringe til, skal du gå til  $Log \rightarrow Seneste opkald \rightarrow Udgående opk.$ 

#### Rydning af lister med seneste opkald

- Vælg Valg→ Slet seneste opkald i hovedvisningen i Seneste opkald for at rydde listen over de seneste opkald.
- Hvis du vil rydde en opkaldsliste, skal du åbne den liste, som du vil slette, og vælge Valg→ *Ryd liste*.

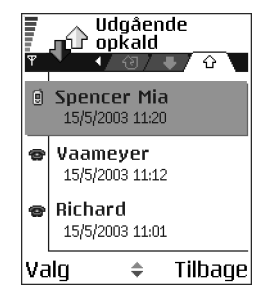

• For at slette enkelte hændelser skal du åbne en opkaldsliste, rulle til hændelsen og trykke på [5].

#### Opkaldsvarighed

#### $\Leftrightarrow$ Gå til Menu $\rightarrow$ Log $\rightarrow$ Opkaldsvarigh..

Gør det muligt at se varigheden af dine indgående og udgående opkald.

**Bemærk!** Registrering af samtaletid og fakturering heraf kan variere afhængigt af de enkelte netværkstjenester, og hvordan der afrundes ved afregning osv.

**Rydning af opkaldsvarighedstidstællere** – vælg Valg $\rightarrow$  *Nulstil tidstællere*. Hvis du vil gøre dette, skal du bruge låsekoden. Se Sikkerhed, s. 120.

#### GPRS-datatæller

 $\hookrightarrow Gå til Log \rightarrow GPRS-tœller.$ 

GPRS-datatælleren gør det muligt at kontrollere mængden af sendte og modtagne data under pakkedataforbindelser (GPRS). Du kan for eksempel skulle betale for dine GPRS-forbindelser ud fra mængden af sendte og modtagne data.

#### Visning af den generelle log

 $\Leftrightarrow$  Gå til Menu $\rightarrow$  Log, og tryk på  $\bigcirc$ .

l den generelle log kan du for hver kommunikationshændelse se afsenderens eller modtagerens navn, telefonnummer, navn på tjenesteudbyder eller adgangspunkt.

Bemærk! Underhændelser, såsom SMSbeskeder, der er sendt til flere end en person, og pakkedataforbindelser vises i loggen som én kommunikationshændelse.

#### Filtrering af loggen

- 1. Vælg Valg  $\rightarrow$  *Filtrer*. Der åbnes en liste med filtre.
- 2. Rul til et filter, og tryk på Vælg.

#### Rydning af loggens indhold

 Hvis du vil rydde hele loggens indhold, lister i Seneste opkald og leveringsrapporter i Beskeder, skal du vælge Valg→ Ryd log. Bekræft ved at trykke på Ja.

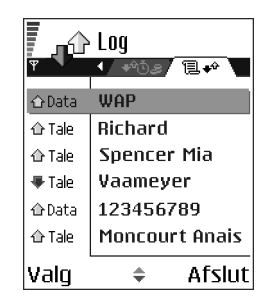

#### Pakkedatatæller og forbindelsestimer

#### Logindstillinger

- Vælg Valg  $\rightarrow$  Indstillinger. Listen med indstillinger åbnes.
  - *Varighed for log* loghændelserne bliver i telefonen i et defineret antal dage, hvorefter de automatisk slettes for at frigøre hukommelse.

Bemærk! Hvis du vælger *Ingen log*, slettes hele loggens indhold, lister i Seneste opkald og leveringsrapporter i Beskeder permanent.

• Vis opkaldsvarighed. Se Opkaldsvarighed, s. 34.
# 3. Personlige oplysninger

## Kontakter

I Kontakter kan du gemme og administrere kontaktoplysninger såsom navne, telefonnumre og adresser.

Du kan også tilføje en personlig ringetone, stemmekoder eller miniaturebilleder til et kontaktkort. Du kan oprette kontaktgrupper, så du kan sende SMSbeskeder eller e-mails til mange modtagere på samme tid.

Valgmuligheder i biblioteket Kontakter: Åbn, Ring op, Opret besked, Ny kontakt, Rediger, Slet,

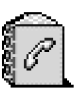

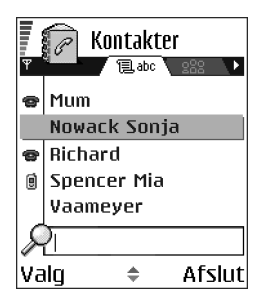

Dupliker, Tilføj til gruppe, Hører til grupper, Markér/fjern mark., Kopiér til SIMbibli., Gå til webadresse, Send, Kontaktoplysninger, SIM-bibliotek, Tjenestenumre, Indstillinger, Hjælp og Afslut.

## Oprettelse af kontaktkort

1. Åbn Kontakter, og vælg Valg $\rightarrow$  Ny kontakt. Et tomt kontaktkort åbnes.

2. Udfyld de felter, du ønsker, og tryk på Udført. Kontaktkortet gemmes i telefonens hukommelse og lukkes, hvorefter du kan se det i biblioteket Kontakter.

# Kopiering af kontakter mellem SIM-kortet og telefonhukommelsen

- Hvis du vil kopiere navne og numre fra et SIM-kort til telefonen, skal du vælge Valg→ SIM-bibliotek, rulle til det eller de navne, du vil kopiere, og vælge Valg→ Kopiér til kontakter.
- Hvis du vil kopiere et telefon-, fax- eller personsøgernummer fra Kontakter til dit SIM-kort, skal du gå til Kontakter, åbne et kontaktkort, rulle til nummeret og vælge Valg→ Kopiér til SIM-bibli.

### Redigering af kontaktkort

Valgmuligheder ved redigering af et kontaktkort: Tilføj miniature | Fjern miniature, Tilføj detalje, Slet detalje, Rediger etiket, Hjælp og Afslut.

Se Handlinger, der er fælles for alle programmer, s. 21.

#### Indsætning af et billede i et kontaktkort

Hvis du vil vedhæfte et miniaturebillede til et kontaktkort, skal du åbne kontaktkortet, vælge Valg $\rightarrow$  *Rediger* og derefter vælge Valg $\rightarrow$  *Tilføj miniature*. Miniaturebilleder vises også, når kontakten ringer til dig. Når du har vedhæftet miniaturebilledet til et kontaktkort, kan du vælge *Tilføj miniature* for at erstatte billedet med et andet miniaturebillede eller *Fjern miniature* for at fjerne miniaturebilledet fra kontaktkortet.

### Visning af et kontaktkort

l visningen med kontaktoplysninger ( $\mathcal{P}$ ) vises alle oplysninger på kontaktkortet.

Navnefeltet vises altid i visningen med kontaktoplysninger, mens andre felter kun vises, hvis de indeholder oplysninger.

Valg, når du får vist et kontaktkort, og når der er valgt et telefonnummer: *Ring op, Opret besked, Rediger, Slet, Standard, Tilføj stemmekode | Stemmekoder, Tildel hurtigkald | Fjern hurtigkald, Ringetone, Kopiér til SIM-bibli., Send, Hjælp* og Afslut.

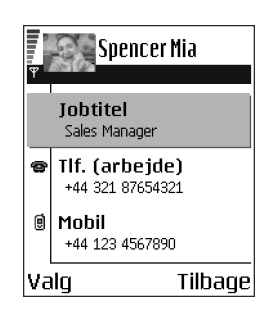

#### Tildeling af standardnumre og -adresser

Hvis en kontakt har flere telefonnumre eller e-mail-adresser, kan du for at kunne ringe op og sende beskeder hurtigere definere bestemte numre og adresser, der skal være standard.

• Åbn et kontaktkort, og vælg Valg→ *Standard*. Der åbnes et pop-up-vindue, der viser forskellige valgmuligheder.

**Eksempel:** Rul til *Telefonnummer*, og tryk på Tildel. Der vises en liste med telefonnumre i det valgte kontaktkort. Rul til det nummer, som du vil bruge som

standard, og tryk på (). Når du vender tilbage til kontaktkortvisningen, vil standardnumrene være understreget.

#### Taleopkald

Du kan foretage et opkald ved at sige den stemmekode, som er blevet tilføjet til kontaktkortet.

#### Stemmekoder

Alle slags talte ord kan være en stemmekode.

• Når du optager, skal du holde telefonen tæt ved munden. Når starttonen har lydt, skal du tydeligt sige det eller de ord, som du vil optage som stemmekode.

Inden du foretager et taleopkald, skal du bemærke følgende:

- Stemmekoder er ikke afhængige af sprog. De er afhængige af brugerens stemme.
- Stemmekoder er følsomme over for baggrundsstøj. Optag og benyt dem i rolige omgivelser.
- Meget korte navne accepteres ikke. Brug lange navne, og undgå at bruge navne, der ligner hinanden, til forskellige numre.

Bemærk! Udtal navnet præcist, som du udtalte det, da det blev optaget. Dette kan være svært i støjende omgivelser eller i nødsituationer, så du bør være opmærksom på, at taleopkald ikke er pålidelige under alle forhold.

#### Tilføjelse af en stemmekode til et telefonnummer

Bemærk! Stemmekoder kan kun tilføjes til telefonnumre, der er gemt i telefonens hukommelse. Se Kopiering af kontakter mellem SIM-kortet og telefonhukommelsen, s. 38.

- Rul til det nummer, som du vil tilføje en stemmekode til, og vælg Valg→ Tilføj stemmekode.
- 3. Teksten Tryk på Start, og tal efter tonen vises.
  - Tryk på Start for at optage en stemmekode. Der lyder en starttone fra telefonen, og meddelelsen *Tal nu* vises.
- 4. Sig stemmekoden. Optagelsen afsluttes efter ca. 5 sekunder.
- 5. Efter optagelsen afspiller telefonen stemmekoden, og meddelelsen *Afspiller stemmekode* vises.
- 6. Når stemmekoden er blevet gemt, vises meddelelsen *Stemmekoden er gemt*, og der lyder et bip. Et symbol ② vises ved siden af nummeret på kontaktkortet.

#### Foretagelse af et opkald ved at sige en stemmekode

- 1. Tryk på og hold *i* nede i standbytilstand. Der afspilles en kort tone, og meddelelsen *Tal nu* vises.
- 2. Når du foretager et opkald vha. en stemmekode, skal du holde telefonen tæt ved munden og sige stemmekoden tydeligt.
- Telefonen afspiller den originale stemmekode, viser navnet og nummeret, og efter nogle få sekunder ringes der op til nummeret til den genkendte stemmekode.

• Hvis telefonen afspiller den forkerte stemmekode, eller hvis du vil forsøge at foretage et stemmeopkald igen, skal du trykke på Gentag.

Bemærk! Når et program, der bruger en dataopkalds- eller GPRSforbindelse, sender eller modtager data, kan du ikke foretage et opkald ved hjælp af stemmeopkald. For at foretage et opkald ved hjælp af en stemmekode, skal du afslutte alle aktive dataforbindelser.

#### Genafspilning, sletning eller ændring af en stemmekode

Hvis du vil genafspille, slette eller ændre en stemmekode, skal du rulle til det element, der har en stemmekode (angivet med  $\bigcirc$ ), og vælge Valg $\rightarrow$  Stemmekode og derefter enten:

- Afspil for at lytte til stemmekoden igen eller
- Slet for at slette stemmekoden eller
- *Skift* for at optage en ny stemmekode. Tryk på Start for at begynde optagelsen.

## Tildeling af hurtigkaldstaster

Hurtigkald er en hurtig måde at ringe op til telefonnumre, som du bruger ofte, på. Du kan tildele hurtigkaldstaster til otte telefonnumre. Tallet 1 er reserveret til telefonsvareren.

- Åbn det kontaktkort, som skal tildeles en hurtigkaldstast, og vælg Valg→ *Tildel hurtigkald.* Hurtigkaldsgitteret åbnes og viser tallene fra 1-9.
- Rul til et nummer, og tryk på Tildel. Når du vender tilbage til visningen med kontaktoplysninger, kan du se hurtigkaldsikonet ved siden af nummeret.

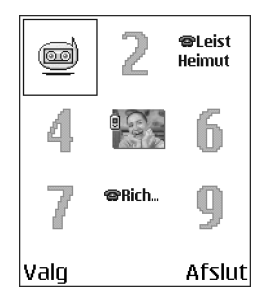

• For at ringe op til kontakten via hurtigkald skal du gå til standbytilstand, trykke på hurtigkaldstasten og .

#### Tilføjelse af en ringetone til et kontaktkort eller en gruppe

Du kan indstille en ringetone for hvert kontaktkort og -gruppe. Når kontakten eller et medlem af gruppen ringer til dig, afspiller telefonen den valgte ringetone (hvis nummeret for den person, der ringer, sendes med opkaldet, og din telefon genkender det).

- 1. Tryk på 🔘 for at åbne et kontaktkort, eller gå til gruppelisten, og vælg en kontaktgruppe.
- 2. Vælg Valg  $\rightarrow$  *Ringetone*. Der åbnes en liste med ringetoner.
- 3. Brug joysticket til at rulle til den ringetone, som du vil bruge til kontakten eller gruppen, og tryk på Vælg.

• Hvis du vil fjerne ringetonen, skal du vælge *Standardtone* på listen over ringetoner.

Bemærk! Ved en individuel kontakt bruger telefonen altid den ringetone, der senest blev tildelt. Så hvis du først ændrer ringetonen for en gruppe og derefter ringetonen for en enkelt kontakt, der hører til denne gruppe, bruges ringetonen for den enkelte kontakt, næste gang kontakten ringer til dig.

#### Administration af kontaktgrupper

Du kan oprette kontaktgrupper, der for eksempel kan bruges som distributionsliste til afsendelse af SMS-beskeder og e-mails. Der kan tilføjes en ringetone til en gruppe. Se Tilføjelse af en ringetone til et kontaktkort eller en gruppe, s. 43.

Valgmuligheder i listevisningen Grupper: Åbn, Ny gruppe, Slet, Omdøb, Ringetone, Kontaktoplysninger, Indstillinger, Hjælp og Afslut.

#### Oprettelse af kontaktgrupper

- Tryk på () i biblioteket Kontakter for at åbne listen Grupper.
- 2. Vælg Valg  $\rightarrow$  Ny gruppe.
- 3. Skriv et navn til gruppen, eller brug standardnavnet *Gruppe*, og tryk på OK.

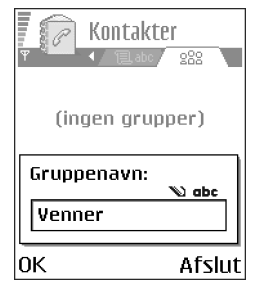

#### Tilføjelse af medlemmer til en gruppe

- Rul til den kontakt i biblioteket Kontakter, som du vil tilføje til en gruppe, og vælg Valg→ *Tilføj til gruppe*:. Der åbnes en liste med tilgængelige grupper.
- 2. Rul til den gruppe, som du vil tilføje kontakten til, og tryk på 🔘.

## Kalender

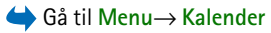

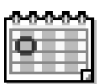

l programmet Kalender kan du holde styr på aftaler, møder,

fødselsdage, årsdage og begivenheder. Du kan også indstille en alarm til at påminde dig om kommende begivenheder. Programmet Kalender bruger delt hukommelse. Se Delt hukommelse, s. 25.

## Oprettelse af kalenderposter

- 1. Vælg Valg  $\rightarrow Ny post$ , og vælg:
  - *Møde* for at blive påmindet om en aftale på en bestemt dato og et bestemt klokkeslæt.
  - *Notat* for at skrive en generel post for en dag.
  - Årsdag for at blive påmindet om fødselsdage eller andre mærkedage. Årsdage gentages hvert år.
- 2. Udfyld felterne. Se Indtastningsfelter i Kalender, s. 46.Brug joysticket til at flytte mellem felterne. Tryk på ( → for at skifte mellem store og små bogstaver og intelligent tekstindtastning.

3. Hvis du vil gemme posten, skal du trykke på Udført.

#### Redigering af kalenderposter

Valgmuligheder ved redigering af en kalenderpost: *Slet*, *Send*, *Hj*@lp og *Afslut*.

- Rul til en post i dagsvisningen, og tryk på () for at åbne posten.
- 2. Rediger indtastningsfelterne, og tryk på Udført.
- Hvis du redigerer en gentaget post, skal du angive, hvordan ændringerne skal afspejles: Alle forekomster – alle de gentagne poster ændres / Kun denne post – kun den aktuelle post ændres.

#### Sletning af kalenderposter

- Rul til den post, som du vil slette, i dagsvisningen, og vælg Valg→ Slet, eller tryk på ☑. Tryk på Ja for at bekræfte.
- Hvis du sletter en gentaget post, skal du angive, hvordan ændringen skal afspejles: *Alle forekomster* alle de gentagne poster slettes / *Kun denne post* kun den aktuelle post slettes.

#### Indtastningsfelter i Kalender

- Emne | Anledning giv en beskrivelse af begivenheden.
- Sted mødested, valgfrit.
- Starttidspunkt, Sluttidspunkt, Startdato og Slutdato.
- Alarm tryk på 🔘 for at aktivere felterne for Alarmtidspunkt og Alarmdato.

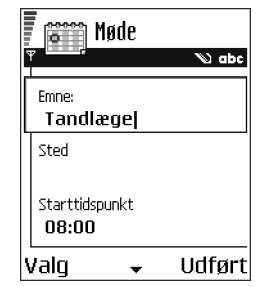

- Gentag tryk på 

   for at ændre posten til en gentaget post. Vises med 
   i i
   dagsvisningen.
- *Gentag indtil* du kan angive en slutdato for den post, der skal gentages, f.eks. slutdatoen for et ugentligt kursus, som du er tilmeldt. Denne valgmulighed vises kun, hvis du har valgt, at begivenheden skal gentages.
- Synkronisering hvis du vælger Privat, er det kun dig, som kan se kalenderposten efter synkronisering, og posten vises ikke for andre, der har adgang til at få vist kalenderen online. Det kan f.eks. være nyttigt, hvis du synkroniserer kalenderen med en kalender på en kompatibel computer på dit arbejde. Hvis du vælger Offentlig, vises kalenderposten for andre, der har adgang til at få vist kalenderen online. Hvis du vælger Ingen, kopieres kalenderposten ikke, når du synkroniserer kalenderen.

#### Kalendervisninger

Tryk på  $\mathfrak{s}$  i måneds-, uge- eller dagsvisningen for at fremhæve dags dato automatisk.

Hvis du vil skrive en kalenderpost, skal du trykke på en vilkårlig tast ( $\boxed{I_{ao}}$  -  $\boxed{D_{-}}$ ) i en kalendervisning. Der åbnes en post for et møde, og de indtastede tegn tilføjes i feltet *Emne*.

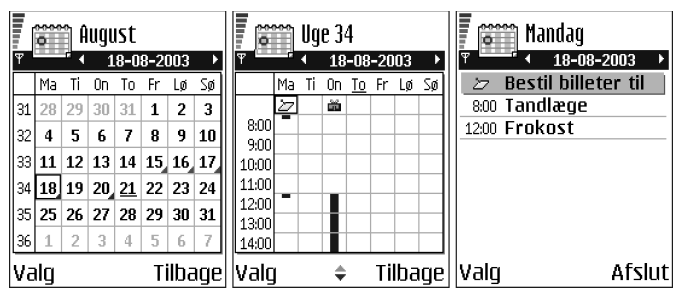

Ikoner for synkronisering i månedsvisningen:

→ Privat, → Offentlig, 💽 - Ingen og 🗾 - der er mere end én post for den pågældende dag.

Ikoner for kalenderposter i dagsvisningen og ugevisningen:

🗁 - Notat og 📸 - Årsdag.

#### Månedsvisning

En række i månedsvisningen svarer til en uge. Dags dato er understreget. Datoer med kalenderposter markeres med en lille trekant i nederste højre hjørne. Der er en ramme rundt om den aktuelt markerede dato.

 Hvis du vil åbne dagsvisningen, skal du rulle til den dato, du vil åbne, og trykke på . • Hvis du vil gå til en bestemt dato, skal du vælge Valg→ *Gå til dato*. Skriv datoen, og tryk på OK.

#### Ugevisning

l ugevisningen får du vist kalenderposterne for den valgte uge i syv dagsfelter. Dags dato er understreget. Ikoner for notater og årsdage placeres før kl. 8. Poster for møder markeres med farvede søjler, der viser start- og sluttidspunkt.

 Hvis du vil åbne eller redigere en post, skal du rulle til den celle, der indeholder posten, og trykke på 
 for at åbne dagsvisningen. Rul derefter til posten, og tryk på 
 for at åbne den.

Valgmuligheder i de forskellige kalendervisninger: Åbn, Ny post, Ugevisning | Månedsvisning, Slet, Gå til dato, Send, Indstillinger, Hjælp og Afslut.

#### Dagsvisning

l dagsvisningen får du vist kalenderposterne for den valgte dag. Posterne grupperes efter starttidspunkt. Notater og årsdage placeres før kl. 8.

- Hvis du vil åbne og redigere en post, skal du rulle til posten og trykke på 🔘.
- Tryk på () for at gå til næste dag eller () for at gå til forrige dag.

#### Indstillinger for kalendervisninger

Vælg Valg  $\rightarrow$  Indstillinger, og vælg:

- *Kalenderalarmtone* for at vælge en tilpasset alarmtone eller for ikke at vælge en tone overhovedet.
- *Standardvisning* for at vælge den visning, som vises, når programmet Kalender åbnes.

- Ugen begynder hvis du vil ændre ugens startdag.
- *Titel i ugevisning* hvis du vil ændre ugevisningens titel til ugenummeret eller ugedatoerne.

#### Indstillinger for kalenderalarmer

- 1. Opret en ny post for et møde eller en årsdag, eller åbn en tidligere oprettet post.
- 2. Rul til Alarm, tryk på (), og vælg derefter Til for at åbne felterne Alarmtidspunkt og Alarmdato.
- 3. Angiv alarmtidspunkt og dato.
- Tryk på Udført. Der vises en alarmindikator T ved siden af posten i dagsvisningen.

#### Afbrydelse af en kalenderalarm

 Varigheden af alarmen er et minut. Hvis du vil stoppe lyden, skal du trykke på Stop. Hvis du trykker på en anden tast, udsættes alarmen.

## Opgaver

rightarrow Gå til Menuightarrow Opgaver.

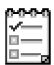

l Opgaver kan du oprette en liste over de opgaver, der skal udføres. Listen Opgaver bruger delt hukommelse. Se Delt hukommelse, s. 25.

- Begynd at skrive en note ved hjælp af taltasterne (Implied - Implied - Im
- Skriv opgaven i feltet *Emne*. Tryk på (\*) for at tilføje specialtegn.
  - Hvis du vil angive fristen for opgaven, skal du rulle til feltet *Frist* og indtaste datoen.

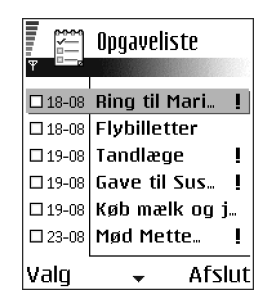

- Hvis du vil angive en prioritet for opgavenoten, skal du rulle til feltet *Prioritet* og trykke på **(**.
- 3. Hvis du vil gemme opgavenoten, skal du trykke på Udført. Hvis du fjerner alle tegn og trykker på Udført, slettes noten, også selvom du redigerer en note, der blev gemt på et tidligere tidspunkt.
- Hvis du vil åbne en opgavenote, skal du rulle til opgavenoten og trykke på
   O.
- Hvis du vil slette en opgavenote, skal du rulle til noten og vælge Valg→ Slet eller trykke på ⑤.
- Hvis du vil markere en opgavenote som udført, skal du rulle til noten og vælge Valg→ Vis som udført.

• Hvis du vil gendanne en opgavenote, skal du vælge Valg→ Vis som ikkeudført.

## Import af data fra kompatible Nokia-telefoner

Du kan flytte kalender, kontakter og opgavedata fra mange forskellige Nokiatelefoner til din telefon via programmet Dataimport i PC Suite. Du kan få vejledning i brug af programmet i hjælpefunktionen til PC Suite på cd-rom'en.

## 4. Multimedia

## Kamera

← Tryk på Kamera i standbytilstand, eller gå til Menu→ Kamera.

Du kan bruge kameraprogrammet til at tage billeder af personer og begivenheder. Billederne gemmes automatisk i galleriprogrammet, hvor du kan omdøbe dem og ordne dem i mapper. Du kan også sende billeder i en MMS-besked, som en vedhæftet fil i en e-mail eller via en Bluetooth- eller infrarød forbindelse. Kameraet opretter JPEG-billeder.

### Billedoptagelse

**Bemærk!** Overhold alle gældende love og regler vedrørende billedoptagelse. Brug ikke denne funktion i strid med gældende lov.

Valg, før du tager et billede: Tag billede, Gå til Galleri, Selvudløser, Indstillinger, Hjælp og Afslut. 1. Tryk på Kamera i standbytilstand.

Kameraprogrammet åbnes, og du kan se det motiv, som skal tages.

Du kan se søgeren og beskæringslinierne, som viser det billedområde, der skal tages. Du kan også se billedtælleren, som viser, hvor mange billeder, afhængigt af den valgte billedkvalitet, der kan være i telefonens hukommelse eller på hukommelseskortet, hvis du benytter et sådant.

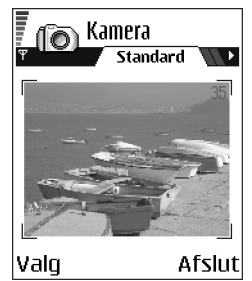

- Tryk på 
   for at zoome ind på motivet, før du tager billedet. Tryk på 
   for at zoome ud igen. Zoomindikatoren på skærmen viser zoomniveauet.
- 3. Tryk på 🔘 for at tage et billede. Flyt ikke telefonen, før kameraet begynder at gemme billedet. Billedet gemmes automatisk i galleriet. Se Galleri, s. 65.

Bemærk! Et digitalt zoomet billede har en lavere opløsning end et billede, der ikke er zoomet, men det har samme størrelse. Du kan måske se forskellen i billedkvaliteten, hvis du f.eks. ser billedet på en pc.

Bemærk! Kameraet går i batterisparetilstand, hvis du ikke trykker på en tast inden for et minut. Tryk på (), hvis du vil fortsætte med at tage billeder.

Valgmuligheder efter en billedoptagelse: Nyt billede, Slet, Send, Omdøb billede, Gå til Galleri, Indstillinger, Hjælp og Afslut.

#### Når billedet er gemt:

• Hvis du ikke vil gemme billedet, skal du vælge Valg→ Slet.

• Tryk på 
for at vende tilbage til søgeren, hvis du vil tage et nyt billede.
Du kan indsætte et billede i et kontaktkort. Se Indsætning af et billede i et kontaktkort, s. 38.

#### Selvudløser

Du kan bruge selvudløseren til at forsinke billedoptagelsen, så du selv kan komme med på billedet.

- 1. Vælg Valg  $\rightarrow$  Selvudløser.
- 2. Vælg forsinkelsen 10 sekunder, 20 sekunder eller 30 sekunder.
- 3. Tryk på *Aktivér*. Kameraet tager billedet, når det valgte forsinkelsestidsrum er udløbet.

#### Indstillinger

l kameraindstillingerne kan du justere indstillingen for billedkvalitet, standardbillednavnet, og hvor de gemte billeder placeres i hukommelsen.

- 1. Vælg Valg  $\rightarrow$  Indstillinger.
- 2. Rul til den indstilling, du vil ændre:
  - *Billedkvalitet Høj*, *Normal* og *Reduceret*. Jo højere billedkvalitet, jo mere hukommelse bruger billedet. Se Billeder og hukommelsesforbrug, s. 57.
  - *Standardbillednavn* kameraet navngiver som standard billeder med formatet "Billede.jpg". Med *Standardbillednavn* kan du angive et navn til de gemte billeder.
  - Hukommelse i brug angiv, om du vil gemme billedet i telefonens hukommelse eller på hukommelseskortet, hvis du benytter et sådant.

#### Kameratilstanden bestemmer billedstørrelsen og retningen

Med de forskellige kameratilstande kan du påvirke størrelsen og retningen af billedet. Når du skal tage et billede, skal du trykke på () eller () for at skifte mellem de forskellige tilstande. Vælg:

- Standard, hvis du vil tage almindelige landskabsbilleder,
- *Portræt*, hvis du vil tage et mindre portrætbillede i ikonstørrelse, som du kan føje til et kontaktkort, eller
- Aften, hvis lyset er svagt, og der skal anvendes en længere eksponeringstid, hvis billedet skal blive godt. Bemærk, at ved svagt lys vil enhver bevægelse, mens du tager et billede, gøre billedet uskarpt. Billedstørrelsen og -retningen er den samme for Standard og Aften.

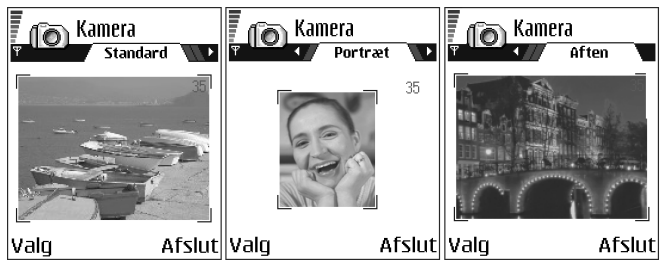

• Hvis du tager et billede i tilstanden Standard eller Aften, er søgerens opløsning 160x120 pixel, mens den er 80x96 for tilstanden Portræt.

- Billeder, der er taget i tilstanden Standard eller Aften, gemmes i formatet 640x480 pixel (VGA), og billeder, der er taget i Portrættilstand, gemmes i formatet 80x96 pixel.
- Når du får vist billeder, skaleres de, så de passer til skærmen, som har 176x208 pixel. Det betyder, at billeder i tilstandene Standard og Aften vil være mere detaljerede, når de vises på en skærm med høj opløsning, f.eks. en computerskærm, eller når du zoomer i Billeder.

#### Billeder og hukommelsesforbrug

Telefonen har omtrent 6 MB (megabyte) ledig hukommelse til billeder, kontaktoplysninger, kalender, beskeder osv. Se Delt hukommelse, s. 25. Portrætbilleder (tages altid i høj kvalitet) er så små, at de fylder meget lidt i hukommelsen. Billeder, der tages i kvaliteten Høj, og billeder, der er taget i tilstanden Aften, fylder mest i hukommelsen.

Hvis 1 MB af hukommelsen kun bruges til billeder, kan der være ca. 22 billeder i kvaliteten Normal taget i tilstanden Standard. I tabellen nedenfor kan du se, hvor mange billeder der omtrent kan være i 1 MB hukommelse.

|            | Billedkvalitet |        |      |
|------------|----------------|--------|------|
| Billedtype | Reduceret      | Normal | Høj  |
| Standard   | 55             | 22     | 15   |
| Aften      | 50             | 25     | 18   |
| Portræt    | -              | -      | >300 |

## Visning af billeder

Billeder, der tages med kameraet, gemmes som billeder i galleriet. Se Galleri, s. 65.

Vælg et billede på listen over billeder i mappen *Billeder* i galleriet for at starte billedfremviseren og få vist billedet.

Når du får vist et billede, og du trykker på eller , bliver du ført til det næste eller det forrige billede i den aktuelle mappe.

Valg ved visning af et billede: Send, Brug som baggrund, Rotér, Zoom ind, Zoom ud, Fuld skærm, Slet, Omdøb, Vis detaljer, Tilføj til Gå til, Hjælp og Afslut.

I visningen af miniaturebilleder:

- 1. Tryk på 🔘 eller 🜒 for at flytte mellem telefonen og hukommelseskortet.
- 2. Hvis du vil gennemse billederne, skal du trykke på 🧶 og 🍙.
- 3. Tryk på 🔘 for at åbne et billede. Når billedet er åbent, kan du se billedets navn.

Du kan få vist animerede GIF-filer på samme måde som andre billeder.

## Zoomning på et gemt billede

- Vælg Valg→ Zoom ind eller Zoom ud. Du kan se zoomforholdet øverst på skærmen. Se Tastaturgenveje, s. 59.
- 2. Tryk på for at vende tilbage til den oprindelige visning. Zoomforholdet gemmes ikke permanent.

Hvis du zoomer ind på GIF-animationer, mens de afspilles, fryser animationen, indtil du vender tilbage til normal zoom, og afspilningen fortsætter.

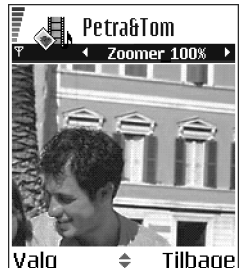

#### Fuld skærm

Hvis du vælger Valg $\rightarrow$  Fuld skærm, flyttes ruden omkring billedet, så du kan se mere af billedet. Tryk på i for at vende tilbage til den oprindelige visning.

#### Flytning af fokus

Når du zoomer ind på eller ud fra et billede eller får vist et billede i tilstanden Fuld skærm, skal du bruge joysticket til at flytte fokus til venstre, højre, op eller ned, hvis du vil kigge nærmere på en del af billedet, f.eks. det øverste højre hjørne.

## Tastaturgenveje

- Roter 90 grader: 🕡 mod uret, 💷 med uret. Rotationsstatus gemmes ikke permanent.
- <u>siki</u> zoom ind, <u>-</u> zoom ud. Tryk på og hold nede for at vende tilbage til normal visning.

• 💽 – skift mellem fuld skærm og normal visning

## Videooptager

់ Gå til Menu→ Videooptager.

Bemærk! Overhold alle gældende love og regler vedrørende videooptagelse. Brug ikke denne funktion i strid med gældende lov.

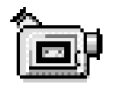

Med Videooptager kan du optage videoklip på telefonen eller på et hukommelseskort, hvis du benytter et sådant. Du kan også sende videoklip, som du har optaget.

Videooptager bruger delt hukommelse. Se Delt hukommelse, s. 25.

Indstillinger i hovedvisningen i Videooptager: Optag, Gå til Galleri, Indstillinger, Om produktet, Hjælp og Afslut.

## Optagelse af et videoklip

Du kan optage videoklip på op til 95 KB, hvilket svarer til ca. 10 sekunders varighed, så det nemt kan sendes som en MMS-besked. Videoklip optages i filformatet 3GPP med filtypenavnet .3gp.

- Åbn Videooptager, og tryk på 
   for at begynde at optage.
- Hvis du vil afbryde optagelsen, skal du trykke på
   Tryk på igen for at starte optagelsen igen.
- Tryk på ) for at zoome ind på motivet før eller under optagelsen. Tryk på ) for at zoome ud igen.

Videoklippet gemmes enten i telefonens hukommelse eller på hukommelseskortet, afhængigt af hvilke indstillinger du har angivet for *Hukommelse i brug*. Se Indstilling af Videooptager, s. 61.

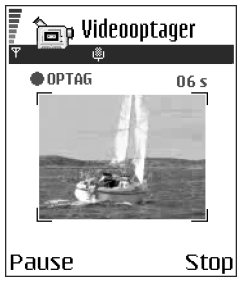

- Hvis du med det samme vil afspille det videoklip, du lige har optaget, skal du vælge Valg→ Afspil.
- Hvis du vil afspille tidligere optagede videoklip, skal du gå til Galleri. Se Galleri, s. 65.

Valgmuligheder i Videooptager, når du har optaget et klip: Afspil, Nyt videoklip, Send, Omdøb, Slet, Gå til Galleri, Indstillinger, Om produktet, Hjælp og Afslut.

## Indstilling af Videooptager

Brug følgende indstillinger til at angive, hvordan videoklippene skal optages.

- Vælg Valg→Indstillinger, og vælg:
  - *Billedstørrelse* vælg *Lille* eller *Stor*. *Stor* reducerer billedhastigheden.
  - *Lyd* vælg *Til* eller *Fra*. *Til* reducerer den maksimale varighed af optagelsen.

- *Standardvideonavn* angiv et standardnavn.
- Hukommelse i brug vælg Telefonhukom. eller Hukom.kort.

## ■ RealOne Player<sup>™</sup>

#### $\Leftrightarrow$ Gå til Menu $\rightarrow$ RealOne Player.

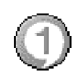

Med RealOne Player<sup>™</sup> kan du afspille lokale mediefiler, som er gemt i telefonens hukommelse eller på hukommelseskortet, eller få vist mediefiler fra et link til et sted med streaming. Linket til et sted med streaming kan aktiveres under en søgningssession eller gemmes i telefonens hukommelse eller på et hukommelseskort.

Mediefiler er video-, musik- eller lydklip. Filtyperne .3gp, .amr, .mp4, .rm og .ram understøttes af RealOne Player.

RealOne Player understøtter ikke nødvendigvis alle filformater eller alle varianter af et filformat.

RealOne Player bruger delt hukommelse. Se Delt hukommelse, s. 25.

Valgmuligheder, når du starter RealOne Player: Åbn, Videooverførsler, Indstillinger, Om produktet, Hjælp og Afslut.

## Afspilning af mediefiler

- Hvis du vil afspille en mediefil, der er gemt i telefonens hukommelse eller på telefonens hukommelseskort, skal du vælge Valg→ Åbn og:
  - Senest afspil. klip for at afspille én af de seneste 6 filer, der er blevet afspillet i RealOne Player, eller
  - *Gemt klip* for at afspille en fil, der er gemt i Galleri. Se Galleri, s. 65.

Rul til en fil, og tryk på 🔘 for at afspille filen.

• Sådan kan du se indhold direkte (streame):

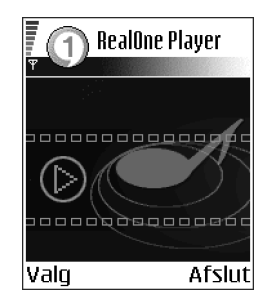

- Vælg et link til et sted med streaming, der er gemt i Galleri. Inden den direkte afspilning af mediefilen begynder, oprettes der forbindelse fra telefonen til webstedet, og filen hentes.
- Åbn linket til en fil i browseren.

Når du vil se eller høre indhold direkte fra internettet, skal du først konfigurere standardadgangspunktet. Se Adgangspunkter, s. 114.

Bemærk! Mange tjenesteudbydere kræver, at du bruger et internetadgangspunkt (IAP) som standardadgangspunkt. Andre tjenesteudbydere giver dig mulighed for at bruge et WAP-adgangspunkt. Kontakt din tjenesteudbyder for at få yderligere oplysninger. **Bemærk!** I RealOne Player kan du kun åbne en rtsp:// URL-adresse. Du kan ikke åbne en http:// URL-adresse, men RealOne Player genkender et http-link til en .ram-fil, da en .ram-fil er en tekstfil med et rtsp-link.

• Tryk på 🔄 for at holde pause i klippet, eller tryk på 🧾 for at stoppe afspilningen af klippet.

Valgmuligheder i RealOne Player, når du holder pause i eller har stoppet et videoklip: *Afspil | Fortsæt, Stop, Lyd fra | Lyd til, Klipdetaljer, Send, Indstillinger, Hjælp* og *Afslut*.

#### Genveje under afspilningen

Når du afspiller en mediefil, kan du bruge joysticket til at foretage søgninger (hurtigt gennemse mediefilerne) og til at slå lyden fra på følgende måde:

Tryk på og hold len nede for at søge fremad, eller tryk på og hold len nede for at søge tilbage i mediefilerne.

Tryk på og hold 🕥 nede, indtil indikatoren 🔣 vises, for at slå lyden fra.

Tryk på og hold 🍙 nede, indtil indikatoren 🚳 vises, for at slå lyden til.

#### Ændring af indstillingerne

 $Vælg Valg \rightarrow Indstillinger og derefter enten Video eller Forbindelse.$ 

Tryk på () eller ) for at flytte mellem de forskellige faner for *Video* og *Forbindelse*.

Vælg Video for at ændre følgende liste over indstillinger:

• Kontrast – åbn en visning med skyder for at ændre kontrasten.

• *Gentag* – vælg *Til* for at få genstartet en video- eller lydfil automatisk, når den er afspillet.

Vælg Forbindelse for at ændre forbindelsesindstillingerne.

## Galleri

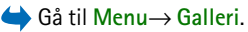

Du kan bruge Galleri til at gemme og organisere dine billeder, lyd- og videoklip, links til steder med streaming samt RAM-filer i.

Galleri bruger delt hukommelse. Se Delt hukommelse, s. 25.

Åbn Galleri for at få vist en liste over de mapper, der er i telefonhukommelsen. Tryk på () for at få vist de mapper, der er på hukommelseskortet, hvis du benytter et sådant.

Vælg en mappe *Billeder*, *Lydklip* eller *Videoklip* (eller en anden mappe, som du har oprettet), og tryk på 🔘 for at åbne den.

I den åbne mappe kan du se:

- et ikon, der angiver typen for hver fil i mappen eller, hvis der er tale om et billede, et miniaturebillede, dvs. et eksempel på billedet,
- navnet på filen,
- den dato og det klokkeslæt, hvor filen blev gemt, eller størrelsen på filen og

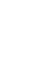

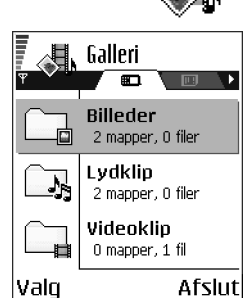

• eventuelle undermapper.

Valg: Åbn (mappe eller element), Send, Slet, Opret ny/nyt, Flyt til mappe, Kopiér til mappe, Ny mappe, Markér/fjern mark., Rediger, Omdøb, Hent fra galleri, Billedoverførsel, Modtag via infrarød, Vis detaljer, Tilføj til Gå til, Indstillinger, Hjælp og Afslut.

Du kan gennemse, åbne og oprette mapper, markere, kopiere og flytte elementer til mapperne. Se Handlinger, der er fælles for alle programmer, s. 21.

## Åbning af filer

Vælg en fil, og tryk på 🔘 for at åbne den. Hver fil åbnes i det tilsvarende program på følgende måde:

- Billeder åbnes i billedfremviseren. Se Visning af billeder, s. 58.
- Lydklip åbnes og afspilles i programmet Optager. Se Optager, s. 148.
- Videoklip, RAM-filer og links til steder med streaming åbnes og afspilles i programmet RealOne Player. Se RealOne Player™, s. 62.
- Undermapper åbnes for at vise mappernes indhold.

#### Andre standardmapper

#### Mappen Grafikbeskeder

Du kan bruge denne mappe til lagring af de billeder, som du har fået tilsendt i grafikbeskeder.

• Vælg mappen *Billeder→ Grafikbeskeder*.

# Valg i mappen Grafikbeskeder: Åbn, Send, Slet, Markér/fjern mark., Omdøb, Vis detaljer, Hjælp og Afslut.

Hvis du vil gemme et billede, som du har modtaget i en grafikbesked, skal du gå til Beskeder $\rightarrow$  Indbakke, åbne beskeden og vælge Valg $\rightarrow$  Gem grafikbillede.

#### Mappen Baggrunde

Du kan bruge denne mappe til lagring af de billeder, som du vil bruge som baggrundsbilleder.

• Vælg mappen  $Billeder \rightarrow Baggrunde$ .

### Hentning af filer

Hvis du vil indlæse filer i Galleri vha. browseren, skal du:

 Vælge Valg→ Hent fra galleri og enten vælge Hent grafik, Hent videoklip eller Toneoverførsler. Browseren åbnes, og du kan vælge et bogmærke til det sted, som du vil hente filer fra. Se Visning af bogmærker, s. 155.

Hvis du vil hente filer, skal du først konfigurere standardadgangspunktet. Se Adgangspunkter, s. 114.

Når elementerne er blevet indlæst, lukkes browseren, og telefonen vender tilbage til visningen Galleri.

Bemærk! Mange tjenesteudbydere kræver, at du bruger et internetadgangspunkt (IAP) som standardadgangspunkt. Andre tjenesteudbydere giver dig mulighed for at bruge et WAP-adgangspunkt. Kontakt din tjenesteudbyder for at få yderligere oplysninger.

## Overførsel af billeder til en billedserver (netværkstjeneste)

Du kan sende dine billeder til en billedserver, der gør det muligt at dele billederne med andre online.

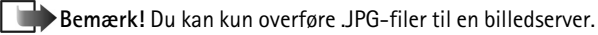

Før du kan overføre billederne, skal du angive indstillingerne for billedserveren. Se Indstilling af billedserveren, s. 68.Du kan få disse indstillinger fra din tjenesteudbyder.

- 1. Vælg Valg  $\rightarrow$  Billedoverførsel.
- 2. Hvis du vil begynde overførslen, skal du markere de billeder eller hele den mappe, som du vil overføre, og vælge *Overfør*.
- 3. Angiv et navn til den mappe på billedserveren, hvori billederne skal gemmes, og tryk på 🐚.

#### Indstilling af billedserveren

- 1. Vælg Indstillinger→ *Billedservere*, og tryk på Son. Udfyld hvert felt. Se Adgangspunkter, s. 114.
- 2. Tryk på 🥖.

## 5. Beskeder

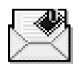

#### $\Leftrightarrow$ Gå til Menu $\rightarrow$ Beskeder.

I Beskeder kan du oprette, sende, modtage, få vist, redigere og organisere:

- SMS-beskeder,
- MMS-beskeder,
- e-mail-beskeder og
- konfigurationsbeskeder.

SMS- og MMS-beskeder bruger delt hukommelse. Se Delt hukommelse, s. 25.

Du kan også modtage beskeder og data via en infrarød forbindelse eller en Bluetooth-forbindelse, modtage tjenestebeskeder og cell broadcast-beskeder samt sende tjenestekommandoer.

Valgmuligheder i hovedvisningen i Beskeder: Opret besked, Opret forbindelse (vises, hvis du har angivet indstillinger for postkassen), eller Afbryd forbindelsen (vises, hvis der er en aktiv forbindelse til postkassen), SIM-beskeder, Cell broadcast, Tjenestekommando, Indstillinger, Hjælp og Afslut.

Når du åbner Beskeder, kan du se funktionen *Ny besked* og en liste med standardmapper :

Indbakke – indeholder modtagne beskeder undtagen e-mail- og cell broadcast-beskeder. E-mail-beskeder gemmes i *Postkasse*. Du kan læse cell broadcast-beskeder ved at vælge Valg $\rightarrow$  *Cell broadcast*.

Mine mapper – til at organisere dine beskeder i mapper.

Postkasse – når du åbner denne mappe, kan du enten oprette forbindelse til din fjernpostkasse for at hente dine nye e-mail-beskeder eller få vist dine tidligere hentede e-mail-beskeder offline. Se Visning af e-mail-beskeder i onlinetilstand, s. 92. Når du har angivet indstillinger for en ny postkasse, erstatter det navn, den har fået, *Postkasse* i hovedvisningen. Se Indstillinger til e-mail, s. 103.

🔜 Kladder – gemmer kladdebeskeder, der ikke er blevet sendt.

Sendt – gemmer de seneste 15 beskeder, der er blevet sendt. Du kan ændre det antal beskeder, der skal gemmes. Se Indstillinger for mappen Sendt, s. 106.

Bemærk! Beskeder eller data, der er blevet sendt via en infrarød eller en Bluetooth-forbindelse, gemmes ikke i mapperne Kladder eller Sendt.

Udbakke – er et midlertidigt lagringssted til beskeder, som venter på at blive sendt.

Rapporter – du kan anmode netværket om at sende dig en leveringsrapportom de SMS-, konfigurations- og MMS-beskeder, du har sendt. Du kan aktiveremodtagelse af leveringsrapporter ved at vælge Valg $\rightarrow$  Indstillinger $\rightarrow$  SMS-besked eller MMS-besked, rulle til Modtag rapport og vælge Ja.

Bemærk! Det er ikke sikkert, at du kan modtage en leveringsrapport om en MMS-besked, der er blevet sendt til en e-mail-adresse.

Bemærk! Før du opretter en MMS-besked, skriver en e-mail eller opretter forbindelse til fjernpostkassen, skal du have angivet de korrekte forbindelsesindstillinger. Se Krævede indstillinger til e-mail, s. 84. Se Krævede indstillinger til MMS-beskeder, s. 81.

## Beskeder – Generelle oplysninger

Beskedstatussen er altid enten kladde, sendt eller modtaget. Beskeder kan gemmes i mappen Kladder, før de sendes. Beskeder lægges midlertidigt i udbakken til afsendelse. Når en besked er blevet sendt, kan du finde en kopi af den i mappen Sendt. Modtagne og sendte beskeder er i skrivebeskyttet tilstand, indtil du vælger *Besvar* eller *Videresend*, hvilket kopierer beskeden til et redigeringsprogram. Bemærk, at du ikke kan videresende e-mail-beskeder, du selv har sendt, og at der kan være begrænsninger på videresendelse af modtagne beskeder.

## Åbning af en modtaget besked

- Når du modtager en besked, com og meddelelsen *1 ny besked* vises i standbytilstand, skal du trykke på Vis for at åbne beskeden.
- Hvis du har mere end en ny besked, skal du trykke på Vis for at åbne Indbakke og se beskedoverskrifterne. Hvis du vil åbne en besked i Indbakke, skal du rulle hen til den og trykke på ().

## Tilføjelse af en modtager til en besked

Når du opretter en besked, er der flere måder at tilføje en modtager på:

 tilføj modtagere fra biblioteket Kontakter. Hvis du vil åbne biblioteket Kontakter, skal du trykke på ● eller ↓ i feltet *Til*: eller felterne *Cc*: eller vælge Valg→ *Tilføj modtager*. Rul til en kontakt, og tryk på ● for at markere den. Du kan markere flere modtagere ad gangen. Tryk på OK for at vende tilbage til beskeden. Modtagerne vises i feltet *Til*: og adskilles automatisk med et semikolon (;).

- begynd at indtaste et navn i feltet *Til*; og vælg Valg→ Kontrollér kontakt.. Telefonen henter alle matchende poster fra biblioteket Kontakter. Hvis der kun er en post, tilføjes den automatisk. Hvis der er flere poster, vælger du en kontakt på listen.
- skriv modtagerens telefonnummer eller e-mail-adresse i feltet Til:, eller
- kopiér oplysninger om modtageren fra et andet program, og sæt dem ind i feltet *Til:*. Se Kopiering af tekst, s. 77.

Bemærk! Hvis du skriver mange numre eller e-mail-adresser i feltet *Til:*, skal du huske at tilføje et semikolon (;) mellem hvert element for at adskille dem. Når du henter modtagere fra biblioteket Kontakter, tilføjes semikolonet automatisk.

## Sendevalg

Hvis du vil ændre, hvordan en besked sendes, skal du vælge Valg $\rightarrow$  Sendevalg, når du redigerer en besked. Når du gemmer beskeden, gemmes dens afsendelsesindstillinger også.

## Skrivning af tekst

Du kan indtaste tekst på to forskellige måder, ved hjælp af den traditionelle metode til mobiltelefoner eller en anden metode kaldet intelligent tekstindtastning.
Hvis du vil slå intelligent tekstindtastning til eller fra, mens du skriver, skal du trykke hurtigt to gange på  $\mathbb{S}^{\#}$ .

# Brug af traditionel tekstindtastning

Indikatoren vises øverst til højre på skærmen, når du skriver tekst ved hjælp af traditionel tekstindtastning.

 Tryk på en nummertast ( Teo - reference) flere gange, til det ønskede tegn vises. Bemærk, at der er flere tegn tilgængelige for en nummertast, end der står på tasten.

**Ikoner: Iter** angiver små og store bogstaver. **Iter** betyder, at det første bogstav i det næste ord bliver et stort bogstav, og at alle de andre bogstaver automatisk bliver små bogstaver. **If ZE** indikerer numerisk tilstand.

- Hvis du vil skifte mellem store og små bogstaver, skal du trykke på
- Tryk på den ønskede nummertast, og hold den nede for at indsætte et tal i bogstavtilstand.
- Hvis du vil skifte mellem bogstavtilstand og numerisk tilstand, skal du trykke på ⊕ g holde den nede.
- Hvis det næste bogstav sidder på samme tast som den aktuelle, skal du vente til markøren vises (eller trykke på () for at afslutte timeoutperioden) og derefter indtaste bogstavet.
- Tryk på 🕼 for at slette tegn, hvis du trykker forkert. Tryk på 🖗 , og hold den nede for at slette mere end et tegn.

• De mest almindelige tegnsætningstegn er tilgængelige under  $T_{ac}$ . Tryk på  $T_{ac}$  flere gange, til du når frem til det ønskede tegnsætningstegn.

Tryk på 💽 for at åbne en liste med specialtegn. Brug joysticket til at flytte gennem listen, og tryk på Vælg for at vælge et tegn. Hvis du vil indsætte flere specialtegn, skal du trykke på 🖘 for at vælge det første tegn, rulle til det næste tegn og trykke på 🖘 i gen. Fortsæt, indtil du har indsat alle ønskede tegn, og tryk på Vælg for at vende tilbage til beskeden.

• Tryk på O for at indsætte et mellemrum. Tryk tre gange på O for at flytte markøren til den næste linie.

## Brug af intelligent tekstindtastning

Hvis du vil aktivere intelligent tekstindtastning, skal du trykke på () og vælge *Slå ordbog til*. Gør følgende for at aktivere intelligent tekstindtastning for alle redigeringsprogrammer i telefonen: Indikatoren

 Skriv det ønskede ord ved at trykke på tasterne
 (2 abc) - (wrf). Tryk kun en gang på hver tast for hvert bogstav. Ordet ændres efter hvert tastetryk.

 Hvis du for eksempel skal skrive "Nokia", når den engelske ordbog er valgt, skal du trykke på

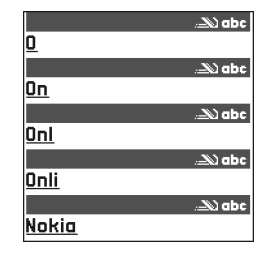

Det foreslåede ord ændres efter hvert tastetryk.

- 2. Når du har skrevet ordet færdigt, skal du kontrollere, at det er korrekt.
  - Hvis ordet er korrekt, kan du bekræfte det ved at trykke på 
     i giller ved at trykke på giller ved at trykke på giller ved at t
  - Hvis ordet ikke er korrekt, har du følgende muligheder:
    - Tryk flere gange på *i* for at se matchende ord, som ordbogen har fundet, ét ad gangen.
    - Tryk på () og vælg *Ordbog→ Svarer til* for at få vist en liste med tilsvarende ord. Rul ned til det ord, du vil bruge, og tryk på () for at vælge det.
  - Hvis tegnet ? vises efter ordet, findes det ord, du ville skrive, ikke i ordbogen. Hvis du vil tilføje et ord til ordbogen, skal du trykke på tasten Stav, indtaste ordet (maks. 32 bogstaver) med traditionel tekstindtastning og trykke på OK. Ordet tilføjes til ordbogen. Når en ordbog er fuld, udskifter et nyt ord det ældste af ordene i ordbogen.

#### Gode råd ved brug af intelligent tekstindtastning

• Tryk på 😰 for at slette et tegn. Tryk på 😰, og hold den nede for at slette mere end et tegn.

- Tryk på *for* at skifte mellem forskellige kombinationer af små og store bogstaver **Abc**, **abc** og **ABC**. Læg mærke til, at hvis du trykker på *for* hurtigt to gange, deaktiveres intelligent tekstindtastning.

Tryk på (), og hold den nede for at åbne en liste med specialtegn. Brug joysticket til at rulle gennem listen, og tryk på Vælg for at vælge et tegn. Eller tryk på (), og vælg *Indsæt symbol*. Hvis du vil indsætte flere specialtegn, skal du trykke på (), og vælg *Indsæt symbol*. Hvis du vil indsætte flere specialtegn, skal du trykke på (), og vælg *Indsæt symbol*. Hvis du vil indsætte flere specialtegn, skal du trykke på (), og vælg *Indsæt symbol*. Hvis du vil indsætte flere specialtegn, skal du trykke på (), og vælg *Indsæt*, indtil du har indsat alle ønskede tegn, og tryk på Vælg for at vende tilbage til beskeden.

Bemærk! Den intelligente tekstindtastning vil forsøge at gætte, hvilket almindeligt anvendt tegnsætningstegn (.,?!') der skal bruges. Rækkefølgen og tilgængeligheden af tegnsætningstegnene afhænger af sproget i ordbogen.

• Tryk flere gange på 💽 for at se matchende ord, som ordbogen har fundet, ét ad gangen.

Når der er indtastet et ord med intelligent tekstindtastning, kan du trykke på 0 , vælge  $\mathit{Ordbog}$  og vælge:

 Svarer til – for at få vist en liste med ord, der svarer til dine tastetryk. Rul ned til det ønskede ord, og tryk på .

- Indsæt ord for at tilføje et ord (maks. 32 bogstaver) til ordbogen ved hjælp af traditionel tekstindtastning. Når en ordbog er fuld, udskifter et nyt ord det ældste af ordene i ordbogen.
- *Rediger ord* for at åbne en visning, hvor du kan redigere ordet, og som kun er tilgængelig, hvis ordet er aktivt (understreget).
- *Fra* for at deaktivere intelligent tekstindtastning for alle redigeringsprogrammer i telefonen:

#### Skrivning af sammensatte ord

 Skriv første halvdel af et sammensat ord, og bekræft det ved at trykke på (). Skriv sidste del af det sammensatte ord, og gør ordet færdigt ved at trykke på
 og tilføje et mellemrum.

# Kopiering af tekst

Hvis du vil kopiere tekst til udklipsholderen, er følgende metoder de letteste:

Tryk på tasten in , og hold den nede for at vælge bogstaver og ord. Tryk samtidig på i teksten fremhæves, efterhånden som markeringen flyttes.

Tryk på tasten  $\overline{\mathbb{Q}}$ , og hold den nede for at vælge linier med tekst. Tryk samtidig på  $\bigcirc$  eller  $\bigcirc$ .

- 2. Hold op med at trykke på joysticket for at afslutte markeringen (mens du holder 🔊 nede).
- 3. For at kopiere teksten til udklipsholderen mens 🔊 stadig holdes nede, skal du trykke på Kopiér.

Du kan også slippe 🐚 og derefter trykke én gang på den for at åbne en liste over redigeringskommandoer, f.eks. *Kopiér* or *Klip*.

4. For at indsætte tekst i et dokument skal du trykke på 🐚 , holde den nede og trykke på Sæt ind.

```
Eller tryk én gang på 🔊 , og vælg Sæt ind.
```

# Redigeringsvalg

Når du trykker på 🐚, vises følgende valg (afhængigt af hvilken redigeringstilstand og -situation du er i):

- Ordbog | Slå ordbog til (intelligent tekstindtastning),
- Klip, Kopiér kun tilgængelig, hvis der først er valgt tekst,
- *Sæt ind* kun tilgængelig, hvis der enten er klippet eller kopieret tekst til udklipsholderen,
- Indsæt symbol og
- *Skriftsprog:* skifter indtastningssprog for alle telefonens redigeringsprogrammer. Se Telefonindstillinger, s. 108.

# Oprettelse og afsendelse af nye beskeder

**Dette** viser, at beskeden er sendt fra din telefon til det SMS-centralnummer, der er programmeret i telefonen. Det er ikke en angivelse af, at beskeden ankommer til den

påtænkte destination. Kontakt din tjenesteudbyder for at få flere oplysninger om beskedtjenester.

Du kan oprette en besked på to måder:

- Ved at vælge Ny besked→ Opret:→ SMS-besked, MMS-besked eller E-mail i hovedvisningen i Beskeder eller
- Ved at begynde at oprette en besked fra et program, der har valgmuligheden *Send*. I dette tilfælde tilføjes den valgte fil (såsom et billede eller noget tekst) til beskeden.

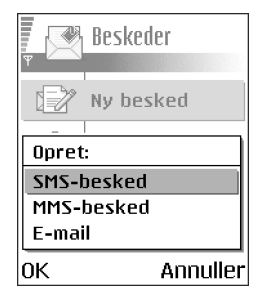

# Skrivning og afsendelse af SMS-beskeder

Valgmuligheder i redigeringsprogrammet til SMS-beskeder: Send, Tilføj modtager, Indsæt, Slet, Kontrollér kontakt., Beskeddetaljer, Sendevalg, Hjælp og Afslut.

- 1. Vælg *Ny besked*. Der åbnes en liste med beskedvalg.
- Vælg Opret:--> SMS-besked. Redigeringsprogrammet åbner med markøren i feltet Til:. Tryk på 
   for at vælge modtager(e) fra biblioteket Kontakter eller skrive telefonnummeret på modtageren.

Tryk på first for at tilføje et semikolon (;) til at adskille hver modtager. Tryk på for at flytte til beskedfeltet.

- 3. Skriv beskeden. I navigeringslinien kan du se beskedens længdeindikator tælle nedad fra 160. For eksempel betyder 10 (2), at du stadig kan tilføje 10 tegn, hvis teksten skal sendes som to beskeder.
- 4. For at sende beskeden skal du vælge Valg $\rightarrow$  Send eller trykke på .

Bemærk! Din telefon understøtter afsendelse af flere SMS-beskeder samtidigt, så den normale grænse på 160 tegn for en SMS-besked kan overskrides. Hvis din tekst overskrider 160 tegn, sendes den i to eller flere beskeder, og afsendelse af beskeden kan blive dyrere.

#### Oprettelse og afsendelse af grafikbeskeder

Din telefon gør det muligt at sende og modtage grafikbeskeder. Grafikbeskeder er SMS-beskeder, der indeholder små sort-hvid grafikelementer. Der er flere standardgrafikbilleder tilgængelige i mappen *Billeder* $\rightarrow$  *Grafikbeskeder* i Galleri.

Bemærk! Denne funktion kan kun anvendes, hvis den understøttes af netværksoperatøren eller tjenesteudbyderen. Kun telefoner med billedbeskedfunktioner kan modtage og vise billedbeskeder.

Valgmuligheder i redigeringsprogrammet til

grafikbeskeder: Send, Tilføj modtager, Indsæt, Fjern grafikbillede, Slet, Kontrollér kontakt., Beskeddetaljer, Hjælp og Afslut.

#### Sådan sender du en grafikbesked:

1. Der er to muligheder:

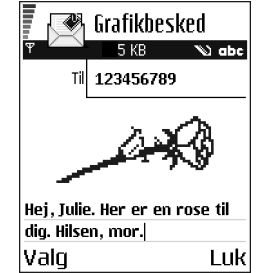

- Gå til Menu→ Galleri→ Billeder→ Grafikbeskeder, og vælg et grafikbillede, der skal sendes. Vælg Valg→ Send eller
- Vælg Beskeder→ Ny besked→ Opret:→ SMS-besked, og vælg Valg→ Indsæt→ Grafikbillede.
- 2. Angiv modtageroplysninger, og tilføj tekst.
- 3. Vælg Valg  $\rightarrow$  Send, eller tryk på .

**Bemærk!** Hver grafikbesked består af flere SMS-beskeder. Det kan derfor koste mere at sende en grafikbesked end en SMS-besked.

#### MMS-beskeder

En MMS-besked kan indeholde en kombination af tekst, billeder, videoklip og/eller lydklip.

Bemærk! MMS-beskeder kan kun anvendes, hvis understøttes af netværksoperatøren eller tjenesteudbyderen. Kun enheder, der har MMS-beskedeller e-mail-funktioner, kan modtage og vise MMS-beskeder.

#### Krævede indstillinger til MMS-beskeder

Du kan modtage indstillingerne som en konfigurationsbesked fra din netværksoperatør eller tjenesteudbyder. Se Modtagelse af konfigurationsbeskeder, s. 88.

Kontakt netværksoperatøren eller tjenesteudbyderen for at få oplysninger om tilgængelighed og abonnement på datatjenester.

 Du kan oprette et adgangspunkt manuelt ved at gå til Beskeder→ Valg→ Indstillinger→ MMS-besked. Se Indstillinger for MMS-beskeder, s. 101.

#### Oprettelse af MMS-beskeder

Valgmuligheder i redigeringsprogrammet til MMS-beskeder: Send, Tilføj modtager, Indsæt, Fjern, Flyt, Vis besked, Objekter, Slet, Kontrollér kontakt., Beskeddetaljer, Sendevalg, Hjælp og Afslut.

- Under Beskeder vælger du Ny besked→ Opret:→ MMS-besked og trykker på .
- Tryk på 
   for at vælge modtager(e) fra biblioteket Kontakter, eller skriv telefonnummeret eller email-adressen på modtageren i feltet *Til*:. Indsæt et semikolon (;) for at adskille de enkelte modtagere. Tryk på 
   for at flytte til det næste felt.
- 3. Du kan tilføje de forskellige objekter til MMSbeskeden i den rækkefølge, du ønsker.

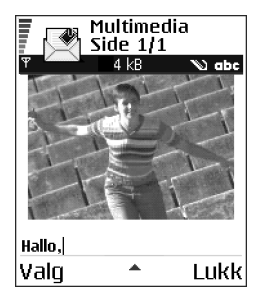

Bemærk! Du skal først vælge, om objektet er

gemt i telefonens hukommelse eller på hukommelseskortet, hvis du bruger et.

 Hvis du vil tilføje et billede, skal du vælge Valg→ Indsæt → Billede eller Nyt billede.

Bemærk! Standardindstillingen er *Billedstørrelse*: *Lille*. Hvis du sender en MMS-besked til en e-mail-adresse eller en anden Nokia 6600, skal du om muligt bruge den store billedstørrelse (afhængigt af netværket).

Hvis du vil ændre indstillingen, skal du vælge Beskeder $\rightarrow$  Valg $\rightarrow$ Indstillinger $\rightarrow$  MMS-besked $\rightarrow$  Billedstørrelse $\rightarrow$  Stor.

- Hvis du vil tilføje en lyd, skal du vælge Valg→ Indsæt→ Lydklip eller Nyt lydklip. Når lyden er blevet tilføjet, vises ikonet III i navigeringslinien.
- Hvis du vælger Indsæt→ Billede, Lydklip eller Videoklip, åbnes der en liste med elementer. Rul til det element, du vil tilføje, og tryk på Vælg.
- Hvis du vælger Indsæt→ Nyt billede, åbnes kameraet, og du kan tage et nyt billede. Billedet gemmes automatisk i Galleri. Tryk på Slet for at fjerne billedet og tage et andet i stedet.
- Hvis du vælger Indsæt→ Nyt lydklip, åbnes Optager, og du kan optage en ny lyd. Lyden gemmes automatisk, og der indsættes en kopi i beskeden.
- 4. Hvis du vil tilføje en ny side, skal du vælge Valg $\rightarrow$  Indsæt $\rightarrow$  Side.
- Når du vil sende beskeden, skal du vælge Valg→ Send eller trykke på .

Vigtigt! Ophavsretlig beskyttelse kan medføre, at visse billeder, ringetoner og andet indhold ikke kan kopieres, redigeres, overføres eller videresendes.

## Fjernelse af et objekt fra en MMS-besked

Hvis du vil fjerne et multimedieobjekt, skal du vælge Valg $\rightarrow$  *Fjern* $\rightarrow$  *Billede*, *Lydklip* eller *Videoklip*. Tryk på  $\square$  for at fjerne tekst.

# Arbejde med forskellige medieobjekter

For at se alle de forskellige medieobjekter i en MMSbesked skal du åbne en MMS-besked og vælge Valg $\rightarrow$ *Objekter.* 

I visningen Objekter kan du ændre rækkefølgen på de forskellige objekter, slette objekter eller åbne et objekt i et tilsvarende program.

Valgmuligheder i visningen Objekter: Åbn, Placer billeder først | Placer tekst først, Fjern, Hjælp og Afslut.

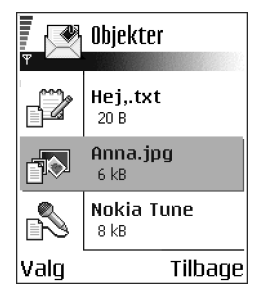

# E-mail

## Krævede indstillinger til e-mail

Før du kan sende, modtage, hente, besvare og videresende e-mail til en separat email-konto, skal du:

- Konfigurere et internetadgangspunkt (IAP) korrekt. Se Forbindelsesindstillinger, s. 111.
- Angive dine e-mail-indstillinger korrekt. Se Indstillinger til e-mail, s. 103.

**Bemærk!** Følg instruktionerne fra udbyderen af fjernpostkassen og internetudbyderen.

#### Skrivning og afsendelse af e-mail-beskeder

Valgmuligheder i redigeringsprogrammet til e-mail-beskeder: Send, Tilføj modtager, Indsæt, Vedhæftede filer, Slet, Kontrollér kontakt., Beskeddetaljer, Sendevalg, Hjælp og Afslut.

- 1. Vælg *Ny* besked  $\rightarrow$  Opret:  $\rightarrow$  *E*-mail. Redigeringsprogrammet åbnes.
- Tryk på 
   for at vælge modtager(e) fra biblioteket Kontakter, eller skriv email-adressen på modtageren i feltet *Til:*. Indsæt et semikolon (;) for at adskille de enkelte modtagere. Hvis du vil sende en kopi af din e-mail til nogen, skal du skrive adressen i feltet *Cc:*. Tryk på 
   for at flytte til det næste felt.

Du kan også tilføje en vedhæftet fil til en e-mail ved at vælge Valg $\rightarrow$ Vedhæftede filer i en åben e-mail. Visningen Vedhæftede filer, hvor du kan tilføje, få vist og fjerne vedhæftninger, åbnes.

Bemærk! Når du tilføjer en vedhæftet fil, skal du vælge den i telefonens hukommelse eller på hukommelseskortet, hvis du bruger sådan et.

- Hvis du vil fjerne en vedhæftet fil, skal du rulle til den vedhæftede fil og vælge Valg→ Fjern.
- 5. Når du vil sende e-mailen, skal du vælge Valg $\rightarrow$  Send eller trykke på  $\$ .

Vigtigt! Ophavsretlig beskyttelse kan medføre, at visse billeder, ringetoner og andet indhold ikke kan kopieres, redigeres, overføres eller videresendes.

Bemærk! E-mail-beskeder lægges automatisk i udbakken før afsendelse. Hvis noget går galt, mens telefonen sender e-mailen, bliver e-mailen liggende i udbakken med statussen *Mislykket*.

# Indbakke – modtagelse af beskeder

Valgmuligheder i Indbakke: Åbn, Opret besked, Besvar, Slet, Beskeddetaljer, Flyt til mappe, Markér/fjern mark., Hjælp og Afslut.

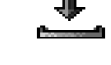

Beskeder og data kan modtages via en SMS- eller MMS-tjeneste og via en infrarød forbindelse eller en Bluetooth-forbindelse. Når der er ulæste beskeder i indbakken, ændres ikonet til • •

l indbakken angiver beskedikonerne, hvilken slags besked der er tale om. Her er nogle af de ikoner, der vises:

🔁 for en ulæst SMS-besked og 🔭 for en ulæst konfigurationsbesked,

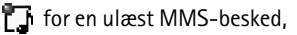

🐑 for en ulæst tjenestebesked,

🐂 ved data, der er modtaget via infrarød,

🐌 ved data, der er modtaget via Bluetooth og

ved en ukendt beskedtype.

# Valgmuligheder i forskellige beskedvisningsprogrammer

De tilgængelige valgmuligheder afhænger af den beskedtype, du har åbnet til visning:

- Gem grafikbillede gemmer billedet i mappen Grafikbeskeder i Galleri.
- Besvar kopierer afsenderens adresse til feltet *Til*:. Vælg Besvar→ Alle for at kopiere afsenderens og Cc. modtagernes adresse til den nye besked.
- *Videresend* kopierer indholdet i beskeden til et redigeringsprogram.
- *Ring op* ring op ved at trykke på .
- *Slet* bruges til at slette beskeder.
- Vis billede gør det muligt at se og gemme billedet.
- *Afspil lydklip* gør det muligt at lytte til lyden i beskeden.
- *Afspil videoklip* bruges til at afspille videoklippet i beskeden.
- *Objekter* viser dig en liste med alle de forskellige multimedieobjekter i en MMS-besked.
- *Vedhæftede filer* viser dig en liste med filer, der er sendt som vedhæftede filer i e-mail-beskeder.
- *Beskeddetaljer* viser detaljerede oplysninger om en besked.
- *Flyt til mappe | Kopiér til mappe gør det muligt at flytte eller kopiere beskeder til Mine mapper, Indbakke eller andre mapper, du har oprettet.*
- *Tilføj til Kontakter* gør det muligt at kopiere telefonnummeret eller e-mailadressen for en beskedafsender til biblioteket Kontakter. Vælg, om du vil oprette et nyt kontaktkort eller tilføje oplysningerne til et eksisterende kontaktkort.
- *Søg* søger i beskeden efter telefonnumre, e-mail-adresser og internetadresser. Efter søgningen kan du ringe op til eller sende en besked til

det fundne nummer eller e-mail-adressen eller gemme oplysningerne i Kontakter eller som et bogmærke.

## Visning af MMS-beskeder i Indbakke

#### MMS-objekter

Valgmuligheder i visningen Objekter: Åbn, Gem, Send, Ring op og Afslut.

 For at se, hvilke slags medieobjekter der indgår i MMS-beskeden, skal du åbne beskeden og vælge Valg→ Objekter. I visningen Objekter kan du få vist eller afspille filer, der indgår i MMS-beskeden. Du kan vælge at gemme filen i telefonen eller sende den til en anden enhed, f.eks. via infrarød.

Vigtigt! MMS-objekter kan indeholde virus eller på anden måde være skadelige for din telefon eller pc. Du skal ikke åbne en vedhæftet fil, hvis du ikke ved, om afsenderen er pålidelig. Se Certifikatstyring, s. 123.

#### Visning af en multimediepræsentation

Når du har modtaget en MMS-besked, som indeholder en præsentation, vælger du Valg $\rightarrow$  Start præsentation. Så åbnes præsentationen og starter.

#### Modtagelse af konfigurationsbeskeder

Telefonen kan modtage mange slags konfigurationsbeskeder, SMS-beskeder indeholdende data (også kaldet OTA-beskeder (Over-The-Air)). Hvis du vil åbne en modtaget konfigurationsbesked, skal du åbne Indbakke, rulle til konfigurationsbeskeden (

- Grafikbesked hvis du vil gemme billedet i mappen Grafikbeskeder i Galleri til senere brug, skal du vælge Valg→ Gem grafikbillede.
- Visitkort hvis du vil gemme kontaktoplysningerne, skal du vælge Valg→ Gem visitkort.

**Bemærk!** Hvis der er vedhæftet certifikater eller lydfiler til et visitkort, gemmes de ikke.

- *Ringetone* hvis du vil gemme ringetonen i Galleri, skal du vælge Valg $\rightarrow$  *Gem*.
- Operatørlogo hvis du vil gemme logoet, skal du vælge Valg→ Gem.
   Operatørlogoet kan nu ses i standbytilstand i stedet for netværksoperatørens eget id.
- *Kalenderpost* hvis du vil gemme invitationen i kalenderen, skal du vælge Valg→ *Gem i Kalender*.
- Browserbesked hvis du vil gemme bogmærket, skal du vælge Valg→ Gem i Bogmærker. Bogmærket tilføjes til listen Bogmærker i browsertjenester.

Hvis beskeden både indeholder indstillinger til browseradgangspunkter og bogmærker, skal du for at gemme oplysningerne vælge Valg $\rightarrow$  *Gem alle*. Eller vælg Valg $\rightarrow$  *Vis detaljer* for at få vist bogmærket og adgangspunktoplysningerne hver for sig. Hvis du ikke vil gemme alle data, skal du vælge en indstilling eller et bogmærke, åbne oplysningerne og vælge Valg $\rightarrow$  *Gem i indstillinger* or *Gem i Bogmærker*, alt efter hvad du ser.

• *E-mailmeddelelse* – fortæller dig, hvor mange nye e-mail-beskeder du har i din fjernpostkasse. En udvidet meddelelse kan vise mere detaljerede oplysninger, såsom emne, afsender, vedhæftede filer osv.

 Derudover kan du modtage et SMS-tjenestenummer, nummer til telefonsvareren, profilindstillinger til fjernsynkronisering, adgangspunktindstillinger til browseren, MMS-beskeder eller e-mail, indstillinger til adgangspunktloginscript eller e-mail-indstillinger. Hvis du vil gemme indstillingerne, skal du vælge Valg→ Gem i SMS-indstil., Gem i telefonsvarer, Gem i indstillinger eller Gem i e-mail-indstil.

# Tjenestebeskeder (netværkstjeneste)

Du kan bestille tjenestebeskeder (Push-beskeder) fra tjenesteudbydere. Tjenestebeskeder kan være meddelelser om f.eks. nyhedsoverskrifter, og de kan indeholde en tekstbesked eller en browsertjenesteadresse. Kontakt tjenesteudbyderen, hvis du ønsker oplysninger om tilgængelighed og abonnement.

#### Visning af tjenestebeskeder i Indbakke

Valgmuligheder ved visning af en tjenestebesked: *Hent besked*, *Flyt til mappe*, *Beskeddetaljer*, *Hjælp* og *Afslut*.

- 1. Rul til en tjenestebesked (🍗) i Indbakke, og tryk på 🔘.
- 2. For at hente eller få vist tjenesten skal du trykke på Hent besked. Telefonen begynder om nødvendigt at oprette en dataforbindelse.
- 3. Tryk på Tilbage for at vende tilbage til Indbakke.

#### Visning af tjenestebeskeder i browseren

Når du browser på det mobile internet, skal du vælge Valg $\rightarrow$  *Læs tjenestebesk.* for at hente og se nye tjenestebeskeder.

# Mine mapper

I Mine mapper kan du organisere dine beskeder i mapper, oprette nye mapper og omdøbe og slette mapper.

#### Mappen Skabeloner

• Du kan bruge tekstskabeloner til at undgå at skulle skrive beskeder igen, som du ofte sender. Hvis du vil oprette en ny skabelon, skal du vælge Valg→ Ny skabelon.

# ■ Fjernpostkasse (netværkstjeneste)

Når du åbner denne mappe, kan du enten oprette forbindelse til din fjernpostkasse for at:

- hente nye e-mail-overskrifter eller -beskeder eller
- se tidligere hentede e-mail-overskrifter eller -beskeder offline.

Hvis du vælger Ny besked  $\rightarrow$  Opret:  $\rightarrow$  E-mail eller Postkasse i hovedvisningen i Beskeder, og du ikke har sat din e-mail-konto op, bliver du bedt om at gøre det. Se Krævede indstillinger til e-mail, s. 84.

Når du opretter en ny postkasse, erstatter det navn, du giver postkassen, automatisk *Postkasse* i hovedvisningen i Beskeder. Du kan have flere postkasser (maks. seks).

Guiden Indstillinger, som er inkluderet i PC Suite til denne telefon, kan hjælpe dig med at konfigurere indstillinger for adgangspunkt og postkasse. Du kan også kopiere eksisterende indstillinger, f.eks. fra computeren til telefonen. Se den cdrom, der fulgte med i salgspakken.

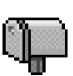

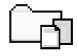

# Åbning af postkassen

Når du åbner postkassen, kan du vælge, om du vil se de tidligere hentede e-mailbeskeder og e-mail-overskrifter offline eller oprette forbindelse til e-mailserveren.

- Når du ruller hen til postkassen og trykker på (), stilles spørgsmålet *Opret forbindelse til postkasse?* Vælg *Ja* for at oprette forbindelse til din postkasse eller *Nej* for at se tidligere hentede e-mail-beskeder offline.
- Du kan også oprette forbindelse ved at vælge Valg $\rightarrow$  Opret forbindelse.

## Visning af e-mail-beskeder i onlinetilstand

Når du er online, har du løbende forbindelse til en fjernpostkasse via dataopkald eller en pakkedataforbindelse. Se Dataforbindelsesindikatorer, s. 18.Se GSMdataopkald, s. 112.Se Pakkedata (GPRS, General Packet Radio Service), s. 113.

Bemærk! Hvis du bruger POP3-protokollen opdateres e-mail-beskeder ikke automatisk i onlinetilstand. For at se de seneste e-mail-beskeder skal du afbryde forbindelsen og derefter oprette en ny forbindelse til din postkasse.

#### Visning af e-mail-beskeder i offlinetilstand

Når du får vist e-mail-beskeder offline, har telefonen ikke forbindelse til fjernpostkassen. Ved at bruge denne tilstand kan du spare på onlineudgifterne. Se GSM-dataopkald, s. 112.

For at få vist e-mail-beskeder offline skal du først hente dem fra din postkasse, se under næste afsnit.

Du kan fortsætte med at læse de hentede e-mail-overskrifter og/eller e-ymailbeskeder offline. Du kan skrive nye e-mail-beskeder, besvare de hentede e-mailbeskeder og videresende e-mail-beskeder. Du kan angive, at e-mail-beskederne skal sendes, næste gang du opretter forbindelse til postkassen. Når du åbner *Postkasse* næste gang, og du vil se og læse e-mail-beskederne offline, skal du svare Nej på spørgsmålet *Opret forbindelse til postkasse?*.

Valgmuligheder ved visning af e-mail-overskrifter: Åbn, Opret besked, Opret forbindelse | Afbryd forbindelsen, Besvar, Hent e-mail, Slet, Beskeddetaljer, Markér som læst, Sortér efter, Kopiér til mappe, Markér/fjern mark., Hjælp og Afslut.

# Hentning af e-mail-beskeder fra postkassen

 Hvis du er offline, skal du vælge Valg→ Opret forbindelse for at starte en forbindelse til en fjernpostkasse.

Fjernpostkassevisningen ligner mappen Indbakke i Beskeder. Du kan rulle op og ned på listen ved at trykke på ligner for engende ikoner bruges til at vise status for e-mailen:

ny e-mail (offline- eller onlinetilstand). Indholdet er ikke blevet hentet fra postkassen til telefonen (pilen på ikonet peger udad).

 ny e-mail, indholdet er hentet fra postkassen (pilen peger indad).

付 – ved e-mail-beskeder, der er blevet læst.

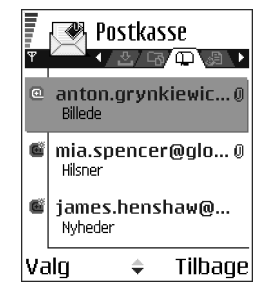

a ved e-mail-overskrifter, som er læst, og hvor indholdet af beskeden er slettet fra telefonen.

- Når du har en åben forbindelse til en fjernpostkasse, skal du vælge Valg→ Hent e-mail→:
  - *Nye* for at hente alle nye e-mail-beskeder til telefonen.
  - Valgte for kun at hente de markerede e-mail-beskeder. Brug kommandoerne Markér/fjern mark.→ Markér / Fjern markering til at vælge beskederne en for en. Se Handlinger, der er fælles for alle programmer, s. 21.
  - *Alle* for at hente alle beskeder fra postkassen.

For at annullere hentningen skal du trykke på Annuller.

 Når du har hentet e-mail-beskederne, kan du fortsætte med at se dem online. Vælg Valg→ Afbryd forbindelsen for at lukke forbindelsen og se e-mailbeskederne offline.

# Åbning af e-mail-beskeder

Valgmuligheder ved visning af e-mail-besked: Besvar, Videresend, Slet, Vedhæftede filer, Beskeddetaljer, Flyt til mappe | Kopiér til mappe, Tilføj til Kontakter, Søg, Hjælp og Afslut.

 Når du får vist e-mail-beskeder i enten online- eller offlinetilstand, skal du rulle til den e-mail, du vil have vist, og trykke på 
 for at åbne den. Hvis email-beskeden ikke er hentet (pilen i ikonet peger udad), og du er offline og vælger Åbn, bliver du spurgt, om du vil hente denne besked fra postkassen. Bemærk, at dataforbindelsen forbliver åben, efter at e-mail-beskeden er blevet hentet. Vælg Valg $\rightarrow$  Afbryd forbindelsen for at afbryde dataforbindelsen.

#### Afbrydelse af forbindelsen til postkassen

Når du er online, skal du vælge Valg $\rightarrow$  *Afbryd forbindelsen* for at afslutte dataopkaldet eller GPRS-forbindelsen til fjernpostkassen. Se Dataforbindelsesindikatorer, s. 18.

## Visning af vedhæftede filer i e-mail-beskeder

Valgmuligheder i visningen Vedhæftede filer: Åbn, Hent, Gem, Send, Slet, Hjælp og Afslut.

 Åbn en besked, der har en vedhæftningsindikator , g, og vælg Valg→ Vedhæftede filer for at åbne visningen Vedhæftede filer. I visningen Vedhæftede filer kan du hente, åbne eller gemme vedhæftede filer i understøttede formater. Du kan også sende vedhæftede filer via en infrarød forbindelse eller en Bluetooth-forbindelse.

Vigtigt! Vedhæftede filer i e-mail-beskeder kan indeholde virus eller på anden måde være skadelige for din telefon eller pc. Du skal ikke åbne en vedhæftet fil, hvis du ikke ved, om afsenderen er pålidelig. Se Certifikatstyring, s. 123.

#### Hentning af vedhæftede filer til telefonen

 Hvis den vedhæftede fil har en nedtonet indikator, er den ikke blevet hentet til telefonen. Hvis du vil hente den vedhæftede fil, skal du rulle hen til den og vælge Valg→ Hent. Bemærk! Hvis din postkasse bruger IMAP4-protokollen, kan du bestemme, om du kun vil hente e-mail-overskrifter, beskeder eller beskeder og vedhæftede filer. Med POP3-protokollen er valgmulighederne beskeder og vedhæftninger eller kun e-mail-overskrifter. Se Indstillinger til e-mail, s. 103.

## Åbning af en vedhæftet fil

- 1. Rul til en vedhæftet fil i visningen Vedhæftede filer, og tryk på 🔘 for at åbne den.
  - Hvis du er online, hentes den vedhæftede fil direkte fra serveren og åbnes i det tilsvarende program.
  - Hvis du er offline, bliver du spurgt, om du vil hente den vedhæftede fil til telefonen. Hvis du svarer *Ja*, oprettes der forbindelse til fjernpostkassen.
- 2. Tryk på Tilbage for at vende tilbage til e-mail-fremviseren.

## Lagring af vedhæftede filer separat

Hvis du vil gemme en vedhæftet fil, skal du vælge Valg $\rightarrow$  Gem i visningen Vedhæftede filer. Den vedhæftede fil gemmes i det tilsvarende program. For eksempel kan lyde gemmes i Galleri og tekstfiler (.TXT) i Noter.

Bemærk! Vedhæftede filer, som f.eks. billeder, kan gemmes på hukommelseskortet, hvis du benytter et.

# Sletning af e-mail-beskeder

• Du kan slette en e-mail fra telefonen og bibeholde den i fjernpostkassen:

 $\mathsf{Vælg}\,\mathsf{Valg}\!\to\!\mathsf{Slet}\!\to\!\mathsf{Kun}\,\mathsf{telefon}.$ 

Bemærk! Telefonen afspejler e-mail-overskrifterne i fjernpostkassen. Så selvom du sletter indholdet af beskeden, forbliver e-mail-overskriften på telefonen. Hvis du også vil fjerne overskriften, skal du først slette e-mail-beskeden fra fjernpostkassen og derefter oprette en forbindelse fra telefonen til fjernpostkassen igen for at opdatere status.

• Du kan slette en e-mail fra både telefonen og fjernpostkassen:

 $\mathsf{Vælg}\,\mathsf{Valg}\!\to\!\mathsf{Slet}\!\to\!\mathsf{Telefon}\,\mathsf{og}\,\mathsf{server}.$ 

Bemærk! Hvis du er offline, slettes e-mailen først fra telefonen. Næste gang du opretter forbindelse til fjernpostkassen, slettes e-mailen automatisk fra fjernpostkassen.

Hvis du bruger en POP3-protokol, fjernes de beskeder, der er blevet markeret til fjernelse, først når du har afbrudt forbindelsen til fjernpostkassen. Hvis du bruger en IMAP4-protokol, og du har en aktuel forbindelse, slettes beskederne straks både på telefonen og på serveren.

## Fortrydelse af sletning af e-mail-beskeder i offlinetilstand

For at fortryde sletning af en e-mail fra både telefonen og serveren skal du rulle til en e-mail, der er markeret til sletning ved næste forbindelse (), og vælge Valg $\rightarrow$  Fortryd slet.

# Udbakke

Udbakke er et midlertidigt lagringssted til beskeder, som venter på at blive sendt.

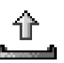

#### Status for beskeder i Udbakke:

- Sender der oprettes forbindelse, og beskeden sendes.
- *Venter | I kø* hvis der for eksempel er to ens beskedtyper i Udbakke, venter en af dem, til den første er blevet sendt.
- Send igen kl. (klokkeslæt) afsendelse mislykkedes. Telefonen forsøger at sende beskeden igen efter en timeoutperiode. Tryk på Send, hvis du vil starte afsendelsen med det samme igen.
- Udskudt du kan sætte dokumenter i "venteposition", mens de er i Udbakke. Rul til en besked, der er ved at blive sendt, og vælg Valg→ Udskyd afsendelse.
- Mislykket det maksimale antal afsendelsesforsøg er nået. Hvis du prøvede at sende en SMS-besked, skal du åbne beskeden og kontrollere, at afsendelsesindstillingerne er korrekte.

# ■ Visning af beskeder på et SIM-kort

← I hovedvisningen til Beskeder skal du vælge Valg $\rightarrow$  SIM-beskeder. Før du kan se SIM-beskeder, skal du kopiere dem til en mappe i telefonen. Se Handlinger, der er fælles for alle programmer, s. 21.

# Cell broadcast (netværkstjeneste)

➡ I hovedvisningen til Beskeder skal du vælge Valg→ Cell broadcast.

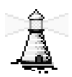

Du kan måske modtage beskeder om forskellige emner, såsom vejr- eller trafikforhold fra din tjenesteudbyder. Kontakt din tjenesteudbyder for at høre om tilgængelige emner og relevante emnenumre. I hovedvisningen kan du se:

- status for emnet: t→ ved nye beskeder, du abonnerer på, og t→ ved nye beskeder, du ikke abonnerer på.
- emnenummeret, emnenavnet, og hvorvidt der er markeret med flag () til opfølgning. Du vil få en meddelelse om, når der kommer beskeder, der hører til et emne med opfølgningsflag.

Valgmuligheder i Cell broadcast: Åbn, Abonner / Ophæv abonnement, Foretrukket / Slet foretrukket, Emne, Indstillinger, Hjælp og Afslut.

Bemærk! En pakkedataforbindelse (GPRS) kan forhindre cell broadcastmodtagelse. Kontakt din netværksoperatør for at få de korrekte GPRSindstillinger. Se Pakkedata (GPRS, General Packet Radio Service), s. 113.

# Redigering af tjenestekommandoer

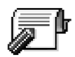

➡ I hovedvisningen til Beskeder skal du vælge Valg→ Tjenestekommando.

Du kan sende anmodninger om tjenester, såsom aktiveringskommandoer til netværkstjenester (også kendt som USSD-kommandoer), til din tjenesteudbyder. Du kan få yderligere oplysninger af tjenesteudbyderen. For at sende en anmodning skal du:

- i standbytilstand, eller mens du har et aktivt opkald i gang, indtaste kommandonummeret eller -numrene og trykke på Send, eller
- hvis du både skal indtaste bogstaver og tal, skal du vælge Beskeder→ Valg→ Tjenestekommando.

# Beskedindstillinger

Indstillingerne for Beskeder er blevet inddelt i grupper alt efter de forskellige beskedtyper.

# Indstillinger for SMS-beskeder

Gå til Beskeder, og vælg Valg $\rightarrow$  *Indstillinger* $\rightarrow$  *SMS-besked* for at åbne følgende liste med indstillinger:

• *Beskedcentraler* – viser alle oprettede beskedcentraler.

Valgmuligheder ved redigering af indstillinger for beskedcentral: Ny beskedcentral, Rediger, Slet, Hjælp og Afslut.

- *Beskedcentral i brug* angiver, hvilken beskedcentral der bruges til at levere SMS- og konfigurationsbeskeder, f.eks. billedbeskeder.
- Modtag rapport (leveringsrapport) når denne netværkstjeneste er sat til Ja, vises status for den sendte besked (Afventer, Mislykket, Leveret) i Rapporter.
- *Beskeden afventer i* hvis der ikke kan oprettes forbindelse til modtageren af en besked inden for gyldighedsperioden, fjernes beskeden fra beskedcentralen. Bemærk, at denne funktion skal understøttes af netværket. *Maksimal tid* er det maksimale tidsrum, netværket tillader.
- Besked sendt som valgmulighederne er Tekst, Fax, Personsøger og E-mail. Kontakt din netværksoperatør, hvis du ønsker yderligere oplysninger.

Bemærk! Lav kun om på denne indstilling, hvis du er sikker på, at din beskedcentral kan konvertere SMS-beskeder til disse formater.

- Foretrukken forbind. du kan sende SMS-beskeder via det normale GSMnetværk eller via GPRS, hvis de understøttes af netværket. Se Pakkedata (GPRS, General Packet Radio Service), s. 113.
- Svar via samme cent. (netværkstjeneste) når du vælger indstillingen Ja, og modtageren svarer på din besked, sendes returbeskeden med samme beskedcentralnummer. Bemærk, at dette måske ikke fungerer mellem alle operatører.

## Indstillinger for MMS-beskeder

Gå til Beskeder, og vælg Valg $\rightarrow$  Indstillinger $\rightarrow$  MMS-besked for at åbne følgende liste med indstillinger:

 Adgangspunkt i brug (Skal angives) – vælg, hvilket adgangspunkt der skal bruges som foretrukken forbindelse til MMS-beskedcentralen. Se Krævede indstillinger til MMS-beskeder, s. 81.

Bemærk! Hvis du modtager MMS-beskedindstillinger i en konfigurationsbesked og gemmer dem, anvendes de modtagne indstillinger automatisk for adgangspunktet. Se Modtagelse af konfigurationsbeskeder, s. 88.

• *MMS-modtagelse* – vælg:

*Kun i hjem.netv.* – hvis du kun vil modtage MMS-beskeder, når du er inden for dit hjemmenetværk. Når du er uden for dit hjemmenetværk, slås MMS-beskedmodtagelsen fra.

Altid til - hvis du altid vil tillade modtagelse af MMS-beskeder.

*Fra* – hvis du ikke vil modtage MMS-beskeder eller reklamer overhovedet.

Vigtigt!

- Hvis indstillingerne *Kun i hjem.netv.* or *Altid til* er valgt, kan telefonen foretage et aktivt dataopkald eller oprette en GPRS-forbindelsen, uden at du ved det.
- Ved beskedmodtag. vælg:

*Hent straks* – hvis du vil have telefonen til at prøve at hente MMS-beskeder med det samme. Hvis der er beskeder med status Udskudt, hentes de også.

Hent senere – hvis du vil have MMS-beskedcentralen til at gemme beskeden, så den kan hentes senere. Når du vil hente beskeden, skal du indstille *Ved beskedmodtag.* til *Hent straks.* 

*Afvis besked* – hvis du vil afvise MMS-beskeder. MMS-beskedcentralen sletter beskeden.

- *Tillad anonyme besk.* vælg *Nej*, hvis du vil afvise beskeder fra en anonym afsender.
- *Modtag reklamer* angiv, om du vil tillade modtagelse af MMS-reklamebeskeder.
- *Modtag rapport* sæt til *Ja*, hvis status for den sendte besked (*Afventer*, *Mislykket*, *Leveret*) skal vises i Rapporter.
- *Afvis rapportafsend.* vælg *Ja*, hvis du ikke ønsker, at telefonen skal sende leveringsrapporter for modtagne MMS-beskeder.
- *Beskeden afventer i* (netværkstjeneste) hvis der ikke kan oprettes forbindelse til modtageren af en besked inden for gyldighedsperioden, fjernes beskeden fra

MMS-beskedcentralen. *Maksimal tid* er det maksimale tidsrum, netværket tillader.

- *Billedstørrelse* angiv størrelsen på billedet i en MMS-besked. Der er følgende valgmuligheder: *Lille* (maks. 160\*120 pixel) og *Stor* (maks. 640\*480 pixel).
- Standardhøjttaler vælg Højttaler eller Håndsæt, alt efter om lydene i en MMS-besked skal afspilles via højttaleren eller ørestykket. Se Højttaler, s. 24.

## Indstillinger til e-mail

Gå til Beskeder, og vælg Valg $\rightarrow$  Indstillinger $\rightarrow$  E-mail.

Åbn *Postkasse i brug* for at vælge, hvilken postkasse du vil bruge.

#### Indstillinger for Postkasser

Valgmuligheder ved redigering af e-mail-indstillinger: *Rediger*, *Ny* postkasse, *Slet*, *Hj*@lp og *Afslut*.

Vælg *Postkasser* for at åbne en liste med definerede postkasser. Hvis der ikke er defineret nogen postkasser, bliver du bedt om at gøre det. Følgende liste med indstillinger vises (disse oplysninger kommer fra e-mail-tjenesteudbyderen):

- *Navn på postkasse* indtast et beskrivende navn til postkassen.
- Adgangspunkt i brug (Skal angives) det internetadgangspunkt (IAP), der bruges til postkassen. Vælg et adgangspunkt på listen. Se Forbindelsesindstillinger, s. 111.

- *Min e-mail-adresse* (Skal angives) indtast den e-mail-adresse, du har fået af tjenesteudbyderen. Adressen skal indeholde tegnet @. Svar på dine beskeder sendes til denne adresse.
- Server udg. e-mail: (Skal angives) skriv IP-adressen eller værtsnavnet på den computer, der sender dine e-mails.
- Send besked (netværkstjeneste) angiv, hvordan e-mails skal sendes fra din telefon. Straks der oprettes straks forbindelse til postkassen, når du har valgt Send. Ved næste forbin. e-mails afsendes, næste gang du opretter forbindelse til fjernpostkassen.
- Send kopi til mig vælg Ja for at gemme en kopi af e-mailen på den adresse, der er angivet i *Min e-mail-adresse* i din fjernpostkasse.
- *Medtag signatur* vælg *Ja*, hvis du vil vedhæfte en signatur til dine e-mails og begynde at skrive eller redigere en signaturtekst.
- *Brugernavn:* skriv det brugernavn, du har fået af din tjenesteudbyder.
- *Adgangskode:* skriv din adgangskode. Hvis du lader dette felt stå tomt, vil du blive bedt om at angive adgangskoden, når du prøver at oprette forbindelse til fjernpostkassen.
- Server indg. e-mail: (Skal angives) IP-adressen eller værtsnavnet på den computer, der modtager dine e-mails.
- Postkassetype: angiver, hvilken e-mail-protokol udbyderen af fjernpostkassetjenesten anbefaler. Valgmulighederne er POP3 og IMAP4.

Bemærk! Denne indstilling kan kun vælges én gang og kan ikke ændres, hvis du har gemt eller er gået ud af postkasseindstillingerne.

- *Sikkerhed* bruges sammen med POP3–, IMAP4– og SMTP-protokoller til at sikre forbindelsen til fjernpostkassen.
- Sikkert login til APOP bruges sammen med POP3-protokollen til at kryptere adgangskoder, når de sendes til fjern-e-mail-serveren. Vises ikke, hvis IMAP4 er valgt for *Postkassetype*:.
- *Hent vedhæftet fil* (vises ikke, hvis e-mail-protokollen er sat til POP3) bruges til at hente e-mails med eller uden vedhæftede filer.
- *Hent headers* bruges til at begrænse antallet af beskedbrevhoveder, du vil hente til telefonen. Valgmulighederne er *Alle* og *Brugerdefineret*. Bruges kun sammen med IMAP4-protokollen.

## Indstillinger for tjenestebeskeder

Når du går til Beskeder og vælger Valg $\rightarrow$  *Indstillinger* $\rightarrow$ *Tjenestebesked*, åbnes følgende liste med indstillinger:

- *Tjenestebeskeder* vælg, om du vil tillade modtagelse af tjenestebeskeder eller ej.
- *Godkendelse kræves* vælg, om du kun vil modtage tjenestebeskeder fra autoriserede kilder.

# Indstillinger for Cell broadcast

Kontrollér hos din tjenesteudbyder, om Cell broadcast er tilgængelig, og hvad de tilgængelige emner og relaterede emnenumre er. Gå til Beskeder $\rightarrow$  Valg $\rightarrow$  *Indstillinger* $\rightarrow$  *Cell broadcast* for at ændre indstillingerne:

- Modtagelse Til eller Fra.
- Sprog Alle gør det muligt at modtage cell broadcast-beskeder på alle mulige sprog. Valgte gør det muligt at vælge, hvilket sprog du vil modtage cell broadcast-beskeder på. Hvis det ønskede sprog ikke er på listen, skal du vælge Andre.
- Emnebeskrivelse hvis du modtager en besked, der ikke hører ind under nogen af de eksisterende emner, tillader Emnebeskrivelse→ Til, at du gemmer emnenummeret automatisk. Emnenummeret gemmes i emnelisten og vises uden et navn. Vælg Fra, hvis du ikke vil gemme nye emnenumre automatisk.

## Indstillinger for mappen Sendt

Gå til Beskeder, og vælg Valg $\rightarrow$  Indstillinger $\rightarrow$  Andre for at åbne følgende liste med indstillinger:

- Gem sendte besk. vælg, om du vil gemme en kopi af hver SMS-, MMS- eller email-besked, du har sendt, i mappen Sendt.
- Antal gemte besk. angiv, hvor mange sendte beskeder der skal gemmes ad gangen i mappen Sendt. Standardgrænsen er 20 beskeder. Når grænsen er nået, slettes den ældste besked.
- Hukommelse i brug angiv hukommelseslageret. Valgmulighederne er telefonens hukommelse eller hukommelseskortet, hvis du bruger et.

# 6. Værktøjer

# Indstillinger

# Ændring af generelle indstillinger

- $\Leftrightarrow$  Gå til Menu $\rightarrow$  Værktøjer $\rightarrow$  Indstillinger.
- Rul til en indstillingsgruppe, og tryk på 
   for at åbne den.
- Rul til den indstilling, som du vil ændre, og tryk på
   for at:
  - skifte mellem valgmuligheder, hvis der kun er to (Til/Fra),
  - åbne en liste med valgmuligheder eller et redigeringsprogram,
  - åbne en visning med en skyder, og tryk på 
     eller 
     for henholdsvis at øge eller mindske værdien.

Du kan muligvis modtage visse indstillinger fra din tjenesteudbyder i en SMS. Se Modtagelse af konfigurationsbeskeder, s. 88.

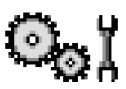

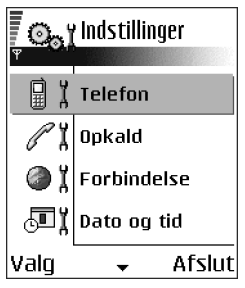

# Telefonindstillinger

#### Generelt

• Sprog på telefon – her kan du ændre sproget for skærmteksterne i telefonen. Denne ændring berører også det format, der bruges til dato og klokkeslæt, og de separatorer, der f.eks. bruges i beregninger. Der er tre sprog installeret i telefonen. Hvis du vælger Automatisk, vælger telefonen sprog i overensstemmelse med oplysningerne på SIM-kortet. Når du har ændret sprog for skærmteksterne, skal du genstarte telefonen.

Bemærk! Ændring af indstillingerne for Sprog på telefon eller Skriftsprog berører alle programmerne i telefonen, og ændringen er gældende, indtil du ændrer indstillingerne igen.

- *Skriftsprog* her kan du ændre skriftsproget i telefonen permanent. Ændring af sprog berører:
  - de tegn, der er tilgængelige, når du trykker på en tast ( $\overline{\mathcal{T}_{00}}$   $\overline{\mathcal{T}_{00}}$ ),
  - den intelligente ordbog, der benyttes, og
  - de specialtegn, der er tilgængelige, når du trykker på tasterne 💘 og 🕼.
- *Ordbog* indstiller intelligent tekstindtastning til *Til* eller *Fra* for alle redigeringsprogrammer i telefonen. Du kan også ændre denne indstilling, mens du bruger et redigeringsprogram. Se Gode råd ved brug af intelligent tekstindtastning, s. 75.
- Opstartstekst/-logo opstartsteksten eller -logoet vises kort, hver gang du tænder for telefonen. Vælg Standard, hvis du vil bruge standardbilledet eller -
animationen. Vælg *Tekst* for at skrive en opstartstekst (maks. 50 bogstaver). Vælg *Billede* for at vælge et foto eller et billede fra galleriet.

 Fabriksindstillinger – her kan du gendanne nogle af indstillingernes oprindelige værdier. Hvis du vil gøre det, skal du bruge låsekoden. Se Sikkerhed, s. 120.Når du har genindstillet indstillingerne, kan telefonen tage længere tid om at blive tændt. Alle de dokumenter og filer, som du har oprettet, efterlades som de er.

### Standbytilstand

 Venstre valgtast og Højre valgtast – her kan du ændre de genveje, der vises over den venstre og den højre valgtast i standbytilstand. Ud over programmerne kan du have en genvej til en funktion, f.eks. Ny besked.

Bemærk! Du kan kun have genveje til forudindstillede programmer og funktioner.

### Skærm

- Aktivér pauseskærm pauseskærmen aktiveres, når timeoutperioden for pauseskærm er udløbet. Når pauseskærmen er aktiv, ryddes skærmen, og du kan se pauseskærmens linie.
  - Tryk på en vilkårlig tast for at deaktivere pauseskærmen.

# Opkaldsindstillinger

### Send eget opkalds-id (netværkstjeneste)

• Du kan med denne netværkstjeneste angive, om dit telefonnummer skal vises (*Ja*) eller skjules (*Nej*) for den person, som du ringer til. Værdien kan også

indstilles af netværksoperatøren eller tjenesteudbyderen, når du tegner abonnement.

### Banke på (netværkstjeneste)

 Netværket vil underrette dig om et nyt indgående opkald, mens du er i gang med et opkald. Vælg Aktivér for at anmode netværket om at aktivere banke påfunktionen, Annuller for at anmode netværket om at deaktivere banke påfunktionen eller Kontrollér status for at kontrollere, om funktionen er aktiveret eller deaktiveret.

### Automat. genopkald

 Hvis denne indstilling er aktiveret, laver telefonen maksimalt ti forsøg på at få forbindelse til et nummer efter et mislykket forsøg. Tryk på 
 for at stoppe automatisk genopkald.

### Oversigt efter opkald

• Aktivér denne indstilling, hvis telefonen kort skal vise varigheden af og prisen for det sidste opkald.

### Hurtigkald

Vælg *Til*, og de numre, der er tildelt hurtigkaldstasterne ( 2 abc - with 3), kan kaldes op ved at trykke på og holde tasten nede. Se Tildeling af hurtigkaldstaster, s. 43.

### Valgfri svartast

### Linje i brug (netværkstjeneste)

• Denne indstilling vises kun, hvis SIM-kortet understøtter to abonnentnumre, dvs. to telefonlinier. Vælg den telefonlinie (*Linje 1* eller *Linje 2*), som du vil bruge til at foretage opkald og sende SMS-beskeder. Opkald på begge linier kan besvares, uanset hvilken linie der er valgt.

**Bemærk!** Du kan ikke foretage opkald, hvis du vælger *Linje 2* og ikke abonnerer på denne netværkstjeneste.

Hvis du vil forhindre linievalg, skal du vælge  $Linjeskift \rightarrow Deaktiver$ , hvis det understøttes af SIM-kortet. Du skal bruge PIN2-koden for at ændre denne indstilling.

# Forbindelsesindstillinger

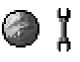

### Generelle oplysninger om dataforbindelser og adgangspunkter

Adgangspunkt – det punkt, hvor din telefon opretter forbindelse til internettet ved hjælp af en dataopkaldsforbindelse eller en pakkedataforbindelse. Et adgangspunkt kan f.eks. leveres af en internetudbyder, en tjenesteudbyder eller en netværksoperatør.

Hvis du vil angive indstillinger for adgangspunkter, skal du gå til Indstillinger  $\rightarrow$  Forbindelse  $\rightarrow$  Adgangspunkter.

Der kræves en dataforbindelse, hvis du vil oprette forbindelse til et adgangspunkt. Telefonen understøtter tre slags dataforbindelser:

- GSM-dataopkald (**D**),
- GSM-højhastighedsopkald (m) eller

• pakkedataforbindelse (GPRS) (F).

Der findes tre forskellige typer adgangspunkter, du kan definere: MMSadgangspunkter, browseradgangspunkter og internetadgangspunkter (IAP). Spørg tjenesteudbyderen, hvilken type adgangspunkt der kræves til den tjeneste, du vil have adgang til. Du skal angive indstillinger for adgangspunkt, hvis du f.eks. vil

- sende og modtage MMS-beskeder,
- sende og modtage e-mails,
- hente Java<sup>™</sup>-programmer,
- bruge Billedoverførsel eller
- browse sider.

Se Dataforbindelsesindikatorer, s. 18.

### GSM-dataopkald

Et GSM-dataopkald muliggør dataoverførselshastigheder på højst 14,4 kbps. Kontakt netværksoperatøren eller tjenesteudbyderen for at få oplysninger om tilgængelighed og abonnement på datatjenester.

### Dataopkald med høj hastighed (HSCSD, High Speed Circuit Switched Data)

Kontakt netværksoperatøren eller tjenesteudbyderen for at få oplysninger om tilgængelighed og abonnement på højhastighedsdatatjenester.

Guiden Indstillinger, som er inkluderet i PC Suite, kan hjælpe dig med at konfigurere indstillinger for adgangspunkt og postkasse. Du kan også kopiere

eksisterende indstillinger, f.eks. fra computeren til telefonen. Se den cd-rom, der fulgte med i salgspakken.

Bemærk! Hvis du sender data i HSCSD-tilstand, kan det aflade telefonens batteri hurtigere end normale tale- eller dataopkald, fordi telefonen muligvis sender data til netværket oftere.

### Pakkedata (GPRS, General Packet Radio Service)

### Minimumsindstillinger til oprettelse af en pakkedataforbindelse

- Du skal abonnere på GPRS-tjenesten. Kontakt netværksoperatøren eller tjenesteudbyderen for at få oplysninger om tilgængelighed og abonnement på GPRS.
- Gå til Indstillinger→ Forbindelse→ Adgangspunkter, og vælg Valg→ Nyt adgangspunkt→ Brug standardindstil.. Udfyld følgende: Databærer: GPRS og Adgangspunktsnavn: angiv det navn, du har fået af din tjenesteudbyder. Se Oprettelse af et adgangspunkt, s. 113.

### Priser for pakkedata og programmer

Både ved den aktive GPRS-forbindelse og de programmer, der bruges over GPRS, betales en afgift, f.eks. i forbindelse med brug af tjenester, afsendelse og modtagelse af data og SMS-beskeder. Kontakt din netværksoperatør eller tjenesteudbyder for at få mere detaljerede oplysninger om afgifter.

Se Visning af den generelle log, s. 35. Se GPRS-datatæller, s. 34.

### Oprettelse af et adgangspunkt

Valgmuligheder på listen Adgangspunkter: Rediger, Nyt adgangspunkt, Slet, Hjælp og Afslut.

Du kan have forudindstillede adgangspunktindstillinger i telefonen. Eller du modtager muligvis indstillinger for adgangspunkt i en OTA-besked (Over-The-Air) fra en tjenesteudbyder. Se Modtagelse af konfigurationsbeskeder, s. 88.

Hvis der ikke er angivet nogen adgangspunkter, når du åbner Adgangspunkter, bliver du bedt om at oprette et.

Hvis der allerede er angivet adgangspunkter, og du vil oprette et nyt, skal du vælge Valg $\rightarrow$  Nyt adgangspunkt og vælge:

- Brug standardindstil. for at bruge standardindstillingerne. Foretag de nødvendige ændringer, og tryk på Tilbage for at gemme indstillingerne.
- Brug eksist. indstil. for at bruge eksisterende oplysninger om indstillinger som udgangspunkt for de nye indstillinger for adgangspunkt. En liste over eksisterende adgangspunkter åbnes. Vælg et, og tryk på OK. Indstillingerne for adgangspunkt åbnes, og nogle af felterne er allerede udfyldt.

### Redigering af et adgangspunkt

Når du åbner Adgangspunkter, åbnes listen over allerede tilgængelige adgangspunkter. Rul til det adgangspunkt, du vil redigere, og tryk på **(**.

Valgmuligheder ved redigering af indstillinger for adgangspunkt: *Skift, Avancerede indstil., Hjælp* og *Afslut.* 

### Adgangspunkter

Her kan du se en kort forklaring til de indstillinger, du

kan få brug for til forskellige dataforbindelser og adgangspunkter.

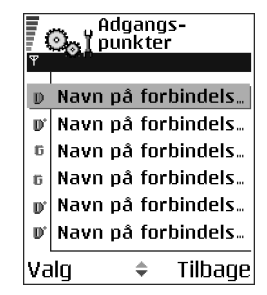

Begynd med at angive indstillingerne fra oven. Afhængigt af hvilken dataforbindelse du vælger (*Databærer*), er det kun bestemte indstillingsfelter, der er tilgængelige.

- Navn på forbindelse skriv et passende navn til forbindelsen.
- Databærer du har følgende valgmuligheder: GPRS, Dataopkald og Højhastigh. (GSM). Afhængigt af hvilken dataforbindelse du vælger, er kun visse felter til indstillinger tilgængelige. Angiv indstillinger i alle de felter, der er markeret med Skal angives eller med en stjerne. Andre felter kan efterlades tomme, medmindre du er blevet bedt om at udfylde dem af din tjenesteudbyder.

Bemærk! Hvis du vil kunne bruge en dataforbindelse, skal udbyderen af netværkstjenester understøtte denne funktion og om nødvendigt aktivere den for dit SIM-kort.

- Adgangspunktsnavn (kun for pakkedata) adgangspunktnavnet er nødvendigt for at kunne oprette forbindelse til GPRS-netværket. Du får navnet på adgangspunktet af din netværksoperatør eller tjenesteudbyder.
- Opkaldsnummer (kun for dataopkald og højhastighedsopkald (GSM)) modemtelefonnummeret på adgangspunktet.
- Brugernavn skriv et brugernavn, hvis det kræves af tjenesteudbyderen.
  Brugernavnet kan være nødvendigt for at oprette en dataforbindelse, og det leveres normalt af tjenesteudbyderen. I brugernavnet skelnes der ofte mellem store og små bogstaver.

- Adgangskodeanmod. hvis du skal indtaste en ny adgangskode, hver gang du logger på en server, eller hvis du ikke vil gemme din adgangskode, skal du vælge Ja.
- Adgangskode det kan være nødvendigt med en adgangskode for at oprette en dataforbindelse, og den leveres normalt af tjenesteudbyderen. I adgangskoden skelnes der ofte mellem store og små bogstaver. Når du skriver adgangskoden, vises de tegn, du skriver, kort og ændres derefter til stjerner (\*). Den letteste måde at skrive numre på er at trykke på og holde det tal nede, som du vil skrive, og derefter fortsætte med at skrive bogstaver.
- Godkendelse Normal | Sikker.
- *Startside* afhængigt af hvad du er ved at konfigurere, skal du enten skrive:
  - tjenesteadressen eller
  - adressen på MMS-centralen.
- Dataopkaldstype (kun for GSM-data og højhastighedsdata) Analogt, ISDN v. 110, or ISDN v. 120 angiver, om telefonen bruger en analog eller en digital forbindelse. Denne indstilling afhænger af både din GSM-netværksoperatør og din internetudbyder, fordi nogle GSM-netværk ikke understøtter visse typer ISDN-forbindelser. Kontakt din internetudbyder, hvis du vil have yderligere oplysninger. Hvis ISDN-forbindelse er tilgængelig, kan der oprettes forbindelse hurtigere med disse end med analoge metoder.
- Maks. datahastighed (kun for GSM-data og højhastighedsdata) der er følgende valgmuligheder: Automatisk / 9600 / 14400 / 19200 / 28800 / 38400 / 43200, afhængigt af indstillingerne for Dataopkaldstype. Med denne indstilling kan du angive en grænse for den maksimale forbindelseshastighed,

når der bruges højhastighedsdata. Høj datahastighed er dyrere, afhængigt af netværksudbyderen.

**Bemærk!** Ovenstående hastigheder viser de maksimale forbindelseshastigheder. Når der er oprettet forbindelse, kan hastigheden være lavere, afhængigt af netværksbetingelserne.

### $Valgmuligheder \rightarrow Avancerede \ indstillinger$

- Telefon-IP-adresse telefonens IP-adresse.
- Primær navneserver den primære DNS-servers IP-adresse.
- Sekund. navneserver den sekundære DNS-servers IP-adresse.
- *Proxyserveradresse* proxyserverens IP-adresse.
- *Proxyportnummer* proxyserverens portnummer.

Kontakt internetudbyderen, hvis du har brug for at angive disse indstillinger.

Følgende indstillinger vises, hvis du har valgt dataopkald og højhastighedsdata som forbindelsestype:

• *Brug tilbagekald* – denne indstilling giver en server mulighed for at ringe tilbage til dig, når du har foretaget det første opkald. Kontakt din tjenesteudbyder, hvis du vil abonnere på denne tjeneste.

Bemærk! Nogle typer af modtagne opkald er ikke gratis, f.eks. roaming og dataopkald med høj hastighed. Kontakt din GSM-netværksoperatør, hvis du vil have yderligere oplysninger.

Bemærk! Telefonen forventer, at der i tilbagekaldet bruges samme dataopkaldsindstillinger, som der blev brugt i opkaldet med anmodningen om

tilbagekald. Netværket skal understøtte denne type opkald i begge retninger, til og fra telefonen.

- *Tilbagekaldstype* her har du følgende valgmuligheder: *Brug servernr.* / *Brug andet nr.*. Spørg din tjenesteudbyder, hvilken indstilling du skal bruge, da det afhænger af tjenesteudbyderens konfiguration.
- Tilbagekaldsnummer indtast telefonens datatelefonnummer, som tilbagekaldsserveren skal bruge. Som regel er dette nummer telefonens telefonnummer til dataopkald.
- Brug PPP-komprim. når denne indstilling er angivet til Ja, forøges hastigheden for dataoverførslen, hvis den understøttes af den eksterne PPPserver. Hvis du har problemer med at oprette forbindelse, skal du prøve med indstillingen Nej. Kontakt din tjenesteudbyder for at få vejledning.
- Brug loginscript her har du følgende valgmuligheder: Ja / Nej.
- Loginscript indsæt loginscriptet.
- Modeminitialisering (Modeminitialiseringsstreng) styrer telefonen ved hjælp af modem-AT-kommandoer. Hvis det kræves, skal du angive de tegn, som netværksudbyderen eller internetudbyderen har defineret.

### GPRS

### $\Leftrightarrow$ Gå til Indstillinger $\rightarrow$ Forbindelse $\rightarrow$ GPRS.

GPRS-indstillingerne berører alle adgangspunkter, som bruger en pakkedataforbindelse.

*GPRS-forbindelse* – hvis du vælger *Når tilgængelig*, og du er i et netværk, som understøtter pakkedata, registrerer telefonen til GPRS-netværket, og afsendelse

af SMS-beskeder bliver udført via GPRS. Det er f.eks. også hurtigere, hvis du starter en aktiv pakkedataforbindelse til at sende og modtage e-mail-beskeder. Hvis du vælger *Efter behov*, vil telefonen kun bruge en pakkedataforbindelse, hvis du starter et program eller en handling, der har brug for det. GPRS-forbindelsen kan lukkes, når den ikke længere bruges af et program.

Hvis der ikke er GPRS-dækning, og du har valgt *Når tilgængelig*, vil telefonen periodisk forsøge at oprette en pakkedataforbindelse.

Adgangspunkt – navnet på adgangspunktet er nødvendigt, hvis du vil bruge telefonen som et pakkedatamodem til computeren. Se Brug af telefonen som modem, s. 179.

### Dataopkald

 $\Leftrightarrow$  Gå til Indstillinger $\rightarrow$  Forbindelse $\rightarrow$  Dataopkald.

Indstillingerne for *Dataopkald* påvirker alle de adgangspunkter, der bruger et dataopkald og højhastighedsdataopkald.

*Onlinetid* – hvis der ikke er nogen handlinger, afbrydes dataopkaldet automatisk efter en timeoutperiode. Der er følgende valgmuligheder: *Brugerdefineret*, hvor du angiver et tidsrum eller *Ubegrænset*.

# Dato og tid

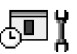

Du kan med indstillingerne for *Dato og tid* angive den dato og det klokkeslæt, der bruges i telefonen, ligesom du kan ændre dato- og tidsformat og separatorer.

- Urtype→ Analogt eller Digitalt for at justere det ur, der vises i standbytilstand. Se Ur, s. 147.
- Alarmtone for at ændre den tone, der afspilles, når uralarmtiden nås.
- Autoopdatering af tid for at få netværket til at opdatere oplysninger om tidspunkt, dato og tidszone til telefonen (netværkstjeneste). Hvis indstillingen Autoopdatering af tid skal have nogen effekt, skal telefonen startes på ny. Kontrollér alarmerne, da de kan blive påvirket af indstillingen Autoopdatering af tid.
- *GMT-forskel* for at ændre tidszonen for alarmtiden.
- Sommertid for at slå sommertid til eller fra.

## Sikkerhed

### Telefon og SIM

Forklaringer til de forskellige sikkerhedskoder, der kan være nødvendige:

 PIN-kode (4 til 8 cifre) – PIN-koden (Personal Identification Number) beskytter dit SIM-kort imod uautoriseret brug. PIN-koden leveres i reglen sammen med SIM-kortet.

Efter tre på hinanden følgende forkerte PIN-kodeindtastninger spærres PINkoden. Hvis PIN-koden er spærret, skal du ophæve spærringen af PIN-koden, før du kan bruge SIM-kortet igen. Se oplysningerne om PUK-koden.

• PIN2-kode (4 til 8 cifre) – PIN2-koden, som leveres sammen med nogle SIMkort, er påkrævet for at få adgang til bestemte funktioner.

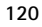

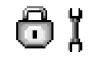

• Låsekode (5 cifre) – låsekoden kan bruges til at låse telefonen og tastaturet for at undgå uautoriseret brug.

Bemærk! Låsekoden er fra fabrikken sat til 12345. Hvis du vil undgå uautoriseret brug af telefonen, skal du ændre låsekoden. Hold den nye kode hemmelig, og opbevar den på et sikkert sted. Undgå at opbevare koden sammen med telefonen.

 PUK- og PUK2-koder (8 cifre) – PUK-koden (Personal Unblocking Key) er nødvendig for at kunne ændre en spærret PIN-kode. PUK2-kode er nødvendig for at kunne ændre en spærret PIN2-kode. Hvis koderne ikke leveres sammen med SIM-kortet, skal du kontakte den operatør, hvis SIM-kort er i telefonen, for at få koderne.

Du kan ændre følgende koder: låsekoden, PIN-koden og PIN2-koden. Disse koder kan kun omfatte tal fra O til 9.

Bemærk! Undgå at bruge adgangskoder, der ligner eller anvendes som alarmnumre, f.eks. 112, for at forhindre, at du ved et uheld ringer op til alarmnummeret.

PIN-kode-anmodning – hvis PIN-kodeanmodningen er aktiv, skal koden angives, hver gang der tændes for telefonen. Bemærk, at deaktivering af PINkodeanmodningen muligvis ikke er tilladt i forbindelse med visse SIM-kort.

PIN-kode | PIN2-kode | Låsekode – åbn denne indstilling, hvis du vil ændre koden.

*Tidsrum for autolås* – du kan angive et tidsrum for autolås, en timeout, hvorefter telefonen automatisk låses og kun kan bruges, hvis den rigtige låsekode indtastes. Indtast et tal for timeout-tidsrummet i minutter, eller vælg *Ingen* for at deaktivere tidsrummet for autolås.

• Hvis du vil låse telefonen op, skal du indtaste låsekoden.

Bemærk! Selvom telefonen er låst, er det muligt at foretage nødopkald til det alarmnummer, som er indkodet i telefonens hukommelse (f.eks. 112 eller et andet officielt alarmnummer).

Lås ved SIM-ændring – vælg Ja, hvis du vil have telefonen til at bede om låsekoden, hvis der indsættes et nyt, ukendt SIM-kort i telefonen. Telefonen har en liste over SIM-kort, der genkendes som ejerens kort.

Begrænsede numre – du kan begrænse dine udgående opkald til udvalgte telefonnumre, hvis det understøttes af dit SIM-kort. Du skal bruge PIN2-koden til denne funktion. Hvis funktionen er aktiv, kan du kun ringe op til de telefonnumre, som er inkluderet på listen over begrænsede numre, eller som begynder med de samme cifre som et telefonnumre på listen.

• Tryk på 🔘 for at slå Begrænsede numre til.

Valgmuligheder i visningen Begrænsede numre: Åbn, Ring op, Slå begræns. nr. til | Slå begræns. nr. fra, Ny kontakt, Rediger, Slet, Tilføj til Kontakter, Tilføj fra Kontakter, Søg, Markér/fjern mark., Hjælp og Afslut.

Bemærk! Selvom funktionen Begrænsede numre er aktiveret, er det i nogle netværk muligt at foretage nødopkald til visse alarmnumre (f.eks. 112 eller et andet officielt alarmnummer).

 Hvis du vil tilføje nye numre til listen over Begrænsede numre, skal du vælge Valg→ Ny kontakt eller Tilføj fra Kontakter.

*Lukket brugergruppe* (netværkstjeneste) – du kan angive en gruppe personer, som du kan ringe til, og som kan ringe til dig. Yderligere oplysninger får du hos netværksoperatøren eller tjenesteudbyderen. Vælg: *Standard*, hvis du vil aktivere

den standardgruppe, der er aftalt med netværksoperatøren, *Til*, hvis du vil bruge en anden gruppe (du skal kende gruppens indeksnummer), eller *Fra*.

Bemærk! Selvom funktionen Lukket brugergruppe er aktiveret, er det i nogle netværk muligt at foretage nødopkald til visse alarmnumre (f.eks. 112 eller et andet officielt alarmnummer).

*Bekræft SIM-tjenest.* (netværkstjeneste) – hvis du vil indstille telefonen til at vise bekræftelsesmeddelelser, når du bruger en SIM-korttjeneste.

*Slet server* – bruges til at nulstille forbindelsesindstillingerne, så du kan modtage nye indstillinger fra tjenesteudbyderen.

### Certifikatstyring

I hovedvisningen Certifikatstyring kan du se en liste over de godkendelsescertifikater, der er gemt i telefonen. Tryk på () for at få vist en liste over personlige certifikater, hvis den er tilgængelig.

Godkendelsescertifikater bruges af nogle browsertjenester, f.eks. banktjenester, til kontrol af signaturer eller servercertifikater eller andre godkendelsescertifikater.

Digitale certifikater bruges til at bekræfte oprindelsen af browsersider og installeret software. Man kan imidlertid kun stole på et certifikat, hvis man er sikker på, at certifikatet kommer fra en pålidelig kilde.

Valgmuligheder i hovedvisningen i Certifikatstyring: Certifikatdetaljer, Slet, Tillidsindstillinger, Markér/fjern mark., Hjælp og Afslut.

Digitale certifikater kan være nødvendige, når du f.eks.:

• vil oprette forbindelse til en onlinebank, et andet websted eller en anden server for at udføre handlinger, der omfatter overførsel af fortrolige oplysninger,

• vil minimere risikoen for virus eller andre former for skadelige programmer og vil være sikker på, at de programmer, du henter og installerer, er ægte.

Vigtigt! Bemærk, at det er vigtigt at være opmærksom på, at certifikater skal anvendes på den rigtige måde for at øge sikkerheden i forbindelse med fjerntilslutninger og programinstallation. Et certifikat alene giver ikke nogen form for beskyttelse. Der opnås kun en forøgelse af sikkerheden, hvis certifikatstyringen indeholder korrekte, ægte og pålidelige certifikater.

Vigtigt! Certifikater har en begrænset levetid. Hvis *Certifikatet er udløbet* eller *Certifikatet er ikke gyldigt endnu* vises, selvom certifikatet burde være gyldigt, skal du kontrollere, om den aktuelle dato og det aktuelle klokkeslæt i telefonen er korrekt.

#### Ændring af tillidsindstillingerne for et godkendelsescertifikat

 Rul til et godkendelsescertifikat, og vælg Valg→ Tillidsindstillinger. Afhængigt af certifikatet vises der en liste over programmer, der kan bruge det valgte certifikat. Eksempel:

Programstyring | Ja - certifikatet kan godkende oprindelsen af ny software.

Internet | Ja - certifikatet kan godkende e-mail- og billedservere.

Vigtigt! Inden du ændrer disse indstillinger, skal du være sikker på, at du har tillid til indehaveren af certifikatet, og at certifikatet virkelig tilhører den angivne indehaver.

# Opkaldsspærring (netværkstjeneste)

Med opkaldsspærring kan du begrænse de opkald, der kan foretages med eller modtages af telefonen. Til denne funktion skal du bruge spærringsadgangskoden, som du kan få af din tjenesteudbyder.

- 1. Rul til et af spærringsvalgene.
- Vælg Valg→ Aktivér for at anmode netværket om at aktivere opkaldsbegrænsning, Annuller for at deaktivere den valgte opkaldsbegrænsning eller Kontrollér status for at kontrollere om opkaldene bliver spærret eller ej.
- Vælg Valg→ Skift spær.adg.kode for at ændre spærringsadgangskoden.
- Vælg Valg→ Annuller alle spær. for at annullere alle aktive opkaldsspærringer.

Bemærk! Selvom opkaldsspærring er aktiveret, er det i nogle netværk muligt at foretage nødopkald (f.eks. til 112 eller et andet officielt alarmnummer).

Bemærk! Opkaldsspærring berører alle opkald, herunder dataopkald.

Bemærk! Du kan ikke have spærring af indgående opkald og omstilling eller begrænsede numre aktive på samme tid. Se Indstillinger for omstilling, s. 31.Se Sikkerhed, s. 120.

### Netværk

### Valg af operatør

 Vælg Automatisk for at angive, at telefonen automatisk skal søge efter og vælge et af de trådløse netværk, der er tilgængelige i dit område.

Υĭ

Copyright  $\ensuremath{\mathbb{C}}$  2004 Nokia. All rights reserved.

 Vælg Manuelt, hvis du vil vælge det ønskede netværk manuelt på en liste over netværk. Hvis forbindelsen til det manuelt valgte netværk afbrydes, giver telefonen en fejltone og spørger, om du vil vælge et netværk igen. Det valgte netværk skal have en roamingaftale med dit hjemmenetværk, dvs. den operatør, hvis SIM-kort sidder i din telefon.

### Celleinformation

• Vælg *Til* for at indstille telefonen til at angive, om den bruges i et trådløst netværk, der er baseret på MCN-netværksteknologien (Micro Cellular Network) og aktivere modtagelse af celleinformation.

# Indstillingerekstraudstyr

Indikatorer vist i standbytilstand:

😱 – et headset er tilsluttet.

🖪 – en teleslynge er tilsluttet.

Rul til en ekstraudstyrsmappe, og åbn indstillingerne:

- Vælg *Standardprofil* for at vælge den profil, der skal aktiveres, hver gang du slutter et bestemt ekstraudstyr til telefonen. Se Ændring af profilen, s. 132.
- Vælg *Automatisk svar* for at indstille telefonen til automatisk at besvare et indgående opkald efter fem sekunder. Hvis *Ringetype* er sat til *Enkelt bip* eller *Lydløs*, kan automatisk besvarelse ikke benyttes, og du er nødt til at besvare opkaldet manuelt.

# **ም** ያ

Bemærk! Hvis du benytter en teleslynge, skal du aktivere den separat. Hvis du har aktiveret en teleslynge, bruger headsettet de samme indstillinger som teleslyngen.

# Filstyring

Gå til Menu→ Værktøjer→ Filstyring

I Filstyring kan du gennemse, åbne og administrere filer og mapper i telefonhukommelsen eller på hukommelseskortet, hvis du benytter et sådant.

Åbn Filstyring for at få vist en liste over de mapper, der er i telefonhukommelsen. Tryk på () for at få vist de mapper, der er på hukommelseskortet, hvis du benytter et sådant.

Valgmuligheder i hovedvisningen i Filstyring: Åbn, Send, Slet, Flyt til mappe, Kopiér til mappe, Ny mappe, Markér/fjern mark., Omdøb, Søg, Modtag via infrarød, Vis detaljer, Hukommelsesdetal., Hjælp og Afslut.

Du kan gennemse, åbne og oprette mapper, markere, kopiere og flytte elementer til mapperne. Se Handlinger, der er fælles for alle programmer, s. 21.

# Modtagelse af filer via infrarød

Filer modtages automatisk i roden af mappestrukturen. Flyt eller kopiér dem til andre mapper.

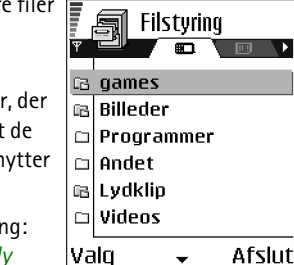

 Vælg Valg→ Modtag via infrarød. Se Afsendelse og modtagelse af data via infrarød, s. 175.

### Vise hukommelsesforbrug

Hvis du har indsat et hukommelseskort i telefonen, kan du vælge mellem to hukommelsesvisninger; en for telefonhukommelsen og en for hukommelseskortet.

Tryk på 🌘 eller 🜒 for at gå til en hukommelsesfane til en anden.

• Hvis du vil kontrollere hukommelsesforbruget for den aktuelle hukommelse, skal du vælge Valg→ Hukommelsesdetal..

Telefonen beregner, hvor meget hukommelse der er ledig til lagring af data og installation af nye programmer.

I hukommelsesvisningerne får du vist hukommelsesforbruget for de forskellige datagrupper: Kalender, Kontakter, Dokumenter, Beskeder, Billeder, Lydfiler, Videoklip, Programmer, Brugt hukom. og Ledig hukom.

**Bemærk!** Hvis der kun er lidt plads tilbage i telefonhukommelsen, bør du fjerne nogle filer eller flytte dem til hukommelseskortet. Se Fejlfinding, s. 182.

# Stemmekommandoer

 $\Leftrightarrow$  Gå til Menu $\rightarrow$  Værktøjer $\rightarrow$  Stemmekommandoer.

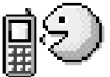

Du kan bruge Stemmekommandoer til start af programmer og profiler og til indtastning af numre i Kontakter uden at skulle kigge på telefonens skærm. Du kan optage et eller flere ord (stemmekommando) og derefter sige denne stemmekommando for at åbne et program, aktivere en profil eller indtaste et nummer.

Bemærk! Du kan kun have én stemmekommando pr. element.

Valgmuligheder i hovedvisningen i Stemmekommandoer: Ny stem.kommando, Åbn, Nyt program, Afspil, Skift, Slet, Slet alle, Hjælp og Afslut.

Alle slags talte ord kan være en stemmekommando.

 Når du optager, skal du holde telefonen tæt ved munden. Når starttonen har lydt, skal du tydeligt sige det eller de ord, som du vil optage som stemmekommando.

Inden du bruger stemmekommandoer skal du huske følgende:

- Stemmekoder er ikke afhængige af sprog. De er afhængige af brugerens stemme.
- Stemmekoder er følsomme over for baggrundsstøj. Optag og benyt dem i rolige omgivelser.
- Meget korte navne accepteres ikke. Brug lange navne, og undgå at bruge navne, der ligner hinanden, til forskellige numre.

**Bemærk!** Udtal navnet præcist, som du udtalte det, da det blev optaget. Dette kan være svært i støjende omgivelser eller i nødsituationer, så du bør være opmærksom på, at stemmeopkald ikke er pålidelige under alle forhold.

# Tilføjelse af en stemmekommando til et program

 Rul til det program, som du vil tilføje en stemmekommando, i hovedvisningen i Stemmekommandoer, og vælg Valg→ Ny stem.kommando.

Bemærk! Mappen Profiler skal være åben, og du skal have valgt en bestemt profil for at kunne tilføje en stemmekommando til en profil.

- 2. Teksten Tryk på Start, og tal efter tonen vises.
  - Tryk på Start for at optage en stemmekommando. Der lyder en starttone fra telefonen, og meddelelsen *Tal nu* vises.

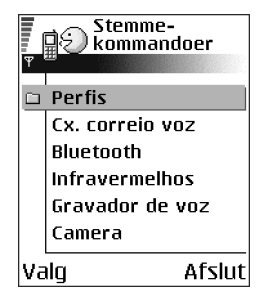

- 3. Sig stemmekommandoen. Optagelsen afsluttes efter ca. 5 sekunder.
- 4. Efter optagelsen afspiller telefonen den optagne lyd, og meddelelsen *Afspiller stemmekommando* vises. Hvis du ikke vil gemme optagelsen, skal du trykke på Afslut.
- 5. Når stemmekommandoen er gemt, vises meddelelsen *Stemmekommandoen er gemt*, og der lyder et bip. Der ses et symbol 🐑 ud for programmet.

### Tilføjelse af et program til listen

Du kan tildele stemmekommandoer til programmer, der ikke er opført på listen i hovedvisningen i Stemmekommandoer.

1. Vælg Valg  $\rightarrow Nyt \, program$  i hovedvisningen i Stemmekommandoer.

- 2. De programmer, der er tilgængelige, vises. Rul til det program, som du vil tilføje, og tryk på Vælg.
- 3. Tilføj en stemmekommando til det nye program. Se Tilføjelse af en stemmekommando til et program, s. 130.

### Start af et program vha. en stemmekommando

- 1. Tryk på og hold *i* nede i standbytilstand. Der afspilles en kort tone, og meddelelsen *Tal nu* vises.
- 2. Når du starter et program vha. en stemmekommando, skal du holde telefonen tæt ved munden og sige stemmekommandoen tydeligt.
- 3. Telefonen afspiller den originale stemmekommando, og programmet startes.
- Hvis telefonen afspiller den forkerte stemmekommando, skal du trykke på Gentag.

### Genafspilning, sletning eller ændring af en stemmekommando

Hvis du vil genafspille, slette eller ændre en stemmekommando, skal du rulle til det element, der har en stemmekommando (angivet med ), og vælge Valg og derefter enten:

- Afspil for at lytte til stemmekommandoen igen eller
- Slet for at slette stemmekommandoen eller
- Skift for at optage en ny stemmekommando. Tryk på Start for at optage.

# 7. Tilpasning

# Profiler

## $\Leftrightarrow$ Gå til Menu $\rightarrow$ Profiler.

l Profiler kan du justere og tilpasse telefontonerne til forskellige begivenheder, miljøer eller opkaldsgrupper. Der er fem forudindstillede profiler: *Normal, Lydløs, Møde, Udendørs* og *Personsøger*, som du kan tilpasse, så de opfylder dine behov.

Du kan se den aktuelt valgte profil øverst på skærmen i standbytilstand. Hvis profilen Normal er i brug, vises kun den aktuelle dato.

Tonerne kan være standardringetoner, toner, som du har oprettet i Optager, toner, som du har modtaget i en

besked, eller toner, som er overført til telefonen via infrarød, via Bluetooth eller via en forbindelse til en pc, og som derefter er gemt på telefonen eller hukommelseskortet, hvis du benytter et sådant.

# Ændring af profilen

- 1. Gå til Menu $\rightarrow$  Profiler. Der åbnes en liste over profiler.
- 2. Rul til en profil på listen Profiler, og vælg Valg→ Aktivér.

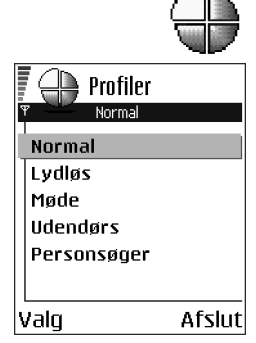

Hvis du vil ændre profilen i standbytilstand, skal du trykke på (), rulle til den profil, som du vil aktivere, og trykke på OK.

# Tilpasning af profiler

- Hvis du vil redigere en profil, skal du rulle til profilen på listen Profiler og vælge Valg→ *Tilpas*. Der åbnes en liste over profilindstillinger.
- Rul til den indstilling, du vil ændre, og tryk på 
  for at åbne følgende valgmuligheder:
- Ringetone hvis du vil angive en ringetone for stemmeopkald, skal du vælge en ringetone på listen. Når du ruller op og ned gennem listen, kan du standse ved en tone for at høre den, før du vælger den. Tryk på en vilkårlig tast for at stoppe lyden. Hvis

du bruger et hukommelseskort, markeres de toner, der er gemt på kortet, med ikonet ved siden af navnet. Ringetoner bruger delt hukommelse. Se Delt hukommelse, s. 25. Du kan også ændre ringetoner i Kontakter. Se Tilføjelse af en ringetone til et kontaktkort eller en gruppe, s. 43.

**Bemærk!** Hvis du vil bruge MIDI-, AMR-, WAV-, MP3- og andre lydfiler som ringetoner, skal de placeres i mappen Digitale lyde i Galleri.

- *Ringetype* når du vælger *Stigende*, starter ringestyrken ved niveau 1 og stiger et niveau ad gangen, indtil den angivne lydstyrke er nået.
- *Ringestyrke* her kan du indstille lydstyrken for ringetonen og tonen ved modtagelse af besked.

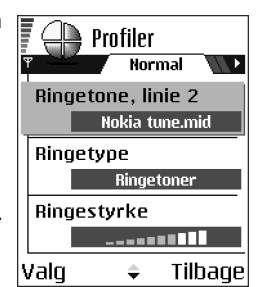

- Tone ved besked her kan du indstille tonen, der afspilles, når du modtager en besked.
- *Chatbeskedsignal* her kan du indstille tonen for chatbeskeder.
- Vibrationssignal her kan du indstille telefonen til at vibrere ved indgående taleopkald og beskeder.
- Tastaturtoner her kan du indstille lydstyrken for tastaturtoner.
- Advarselstoner telefonen afspiller en advarselstone, f.eks. når batteriet trænger til at blive opladet.
- Signal for her kan du indstille telefonen til kun at ringe, når du modtager opkald fra telefonnumre, der tilhører en bestemt kontaktgruppe. Telefonopkald fra personer, som ikke tilhører den valgte gruppe, har ingen ringetone. Du har følgende valgmuligheder Alle opkald / (en liste over kontaktgrupper, hvis der er oprettet nogen). Se Oprettelse af kontaktgrupper, s. 44.
- Profilnavn du kan omdøbe en profil og give den et hvilket som helst navn. Profilen Normal kan ikke omdøbes.

# Temaer

់ Gå til Menu→ Temaer

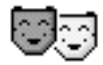

I Temaer kan du ændre udseendet af telefonens skærm ved at aktivere et tema. Et tema kan bestå af den baggrund, der vises, når skærmen er inaktiv, en farvepalet, en pauseskærm og ikoner og baggrundsbilleder i Gå til. Du kan redigere et tema for at få en mere detaljeret tilpasning.

Når du åbner Temaer, får du vist en liste over de tilgængelige temaer. Det aktuelt aktive tema er markeret med et mærke. Tryk på () for at få vist de temaer, der er på hukommelseskortet, hvis du benytter et sådant.

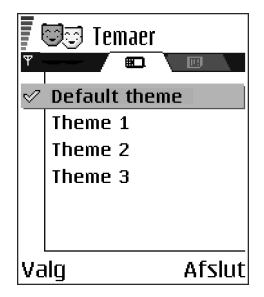

Indstillinger i hovedvisningen i Temaer: Vis, Anvend, Rediger, Kopiér til huk.kort, Kopiér til tlf.hukom., Hent temaer, Hjælp og Afslut.

 Hvis du vil have vist et eksempel på et tema, skal du rulle til temaet og vælge Valg→ Vis for at få vist temaet. Tryk på for at aktivere temaet. Du kan aktivere temaet uden først at se et eksempel ved at vælge Valg→ Anvend i hovedvisningen.

# Redigering af temaer

Hvis du vil tilpasse temaerne yderligere, kan du gruppere elementer fra andre temaer eller billeder i galleriet.

1. Rul til et tema, og vælg Valg $\rightarrow$  *Rediger*, og vælg:

- *Baggrund* for at vælge et billede fra et af de tilgængelige temaer eller vælge et af dine egne billeder i Galleri, som du kan bruge som baggrundsbillede i standbytilstand.
- *Farvepalet* for at ændre den farvepalet, der bruges på skærmen.
- Pauseskærm for at vælge det, der skal vises på pauseskærmens linie: klokkeslæt og dato eller en tekst, du selv har skrevet. Placeringen og baggrundsfarven på pauseskærmens linie skifter med 1 minuts intervaller. Pauseskærmen ændres desuden, så den angiver antallet af nye beskeder eller ubesvarede opkald. Du kan angive det tidsrum, der skal gå, før pauseskærmen aktiveres. Se Telefonindstillinger, s. 108.

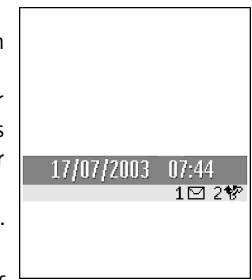

 Ikoner – for at vælge et andet sæt ikoner fra et af de andre temaer.

Bemærk! Alle forudindstillede temaer har samme ikonsæt.

- *Billede i Gå til* for at vælge et billede fra et af de tilgængelige temaer eller vælge et af dine egne billeder i Galleri, som du kan bruge som baggrundsbillede i Gå til.
- 2. Rul til det element, som du vil redigere, og vælg Valg $\rightarrow$  Skift.
- Vælg Valg→ Indstil for at vælge den aktuelle indstilling. Du kan også få vist et eksempel på det valgte element ved at vælge Valg→ Vis. Bemærk, at du ikke kan få vist eksempler på alle elementer.

### Gendannelse af temaer

Hvis du vil gendanne det aktuelt valgte tema til dets oprindelige indstilling, skal du vælge Valg $\rightarrow$  Gendan oprin. tema, når du redigerer et tema.

# Gå til

← Tryk på Gå til i standbytilstand, eller gå til Menu→ Gå til.

Du kan bruge Gå til til at gemme genveje, links til dine yndlingsfotoer, videoklip, noter, lydfiler i Optager, browserbogmærker og gemte browsersider.

Standardgenvejene: 🕢 – åbner redigeringsprogrammet i Noter, 🗔 – åbner Kalender med den aktuelle dato valgt, 📩 – åbner indbakken i Beskeder.

Valgmuligheder i hovedvisningen i Gå til: Åbn, Rediger genvejsna., Genvejsikon, Slet genvej, Flyt, Listevisning | Gittervisning, Hjælp og Afslut.

# Tilføjelse af genveje

Genveje kan kun tilføjes fra forudinstallerede programmer og funktioner. Ikke alle programmer har denne funktion.

- 1. Åbn programmet, og rul til det element, som du vil tilføje som en genvej i Gå til.
- 2. Vælg Valg  $\rightarrow$  *Tilføj til Gå til*, og tryk på OK.

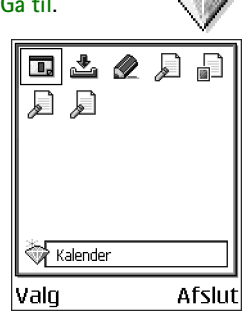

Bemærk! En genvej i Gå til opdateres automatisk, hvis du for eksempel flytter det element, som den fører til, fra en mappe til en anden.

Brug af genveje:

- Hvis du vil åbne en genvej, skal du rulle til ikonet og trykke på <a>(</a>). Filen åbnes i det tilsvarende program.
- Hvis du vil slette en genvej, skal du rulle til den genvej, som du vil slette, og vælge Valg→ Slet genvej. Fjernelse af en genvej påvirker ikke den fil, som den refererer til.
- Hvis du vil ændre navnet på genvejen, skal du vælge Valg→ Rediger genvejsna.. Skriv det nye navn. Denne ændring påvirker kun genvejen, ikke den fil eller det element, som filen henviser til.

# Tegnebog

### \leftrightarrow Gå til Menu→ Tilbehør→ Tegnebog.

Tegnebogen giver dig et område, hvor du kan gemme personlige oplysninger som betalingskort- og kreditkortnumre, adresser og andre nyttige oplysninger, som f.eks. brugernavne og adgangskoder.

De oplysninger, der gemmes i tegnebogen, kan nemt hentes, mens du browser på det mobile internet, så du f.eks. automatisk kan udfylde onlineformularer på browsersider, når der bliver bedt om kreditkortoplysninger. Dataene i tegnebogen er krypterede og beskyttet med en tegnebogskode, som du definerer.

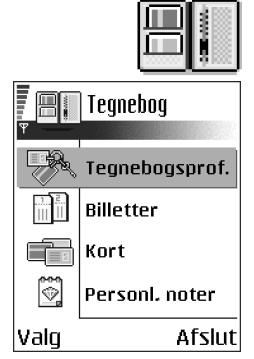

Du kan gruppere tegnebogsdataene i profiler, som du f.eks. kan bruge, når du skal handle online.

Tegnebogen er udformet, så den automatisk lukker efter fem minutter. Indtast tegnebogskoden igen for at få adgang til dens indhold igen. Du kan ændre denne automatiske timeoutperiode, hvis du ønsker det. Se Tegnebogsindstillinger, s. 143.

Valgmuligheder i hovedvisningen i Tegnebog:Åbn, Indstillinger, Hjælp og Afslut.

# Indtastning af tegnebogskoden

Hver gang du åbner tegnebogen, bliver du bedt om at angive en tegnebogskode. Indtast den kode, du har oprettet, og tryk på OK.

Når du åbner tegnebogen for første gang, skal du oprette din egen adgangskode:

- 1. Indtast din kode (4-10 alfanumeriske tegn), og tryk på OK.
- Du bliver bedt om at bekræfte koden. Indtast den samme kode, og tryk på OK. Du må ikke give andre din tegnebogskode.

Bemærk! Hvis du indtaster tegnebogskoden forkert tre gange efter hinanden, blokeres tegnebogsprogrammet i fem minutter. Blokeringsperioden forlænges, hvis du indtaster en forkert tegnebogskode flere gange.

Vigtigt! Hvis du glemmer tegnebogskoden, skal du nulstille koden, og du mister alle oplysningerne i tegnebogen. Se Nulstilling af tegnebogen og tegnebogskoden, s. 144.

# Lagring af personlige kortoplysninger

- 1. Vælg kategorien Kort i tegnebogens hovedmenu, og tryk på 🔘.
- 2. Vælg en korttype på listen, og tryk på 🔘.
  - Betalingskort kredit- og betalingskort
  - Loyalitetskort medlems- og butikskundekort
  - Onlineadg.kort personlige brugernavne og adgangskoder til onlinetjenester
  - Adressekort grundlæggende kontaktoplysninger, privat/arbejde

- Brugeroplys.kort brugerdefinerede personlige indstillinger til onlinetjenester
- 3. Vælg Valg  $\rightarrow$  Opret nyt. Der åbnes en tom formular.
- 4. Udfyld felterne, og tryk på Udført.

Du kan også modtage kortoplysninger direkte til telefonen fra en kortudsteder eller en tjenesteudbyder (hvis de tilbyder denne service). Du får en meddelelse om, hvilken kategori kortet tilhører. Gem eller afvis kortet. Du kan få vist og omdøbe et gemt kort, men du kan ikke redigere det.

Du kan åbne, redigere eller slette felterne i kortet. Ændringerne gemmes, når du afslutter.

Valgmuligheder ved visning eller redigering af kortoplysninger: Slet, Hiælp og Afslut.

# Oprettelse af personlige noter

Personlige noter er en måde at gemme følsomme oplysninger, f.eks. et bankkontonummer, på. Du kan få adgang til dataene i en personlig note fra browseren. Du kan også sende en note som en meddelelse.

- Vælg kategorien *Personl. noter* i tegnebogens hovedmenu, og tryk på 🔘.

- Vælg Valg → Opret nyt. Der åbnes en tom note.
- Tryk på 💭 🗔 for at begynde at skrive. Tryk på 🕼 for at slette tegn. Tryk på Udført for at gemme.

# Oprettelse af en tegnebogsprofil

Når du har gemt dine personlige oplysninger, kan du kombinere dem til en tegnebogsprofil. Du kan bruge en tegnebogsprofil til at hente tegnebogsdata fra andre kort og kategorier til browseren.

- 1. Vælg kategorien *Tegnebogsprof.* i tegnebogens hovedmenu, og tryk på 🔘.
- 2. Vælg Valg  $\rightarrow$  *Opret nyt*. Der åbnes en ny tegnebogsprofilformular.
- 3. Udfyld felterne som vist nedenfor, og tryk på Udført.

Nogle af felterne skal indeholde data, der er udvalgt fra tegnebogen. Du skal gemme dataene under den relevante kategori, før du opretter en tegnebogsprofil, ellers kan du ikke oprette profilen.

- *Profilnavn* vælg og indtast et navn til profilen.
- Betalingskort vælg et kort i kategorien Betalingskort.
- Loyalitetskort vælg et kort i kategorien Loyalitetskort.
- Onlineadgangskort vælg et kort i kategorien Onlineadgangskort.
- Leveringsadresse vælg en kategori i kategorien Adressekort.
- Faktureringsadresse denne adresse er som standard den samme som leveringsadressen. Hvis du skal bruge en anden adresse, skal du vælge den i kategorien Adressekort.
- Brugeroplysningskort vælg et kort i kategorien Brugeroplysningskort.
- *Modtagelse af e-kvittering* vælg en destination i kategorien Adressekort.
- Levering af e-kvittering vælg Til telefon, Til e-mail eller Til tlf. og e-mail.

*RFID-afsendelse* – indstil til *Til* eller *Fra*. Definerer, om dit unikke telefon-id sendes sammen med tegnebogsprofilen eller ej (til fremtidig udvikling afhængigt af RFID-baserede billetsystemer).

# Hentning af oplysninger fra tegnebogen til browseren

Når du bruger onlinemobiltjenester, der understøtter tegnebogsfunktionaliteten, kan du overføre de data, du har gemt i tegnebogen, og automatisk indsætte dem i en onlineformular. Hvis du f.eks. overfører betalingskortoplysninger, behøver du ikke at indtaste kortnummer og udløbsdato, hver gang du skal bruge dem (afhænger af det indhold, du browser i). Du kan også hente dit brugernavn og din adgangskode, som er gemt som et adgangskort, når du opretter forbindelse til en mobiltjeneste, der kræver godkendelse. Se Køb af et element, s. 160.

# Visning af billetoplysninger

Du kan modtage meddelelser om billetter, du har købt online, via browseren. De modtagne meddelelser gemmes i tegnebogen. Sådan får du vist meddelelserne:

- 1. Vælg kategorien Billetter i tegnebogens hovedmenu, og tryk på 🔘.
- 2. Vælg Valg  $\rightarrow$  Vis.

Bemærk! Ingen af felterne i meddelelsen kan ændres.

# Tegnebogsindstillinger

Vælg Valg  $\rightarrow$  Indstillinger i tegnebogens hovedmenu:

- *Kode til Tegnebog* rediger tegnebogskoden. Du bliver bedt om at indtaste den nuværende kode, oprette en ny kode og bekræfte den nye kode.
- *RFID* vælg telefon-id-kode, type og sendeindstillinger (til fremtidig udvikling afhængigt af RFID-baserede billetsystemer).
- Luk automatisk rediger den automatiske timeoutperiode (1 60 minutter). Når timeoutperioden er gået, skal du indtaste tegnebogskoden igen for at få adgang til indholdet.

# Nulstilling af tegnebogen og tegnebogskoden

Sådan nulstiller du både tegnebogens indhold og tegnebogskoden:

- 1. Indtast \*#7370925538# i standbytilstand.
- 2. Indtast telefonens låsekode, og tryk på OK. Se Sikkerhed, s. 120.

Bemærk! Dette sletter hele tegnebogens indhold.

Når du åbner tegnebogen igen, skal du indtaste en ny tegnebogskode. Se Indtastning af tegnebogskoden, s. 140.

# Regnemaskine

 $\Leftrightarrow$  Gå til Menu $\rightarrow$  Tilbehør $\rightarrow$  Regnema.

**Valgmuligheder i Regnemaskine:** *Seneste resultat, Hukommelse, Ryd skærmen, Hjælp* og *Afslut.* 

- 1. Indtast det første tal i din beregning. Tryk på ot p for at slette en fejl i tallet.
- 2. Rul til en matematisk funktion, og tryk på 🔘 for at vælge den.

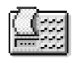
Copyright © 2004 Nokia. All rights reserved.

3. Indtast det andet tal.

4. For at foretage beregningen skal du rulle til 📃 og trykke på 🔘.

**Bemærk!** Regnemaskinens nøjagtighed er begrænset, og der kan opstå afrundingsfejl, især i forbindelse med kompliceret division.

- Tryk på 💓 for at tilføje en decimal.
- Brug 🔊 og 🕅 til at se tidligere beregninger og flytte rundt i regnearket.

### Konvertering

rightarrow Gå til Menuightarrow Tilbehørightarrow Konvertering.

I Konvertering kan du konvertere mål som *Længde* fra en måleenhed til en anden, f.eks. *Yard* til *Meter*.

Bemærk! Konverteringens nøjagtighed i Konvertering er begrænset, og der kan forekomme afrundingsfejl.

#### Konvertering af enheder

Valgmuligheder i Konvertering: *Konverteringstype*, *Valutakurser* (gælder ikke for andre enheder), *Hjælp* og *Afslut*.

Bemærk! Når du skal udføre valutakonverteringen, skal du først angive valutakursen.Se Indstilling af en basisvaluta og valutakurser, s. 146.

1. Rul til feltet *Type* og tryk på **()** for at åbne en liste med måleenheder. Rul til den måleenhed, du vil bruge, og tryk på OK.

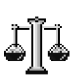

- 2. Rul til det første *Enhed*-felt, og tryk på **()** for at åbne en liste med tilgængelige måleenheder. Vælg den enhed, du vil konvertere **fra**, og tryk på OK.
- 3. Rul til det næste Enhed-felt, og vælg den enhed, du vil konvertere til.
- 4. Rul til det første *Antal*-felt, og indtast den værdi, du vil konvertere. Det andet *Antal*-felt ændres automatisk og viser den konverterede værdi.

Tryk på  $\mathbb{F}$  for at tilføje en decimal, og tryk på  $\mathbb{F}$  for symbolerne +, – (for temperatur) og E (eksponent).

**Bemærk!** Konverteringsrækkefølgen ændres, hvis du skriver en værdi i det andet *Antal*-felt. Resultatet vises i det første *Antal*-felt.

### Indstilling af en basisvaluta og valutakurser

Før du kan konvertere valuta, skal du vælge en basisvaluta (som regel valutaen i dit eget land) og tilføje valutakurser.

Bemærk! Kursen på basisvalutaen er altid 1. Basisvalutaen bestemmer konverteringskursen på de andre valutaer.

- 1. Vælg *Valuta* som måleenhedstype, og vælg Valg→ *Valutakurser*. Der åbnes en liste med valutaer, og du kan se den aktuelle basisvaluta øverst.
- 2. For at ændre basisvalutaen skal du rulle til valutaen (som regel valutaen i dit eget land) og vælge Valg→ Angiv som basisval..

Vigtigt! Når du ændrer basisvalutaen, ændres alle de tidligere indstillede valutakurser til 0, og du skal indtaste nye kurser.

- 3. Tilføj valutakurser, rul til valutaen, og indtast en ny kurs, dvs. hvor mange enheder af valutaen, der går på en enhed af den basisvaluta, du har valgt.
- 4. Når du har indsat alle de nødvendige valutakurser, kan du foretage valutakonverteringer. Se Konvertering af enheder, s. 145.

### Noter

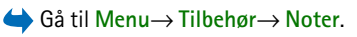

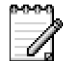

Du kan tilføje noter til Gå til og sende dem til andre enheder. Almindelige tekstfiler (TXT-format), som du modtager, kan gemmes i Noter.

• Tryk på 🕡 - 💽 for at begynde at skrive. Tryk på 🕼 for at slette bogstaver. Tryk på Udført for at gemme.

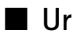

 $\Leftrightarrow$  Gå til Menu $\rightarrow$  Tilbehør $\rightarrow$  Ur.

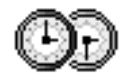

### Ændring af urets indstillinger

Valgmuligheder i Ur: Indstil alarm, Nulstil alarm, Fjern alarm, Indstillinger, Hjælp og Afslut.

• For at ændre klokkeslæt eller dato skal du vælge Valg→ Indstillinger i Ur.

### Indstilling af en alarm

1. For at indstille en ny alarm skal du vælge Valg $\rightarrow$  Indstil alarm.

- 2. Angiv alarmtidspunktet, og tryk på OK. Når alarmen er aktiveret, vises indikatoren 🌪.
- For at annullere en alarm skal du gå til uret og vælge Valg→ Fjern alarm.

#### Deaktivering af en alarm

- Tryk på Stop for at deaktivere alarmen.
- Tryk på en vilkårlig tast eller Udsæt for at stoppe alarmen i fem minutter, hvorefter den går i gang igen. Du kan højst gøre dette fem gange.

Hvis alarmtiden nås, mens telefonen er slukket, tænder den automatisk og begynder at afspille alarmtonen. Hvis du trykker på Stop, bliver du spurgt, om du vil aktivere telefonen til opkald. Tryk på Nej for at slukke telefonen eller på Ja for at foretage og modtage opkald.

Bemærk! Tryk ikke på Ja, hvor der er forbud mod anvendelse af trådløse telefoner, og hvor brug af telefonen kan forårsage forstyrrelser eller være farligt.

#### Tilpasning af alarmtonen

- 1. Hvis du vil tilpasse alarmtonen, skal du vælge Valg $\rightarrow$  Indstillinger.
- 2. Rul til Alarmtone, og tryk på 🔘.
- 3. Når du ruller op og ned gennem listen med toner, kan du standse ved en tone for at høre den, før du vælger den. Tryk på Vælg for at vælge den aktuelle tone.

### **Optager** $\Leftrightarrow$ Gå til Menu $\rightarrow$ Tilbehør $\rightarrow$ Optager.

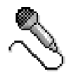

Med optageren kan du optage telefonsamtaler og diktater. Når du optager en telefonsamtale, kan begge parter høre en tone hvert femte sekund under optagelsen.

De optagne filer gemmes i Galleri. Se Galleri, s. 65.

Valgmuligheder i Optager: Optag lydklip, Slet, Omdøb lydklip, Send, Gå til Galleri, Indstillinger, Tilføj til Gå til, Hjælp og Afslut.

Bemærk! Følg alle lokale regler og regulativer for optagelse af opkald. Brug ikke den funktion i strid med gældende lov.

 Vælg Valg→ Optag lydklip, rul til en funktion, og tryk på 
 for at vælge den. Brug: 
 – til at optage, 
 – til at afbryde optagelsen midlertidigt, 
 – til at stoppe, 
 – til at spole fremad, 
 – til at spole tilbage eller 
 – til at afspille en åbnet lydfil.

### Spil

- Gå til Menu→ Spil.
- Hvis du vil starte et spil, skal du rulle til spilikonet og trykke på 

   Q. Du kan få yderligere oplysninger om, hvordan du spiller spillet, ved at trykke på Valg→ Hjælp.

### Hukommelseskort

Yderligere oplysninger om, hvordan du indsætter et hukommelseskort i telefonen, finder du i vejledningen Introduktion.

| - × |         |
|-----|---------|
| -   | ^       |
| ==  | Ξ.      |
| λV. | ч.<br>С |

Detaljer om, hvordan du kan bruge hukommelseskortet sammen med andre funktioner og programmer i telefonen, findes i afsnittene om disse funktioner og programmer.

Indstillinger i hukommelseskortet: Sik.kopiér tlf.huk., Gendan fra kort, Formatér hu.kort, Navn på hukom.kort, Indstil adgangskode, Skift adgangskode, Fjern adgangskode, Lås hukom.kort op, Hukommelsesdetal., Hjælp og Afslut.

Hvis du har et hukommelseskort, kan du bruge det til at gemme multimediefiler, som f.eks. videoklip, lydfiler, fotoer og beskedoplysninger, samt til at tage sikkerhedskopier af telefonens hukommelse.

Vigtigt! Alle hukommelseskort skal opbevares utilgængeligt for børn.

Bemærk! Brug kun MMC-kort (multimediekort), der er kompatible med enheden. Andre hukommelseskort, f.eks. SD-kort (Secure Digital), passer ikke ind i slidsen til MMC-kortet, og er ikke kompatible med enheden. Hvis du bruger et hukommelseskort, der ikke er kompatibelt, kan hukommelseskortet og enheden blive beskadiget, og data, der er gemt på det inkompatible hukommelseskort, kan blive beskadiget.

#### Formatering af hukommelseskort

Vigtigt! Alle data på hukommelseskortet slettes permanent, når du formaterer det.

Du skal formatere hukommelseskortet, inden du bruger det første gang.

• Vælg Valg→ Formatér hu.kort.

Du bliver bedt om at bekræfte handlingen, og derefter starter formateringen.

### Sikkerhedskopiering og gendannelse af oplysninger

Hvis du vil sikkerhedskopiere oplysninger fra telefonens hukommelse til hukommelseskortet, skal du vælge Valg→ Sik.kopiér tlf.huk..

Hvis du vil gendanne oplysninger fra hukommelseskortet til telefonens hukommelse, skal du vælge Valg $\rightarrow$  Gendan fra kort.

**Bemærk!** Du kan kun sikkerhedskopiere telefonens hukommelse og gendanne den på samme telefonmodel.

### Adgangskode til hukommelseskort

Hvis du vil angive en adgangskode til at låse hukommelseskortet, så det beskyttes mod uautoriseret brug, vælger du Valg $\rightarrow$  Indstil adgangskode.

Du bliver bedt om at angive og bekræfte adgangskoden. Adgangskoden kan være op til 8 tegn lang.

Bemærk! Adgangskoden gemmes i telefonen, og du behøver ikke angive den igen, hvis du bruger hukommelseskortet på samme telefon. Hvis du vil bruge hukommelseskortet på en anden telefon, bliver du bedt om at angive adgangskoden.

#### Oplåsning af hukommelseskort

Hvis du sætter et andet adgangskodebeskyttet hukommelseskort i telefonen, bliver du bedt om at angive adgangskoden for kortet. Hvis du vil låse kortet op:

• Vælg Valg  $\rightarrow$  Lås hukom.kort op.

Bemærk! Hvis du fjerner adgangskoden, låses hukommelseskortet op og kan bruges på andre telefoner uden brug af adgangskode.

### Visning af hukommelsesforbrug

Du kan se hukommelsesforbruget i de forskellige datagrupper og den tilgængelige hukommelse til installation af nye programmer eller software på hukommelseskortet.

• Vælg Valg→ Hukommelsesdetal..

## Tjenester (mobiltelefonens browser)

 $\bigoplus$  Gå til Menu $\rightarrow$  Tjenester, eller tryk på og hold  $\Box$  nede i standbytilstand.

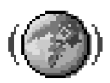

Mange tjenesteudbydere har sider, der er designet specielt til mobiltelefoner, hvor du finder tilbud om forskellige tjenester, f.eks. nyheder, vejrudsigter, bankvirksomhed, rejseoplysninger, underholdning og spil. Via mobiltelefonens browser kan du få vist disse tjenester som WAP-sider i WML-format, som XHTMLsider i XHTML-format eller som en kombination af begge.

Bemærk! Du kan få oplysninger om de tilgængelige tjenester, priser og takster hos din netværksoperatør og/eller tjenesteudbyder. Tjenesteudbyderne kan også give dig vejledning i, hvordan du bruger deres tjenester.

### Grundlæggende trin for at opnå adgang

- Gem de indstillinger, du skal bruge for at få adgang til den browsertjeneste, du vil benytte. Se Indstilling af telefonen til browsertjenesten, s. 154.
- Opret en forbindelse til tjenesten. Se Etablering af forbindelse, s. 155.
- Begynd at browse på det mobile internet. Se Browsing, s. 157.
- Afslut forbindelsen til tjenesten. Se Afslutning af en forbindelse, s. 161.

| () Bogmærker      |          |        |
|-------------------|----------|--------|
| T                 | 0.0      |        |
| 1                 | Nokia    | D      |
| *                 | Mobil    | 6      |
| 4                 | Java     | D,     |
| 4                 | Melodier | D      |
| 4                 | Video    | D      |
| Smobile.nokia.com |          |        |
| ٧ā                | ilg 🗸    | Afslut |

### Indstilling af telefonen til browsertjenesten

#### Modtagelse af indstillinger i en smart-besked

Du modtager muligvis tjenesteindstillinger i en særlig SMS-besked, en såkaldt smart-besked, fra den netværksoperatør eller tjenesteudbyder, som tilbyder tjenesten. Se Modtagelse af konfigurationsbeskeder, s. 88.Du kan få yderligere oplysninger hos netværksoperatøren eller tjenesteudbyderen, eller du kan gå til Nokia.com (www.nokia.com).

Indstillinger kan være tilgængelige på f.eks. netværksoperatørens eller tjenesteudbyderens hjemmeside.

#### Manuel indtastning af indstillingerne

Følg vejledningen fra din tjenesteudbyder.

- Gå til Indstil.→ Forbindelsesindstillinger→ Adgangspunkter, og angiv indstillingerne for et adgangspunkt. Se Forbindelsesindstillinger, s. 111.
- Gå til Tjenester→ Valg→ Bogmærkestyring→ Tilføj bogmærke. Skriv et navn til bogmærket og adressen for den browserside, der er defineret for det aktuelle adgangspunkt.

### Etablering af forbindelse

Når du har gemt alle de nødvendige forbindelsesindstillinger, kan du få adgang til browsersider.

Der er tre forskellige måder at få adgang til browsersider på:

- vælge din tjenesteudbyders hjemmeside ( 🧌),
- vælge et bogmærke i visningen Bogmærker eller
- trykke på tasterne <a href="mailto:leave">trykke på tasterne</a>
   for at begynde at skrive adressen på en browsertjeneste. Feltet Gå til nederst på skærmen aktiveres straks, og du kan fortsætte med at skrive adressen der.

Når du har valgt en side eller skrevet adressen, skal du trykke på **()** for at begynde at hente siden. Se Dataforbindelsesindikatorer, s. 18.

### Visning af bogmærker

Bemærk! Telefonen har nogle forudinstallerede bogmærker til websteder, der ikke er tilknyttet til Nokia. Nokia indestår ikke for og siger ikke god for disse websteder. Hvis du vælger at få adgang til dem, skal du tage samme forholdsregler mht. sikkerhed eller indhold, som du ville i forbindelse med alle andre websteder. l visningen Bogmærker kan du se bogmærker, der peger mod forskellige slags browsersider. Bogmærker vises med følgende ikoner:

I den startside, der er angivet for browseradgangspunktet. Hvis du bruger et andet browseradgangspunkt, når du browser på det mobile internet, ændres startsiden i overensstemmelse hermed.

🧳 – et bogmærke, der viser titlen.

Når du ruller gennem bogmærker, kan du se adressen på et fremhævet bogmærke i feltet Gå til nederst på skærmen.

Valgmuligheder i visningen Bogmærker (når der er valgt et bogmærke eller en mappe): Åbn, Hent, Tilbage til side, Bogmærkestyring, Markér/fjern mark., Navigeringsvalg, Avancerede valg, Send, Søg efter bogmær., Detaljer, Indstillinger, Hjælp og Afslut.

#### Tilføjelse af bogmærker manuelt

- Vælg Valg→ Bogmærkestyring→ Tilføj bogmærke i visningen Bogmærker.
- Begynd at udfylde felterne. Kun adressen skal defineres. Standardadgangspunktet knyttes til bogmærket, hvis der ikke er valgt et andet. Tryk på
   I for at angive specialtegn, f.eks. /, ., : og @. Tryk på Ø for at slette tegn.
- 3. Vælg Valg  $\rightarrow$  Gem for at gemme bogmærket.

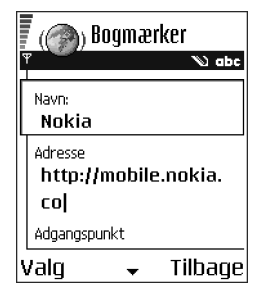

### Browsing

På en browserside vises nye links understreget med blåt og tidligere besøgte links med mørklilla. Billeder, der fungerer som links, er omgivet af en blå kant.

Valgmuligheder, når du anvender browseren: Åbn, Tjenesteindstil., Bogmærker, Gem som bogmærke, Vis billede, Navigeringsvalg, Avancerede valg, Send bogmærke, Søg, Detaljer, Indstillinger, Hjælp og Afslut.

#### Taster og kommandoer, som bruges til browsing

- Hvis du vil åbne et link, skal du trykke på 🔘.
- Hvis du vil rulle i visningen, skal du bruge joysticket.

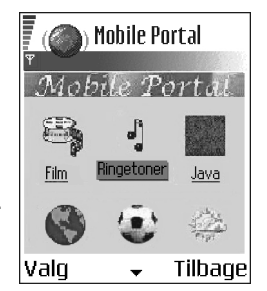

- Hvis du vil indtaste bogstaver og tal i et felt, skal du trykke på tasterne □- ⊡. Tryk på ♥→ for at angive specialtegn, f.eks. /, ., : og @. Tryk på ⑦ for at slette tegn.
- Hvis du vil gå til den forrige side, når du browser på det mobile internet, skal du trykke på Tilbage. Hvis Tilbage ikke er tilgængelig, skal du vælge Valg→ Navigeringsvalg→ Oversigt får at få vist en kronologisk liste over de sider, som du har besøgt under en browsingsession på det mobile internet. Oversigtslisten ryddes, hver gang en session lukkes.
- Hvis du vil markere felter og foretage valg, skal du trykke på
- Hvis du vil hente det seneste indhold fra serveren, skal du vælge Valg→ Navigeringsvalg→ Indlæs igen.

- Hvis du vil åbne en underliste over kommandoer eller handlinger for den aktuelt åbne browserside, skal du vælge Valg→ *Tjenesteindstil.*.
- Vælg Valg→ Avancerede valg→ Afbryd forbindelsen for at afbryde forbindelsen fra en browser og afslutte.

#### Lagring af bogmærker

- Hvis du vil gemme et bogmærke, mens du browser på det mobile internet, skal du vælge Valg→ *Gem som bogmærke*.
- Hvis du vil gemme et bogmærke, du har modtaget i en smart-besked, skal du åbne beskeden i Indbakke i Beskeder og vælge Valg→ Gem i Bogmærker. Se Modtagelse af konfigurationsbeskeder, s. 88.

#### Visning af gemte sider

Valgmuligheder i visningen Gemte sider: Åbn, Tilbage til side, Indlæs igen, Styr. af gemte sider, Markér/fjern mark., Navigeringsvalg, Avancerede valg, Detaljer, Indstillinger, Hjælp og Afslut.

Hvis du jævnligt browser på mobile internetsider med oplysninger, som sjældent ændres, kan du gemme dem, så du kan se dem, når du er offline.

 Hvis du vil gemme en side, mens du browser på det mobile internet, skal du vælge Valg→ Avancerede valg→ Gem side.

Gemte sider vises med følgende ikon:

🕋 – den gemte browserside.

l visningen Gemte sider kan du også oprette mapper til de gemte browsersider. Mapper vises med følgende ikon: \_ – mappe med gemte browsersider.

 Hvis du vil åbne visningen Gemte sider, skal du trykke på () i visningen Bogmærker. Tryk på () i visningen Gemte sider for at åbne en gemt side.

Hvis du vil oprette en forbindelse til browsertjenesten og hente siden igen, skal du vælge Valg $\rightarrow$ Navigeringsvalg $\rightarrow$  Indlæs igen.

Bemærk! Telefonen forbliver online, efter at du har genindlæst siden.

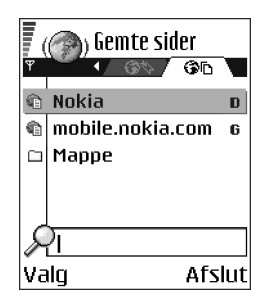

#### Overførsel

Du kan hente elementer via mobiltelefonens browser, f.eks. ringetoner, billeder, operatørlogoer, programmer og videoklip. Nogle af disse elementer er gratis, andre koster penge.

Når du har hentet et element, behandles det af det respektive program på telefonen, f.eks. gemmes et overført foto i Galleri.

**Bemærk!** Der må kun installeres software fra kilder, der yder tilstrækkelig beskyttelse mod virus og anden skadelig software.

Bemærk! De oplysninger eller tjenester der har været åbnet, lagres i telefonens cachehukommelse. En cache er en bufferhukommelse, som bruges til at gemme data midlertidigt. Hvis du har forsøgt at få adgang til, eller har haft adgang til, fortrolige oplysninger, som kræver adgangskode (f.eks. din bankkonto), skal du tømme telefonens cache efter hvert brug. Cachen tømmes ved at vælge Valg $\rightarrow$  Navigeringsvalg $\rightarrow$  Ryd cache.

#### Køb af et element

Sådan henter du et element:

- 1. Rul til linket, og vælg Valg $\rightarrow Åbn$ .
- 2. Vælg den relevante valgmulighed, f.eks. Køb for at købe.

Læs alle oplysningerne omhyggeligt.

Hvis onlineindholdet er kompatibelt, kan du bruge dine tegnebogsoplysninger til at foretage købet:

- 1. Vælg Åbn Tegnebog. Du vil blive bedt om at angive koden til tegnebogen. Se Indtastning af tegnebogskoden, s. 140.
- 2. Vælg den relevante kortkategori i tegnebogen.
- 3. Vælg *Udfyld*. Herved overføres de valgte tegnebogsoplysninger.

Hvis tegnebogen ikke indeholder alle de oplysninger, der er nødvendige for at kunne foretage købet, bliver du bedt om at angive de tilbageværende oplysninger manuelt.

Bemærk! Ophavsretlig beskyttelse kan medføre, at visse billeder, ringetoner og andet indhold ikke kan kopieres, redigeres, overføres eller videresendes.

### Kontrol af et element inden overførsel

Du kan få vist detaljer om et element, inden du henter det. Detaljer om et element kan omfatte pris, en kort beskrivelse og størrelse.

- Rul til linket, og vælg Valg→ Åbn.
   Detaljer om elementet vises på telefonen.
- Hvis du vil fortsætte overførslen af data, skal du trykke på *Acceptér* eller på *Annuller*, hvis du vil annullere overførslen af data.

### Afslutning af en forbindelse

- Vælg Valg→ Avancerede valg→ Afbryd forbindelsen eller
- Tryk på og hold *i* nede for at afbryde forbindelsen til det mobile internet og vende tilbage til standbytilstand.

### Browserindstillinger

Vælg Valg→ Indstillinger:

- Standardadgangspkt. hvis du vil ændre standardadgangspunktet, skal du trykke på 
   for at åbne en liste over tilgængelige adgangspunkter. Det aktuelle adgangspunkt er fremhævet. Se Forbindelsesindstillinger, s. 111.
- Vis billeder vælg, om du vil have vist billeder, når du browser på det mobile internet. Hvis du vælger Nej, kan du senere overføre billeder, når du browser på det mobile internet, ved at vælge Valg→ Vis billeder.

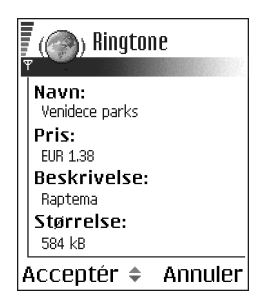

- *Tekstombrydning* vælg *Fra*, hvis du ikke ønsker, at teksten i et afsnit ombrydes automatisk, eller *Til*, hvis du ønsker automatisk tekstombrydning. Hvis teksten ikke ombrydes, afkortes linjerne.
- Skriftstørrelse du kan vælge mellem fem tekststørrelser i browseren: Mindst mulige, Lille, Normal, Stor og Størst mulige.
- *Standardtegnsæt* sørg for at vælge den rigtige sprogtype for at sikre, at alle tegn bliver vist korrekt på browsersiderne.
- *Cookies Tillad | Afvis.* Du kan aktivere eller deaktivere modtagelsen og afsendelsen af cookies (en metode, som tjenesteudbyderne bruger til identifikation af brugerne og deres præferencer i forbindelse med brugen af indhold).
- Bekræft DTMF-afsen. Altid | Kun første gang. Vælg, om du vil bekræfte, før telefonen sender DTMF-toner under taleopkald. Se Valgmuligheder under et opkald, s. 30.Du kan f.eks. foretage et taleopkald, mens du er på en browserside, sende DTMF-toner, mens du er i gang med et taleopkald, samt gemme et navn og et telefonnummer fra en browserside i Kontakter.
- Tegnebog vælg Til, hvis tegnebogen skal åbnes automatisk, når der åbnes en kompatibel browserside.

## Programstyring

#### ← Gå til Menu→ Programstyring

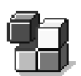

I Programstyring kan du installere nye programmer til operativsystemet Symbian (SIS-filer) og Java™-programmer (Java MIDIets og

Copyright © 2004 Nokia. All rights reserved.

MIDlet Suites). Du kan også opdatere og fjerne programmer fra telefonen samt overvåge installationshistorikken.

Programmer i Programstyring bruger delt hukommelse. Se Delt hukommelse, s. 25.

Indstillinger i hovedvisningen i Programstyring: Installer, Vis detaljer, Vis certifikat, Opdater, Gå til webadresse, Fjern, Vis log, Send log, Indstillinger, Programoverførsler, Hjælp og Afslut.

Når du åbner Programstyring, får du vist en liste over:

- de programmer, der er gemt i Programstyring,
- delvist installerede programmer (angivet med ) og
- programmer, som er fuldstændigt installeret, og som kan fjernes (angivet med ).

Bemærk! Du kan kun bruge programmer med filtypenavnet .SIS i operativsystemet Symbian.

Bemærk! Telefonen understøtter J2ME<sup>™</sup> Java-

programmer. Hent ikke PersonalJava™-programmer til telefonen, da de ikke kan installeres.

#### Installation af programmer - generelle oplysninger

Du kan installere programmer, som er specielt udviklet til denne telefon, og som passer til operativsystemet Symbian.

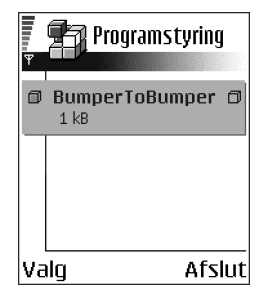

Bemærk! Hvis du installerer programmer, der ikke er specielt udviklet til denne telefon, kan du risikere, at den fungerer anderledes og ser anderledes ud, end den skal.

Du kan hente programmer til telefonen, når du browser på det mobile internet, i en vedhæftet fil i en MMS-besked eller i en e-mail eller via en Bluetooth- eller en infrarød forbindelse fra en anden enhed, f.eks. en telefon eller en kompatibel pc. Hvis du benytter PC Suite til at overføre programmet, skal det placeres i mappen Installs i Filstyring.

Vigtigt! Der må kun installeres software fra kilder, der yder tilstrækkelig beskyttelse mod virus og anden skadelig software.

Systemet til programinstallation bruger digitale signaturer og certifikater til programmerne for at øge sikkerheden. Installer ikke programmet, hvis du under installationen får vist en sikkerhedsadvarsel.

Vigtigt! Hvis du installerer et program, der indeholder en opdatering eller en reparation af et eksisterende program, kan du kun gendanne det originale program, hvis du har den originale installationsfil eller en komplet sikkerhedskopi af det program, du har fjernet. Hvis du vil gendanne det originale program, skal du fjerne det opdaterede eller reparerede program og derefter installere programmet igen fra det originale program eller sikkerhedskopien.

Telefonen kontrollerer integriteten af det program, der skal installeres, under installationen. På telefonen får du vist oplysninger om de kontroller, der foretages, og du får mulighed for at vælge, om du vil fortsætte eller annullere installationen. Programmet installeres på telefonen, når programmets integritet er kontrolleret.

#### Installation af programmer

- Åbn Programstyring, rul til programmet, og vælg Valg→ *Installer* for at starte installationen.

Visse programmer kan du installere delvist, og du kan således udvælge de komponenter, som du vil installere, fra et program.

Hvis du installerer et program uden en digital signatur eller et certifikat, advarer telefonen dig om risikoen ved at installere programmet. Fortsæt kun installationen, hvis du er fuldstændig sikker på programmets oprindelse og indhold.

#### Installation af Java™

.JAR-filen er nødvendig for, at programmet kan installeres. Hvis filen mangler, bliver du muligvis bedt om at hente den. Hvis der ikke er angivet et adgangspunkt for Programstyring, bliver du bedt om at vælge et. Når du henter JAR-filen, skal du muligvis angive et brugernavn og en adgangskode for at få adgang til serveren. Du kan få brugernavn og adgangskode af leverandøren eller producenten af programmet.

• Hvis du vil oprette en dataforbindelse og have vist yderligere oplysninger om programmet, skal du rulle til programmet og vælge Valg→ Gå til webadresse.

• Hvis du vil oprette en dataforbindelse og kontrollere, om der findes en tilgængelig opdatering af programmet, skal du rulle til programmet og vælge Valg→ Opdater.

#### Java-indstillinger

- Hvis du vil ændre det standardadgangspunkt, som bruges af et Java-program til overførsel af ekstra data, skal du vælge Valg→ Indstillinger→ Adgangspunkt. Se Adgangspunkter, s. 114.
- Hvis du vil ændre de sikkerhedsindstillinger, der angiver hvilke handlinger et Java-program kan foretage, skal du vælge Valg→ Indstillinger.

Bemærk! Du kan ikke ændre sikkerhedsindstillingerne i alle Javaprogrammer.

#### Fjernelse af et program

- 1. Hvis du vil fjerne et program, skal du rulle til programmet og vælge Valg $\rightarrow$  *Fjern*.
- 2. Tryk på Ja for at bekræfte, at programmet skal fjernes.

**Vigtigt!** Hvis du fjerner et program, kan det kun installeres igen, hvis du har det oprindelige program eller en komplet sikkerhedskopi af det program, du har fjernet. Hvis du fjerner et program, vil du muligvis ikke længere kunne åbne dokumenter, der er oprettet med dette program. Hvis et andet program er afhængigt af det program, som du har fjernet, kan du risikere, at det andet program ikke længere virker. Yderligere oplysninger finder du i dokumentationen til det installerede program.

# 10. Forbindelse

## Bluetooth-forbindelse

#### rightarrow Gå til Menu ightarrow Forbindelseightarrow Bluetooth

Du kan overføre data fra telefonen til en anden kompatibel enhed, f.eks. en telefon, et headset med Bluetooth-teknologi eller en computer, via Bluetooth eller infrarød.

Bemærk! Denne telefon er kompatibel med Bluetooth Specification 1.1. Kompatibiliteten mellem telefonen og andre produkter, der bruger trådløs Bluetooth-teknologi, afhænger dog også af de anvendte profiler og protokoller. Yderligere oplysninger om kompatibiliteten mellem Bluetooth-enheder får du ved at kontakte din forhandler.

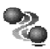

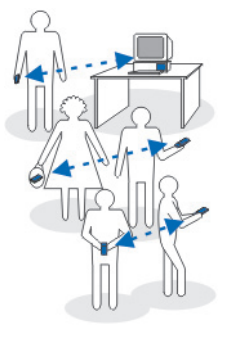

Bluetooth-teknologien giver dig mulighed for at oprette trådløse forbindelser mellem elektroniske enheder inden for et område på maksimalt 10 meter uden ekstra omkostninger. Med en Bluetooth-forbindelse kan du sende billeder, videoer, tekster, visitkort og kalendernoter, eller du kan oprette trådløs forbindelse til enheder, som anvender Bluetooth-teknologien, f.eks. computere.

Bluetooth-enheder kommunikerer vha. radiobølger, så telefonen og de andre Bluetooth-enheder kan godt kommunikere, selvom den direkte synsvinkel er blokeret. De to enheder skal befinde sig maksimalt 10 meter fra hinanden. Forbindelsen kan dog blive udsat for forstyrrelser pga. hindringer, f.eks. vægge, eller fra andre elektroniske enheder.

Brug af Bluetooth tærer på batteriet, så telefonens driftstid reduceres. Tag hensyn til dette, når du udfører andre handlinger med telefonen.

Der kan være restriktioner for brugen af Bluetooth-teknologi. Kontakt de lokale myndigheder, hvis du vil have yderligere oplysninger.

### Første aktivering af programmet Bluetooth

Første gang du aktiverer Bluetooth, bliver du bedt om at give telefonen et navn.

Bemærk! Når du har angivet Bluetooth til at være aktiv og ændret Telefonens synlighed til Vist for alle, kan andre brugere af Bluetooth-teknologi få vist telefonen og telefonens navn.

 Indtast et navn (maks. 30 bogstaver). Hvis du sender data via en Bluetoothforbindelse, før du har givet telefonen et navn, benyttes standardnavnet.

### Bluetooth-indstillinger

Hvis du vil ændre Bluetooth-indstillingerne, skal du rulle til den indstilling, du vil ændre, og trykke på **(**.

- *Bluetooth* vælg *Til*, hvis du vil bruge Bluetooth. Hvis du vælger *Fra*, afsluttes alle aktive Bluetoothforbindelser, og Bluetooth kan ikke anvendes til afsendelse eller modtagelse af data.
- Telefonens synlighed hvis du vælger Vist for alle, kan andre enheder finde telefonen under søgning efter enheder. Hvis du vælger Skjult, kan andre enheder ikke finde din telefon under søgning efter enheder.

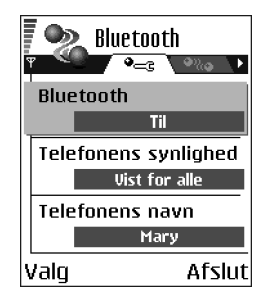

• *Telefonens navn* – angiv et navn til telefonen. Når du har angivet Bluetooth til at være aktiv og ændret *Telefonens synlighed* til *Vist for alle*, kan andre enheder få vist telefonens navn.

#### Afsendelse af data via Bluetooth

Bemærk! Der kan kun være én aktiv Bluetooth-forbindelse ad gangen.

- 1. Åbn det program, hvor det element, du vil sende, er gemt. Hvis du f.eks. vil sende et foto til en anden enhed, skal du åbne programmet Galleri.
- 2. Rul til det element, du vil sende, og vælg Valg $\rightarrow$ Send $\rightarrow$  Via Bluetooth.
- Telefonen begynder at søge efter enheder inden for området. De enheder, der anvender Bluetoothteknologien, og som er inden for området, vises på skærmen én efter én. Du får vist ikonet for enheden, enhedens navn, enhedstypen eller

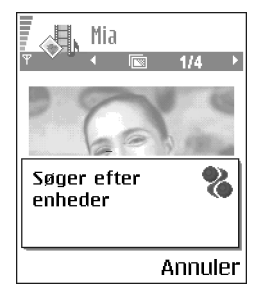

kaldenavnet. Forbundne enheder vises med P. En forbundet enhed er en enhed, hvor der allerede er en Bluetooth-forbindelse mellem telefonen og den anden enhed.

• Hvis du vil afbryde søgningen, skal du trykke på Stop. Listen med enheder fastfryses, så du kan begynde at konfigurere en forbindelse til én af de enheder, som blev fundet under søgningen.

Bemærk! I nogle enheder er det kun de entydige enhedsadresser, som vises, når der søges efter enheder. Hvis du vil vide, hvad den entydige adresse for din telefon er, skal du angive koden \*#2820#, mens telefonen er i standbytilstand.

Bemærk! Hvis du før har søgt efter enheder, vises der først en liste med de enheder, som tidligere blev fundet. Hvis du vil starte en ny søgning, skal du vælge *Flere enheder*. Hvis du slukker telefonen, ryddes listen med

enheder, og søgningen efter enheder skal startes igen, før der kan sendes data.

- 4. Rul til den enhed, du vil oprette forbindelse til, og tryk på Vælg. Det element, du sender, kopieres til Udbakke, og meddelelsen *Opretter forbindelse* vises.
- 5. Binding (gå til trin 6 hvis den anden enhed ikke kræver binding).
  - Hvis den anden enhed kræver binding, før der kan overføres data, lyder der en tone, og du bliver bedt om at skrive en adgangskode.
  - Opret din egen adgangskode, og lav en aftale med ejeren af den anden enhed om at bruge samme adgangskode. Adgangskoden skal bestå af 1–16 numeriske tegn. Adgangskoden skal kun bruges én gang, så du behøver ikke at lære den udenad.
  - Når enhederne er forbundet, gemmes den anden enhed i visningen Forbundne enheder.
- 6. Når forbindelsen er blevet korrekt oprettet, bliver meddelelsen *Sender data* vist.

Data, som er modtaget via Bluetooth, kan du finde i mappen Indbakke under Beskeder. Se Indbakke – modtagelse af beskeder, s. 86.

Bemærk! Binding betyder tovejsgodkendelse. Brugerne af enheder, som anvender Bluetooth-teknologien, skal være enige om en adgangskode og bruge den samme adgangskode til begge enheder, for at de kan forbindes. Enheder, der ikke har nogen brugergrænseflade, har en forudindstillet adgangskode.

#### Ikoner for forskellige enheder:

🖆 - Computer, 🔞 - Telefon, 📭 - Lyd/video og 🚜 - Bluetooth-enhed.

Bemærk! Hvis afsendelsen mislykkes, slettes beskeden eller dataene. Beskeder, som er sendt via Bluetooth, gemmes ikke i mappen Kladder under Beskeder.

#### Kontrol af status for Bluetooth-forbindelsen

- Hvis 
  vises i standbytilstand, er Bluetooth aktiv.
- Hvis (•) blinker, forsøger telefonen at oprette forbindelse til en anden enhed.
- Hvis (•) vises uafbrudt, er Bluetooth-forbindelsen aktiv.

### Visningen Forbundne enheder

Søgning efter enheder bliver nemmere og hurtigere, hvis du opretter forbindelse med en anden enhed. Forbundne enheder er nemmere at genkende, da de er indikeret med 🗣 på listen med søgeresultater. Tryk på 🌘 i hovedvisningen i Bluetooth, hvis du vil åbne en liste med forbundne enheder (🎱 🏠 ).

Indstillinger i visningen Forbundne enheder: Ny forbundet enhed, Tildel kaldenavn, Angiv som godkendt | Enhed ikke godken., Slet, Slet alle, Hjælp og Afslut.

#### Binding til en enhed

- Vælg Valg→ Ny forbundet enhed i visningen Forbundne enheder. Telefonen begynder at søge efter enheder inden for området. Hvis du før har søgt efter enheder, vises der først en liste med de enheder, som tidligere blev fundet. Hvis du vil starte en ny søgning, skal du vælge Flere enheder.
- 2. Rul til den enhed, du vil forbinde med, og tryk på Vælg.

3. Udveksle adgangskoder, se trin 5. (Binding) i ovenstående afsnit. Enheden tilføjes til listen med forbundne enheder.

#### Annullering af binding

- Hvis du vil annullere alle bindinger, skal du vælge Valg $\rightarrow$  Slet alle.

Bemærk! Hvis du aktuelt har forbindelse til en enhed og sletter bindingen til enheden, fjernes bindingen, men forbindelsen vil stadig være aktiv.

#### Angivelse af en enhed som godkendt eller ikke-godkendt

Når du har oprettet en binding med en anden enhed, kan du angive, om enheden skal være godkendt eller ikke-godkendt:

Ikke-godkendt (standard) – anmodninger om forbindelse fra denne enhed skal accepteres særskilt hver gang.

**Godkendt** – der kan oprettes forbindelse mellem telefonen og denne enhed, uden du ved det. Der kræver ingen særskilt accept eller godkendelse. Brug denne status for dine egne enheder, f.eks. din pc, eller

enheder, som tilhører personer, du har tillid til. Ikonet 🗟 tilføjes ved siden af godkendte enheder i visningen Forbundne enheder.

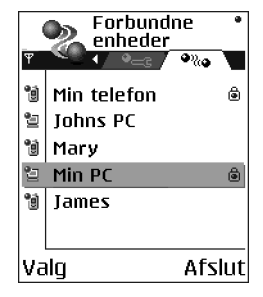

• I visningen Forbundne enheder skal du rulle til enheden og vælge Valg→ Angiv som godkendt | Enhed ikke godken..

### Modtagelse af data via Bluetooth

Når du modtager data via Bluetooth, lyder der en signaltone, og du bliver spurgt, om du vil acceptere beskeden. Hvis du accepterer, placeres elementet i mappen Indbakke under Beskeder. Beskeder, der er modtaget via Bluetooth, er mærket med **b**. Se Indbakke – modtagelse af beskeder, s. 86.

#### Lukning af Bluetooth-forbindelsen

En Bluetooth-forbindelse afbrydes automatisk efter afsendelse eller modtagelse af data.

### Infrarød forbindelse

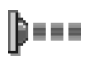

#### Gå til Menu→ Forbindelse→ Infrarød

Du kan sende og modtage data til og fra en kompatibel telefon eller dataenhed via infrarød.

Ret ikke den infrarøde stråle mod øjnene, og sørg for, at den ikke forstyrrer andet udstyr, der bruger infrarøde stråler. Telefonen er et Klasse 1-laserprodukt.

### Afsendelse og modtagelse af data via infrarød

Alle elementer, som modtages via infrarød, placeres i mappen Indbakke under Beskeder. Nye beskeder, som er modtaget via infrarød, angives med **P**\_\_\_\_\_. Se Indbakke – modtagelse af beskeder, s. 86.

- Kontrollér, at de infrarøde porte på de enheder, der sendes data fra og til, peger mod hinanden, og at der ikke er hindringer mellem enhederne. Det anbefales, at afstanden mellem de to enheder er højst en meter. Du finder den infrarøde port ved at se på afsnittet om de forskellige taster i vejledningen Introduktion.
- Brugeren af modtagerenheden aktiverer den infrarøde port.
   Hvis du vil aktivere telefonens infrarøde port, så du modtager data via infrarød, skal du gå til Menu→ Forbindelse→ Infrarød og trykke på .
- 3. Brugeren af afsenderenheden vælger den ønskede funktion for infrarød for at starte dataoverførslen.

Hvis du vil sende data via infrarød, skal du vælge Valg $\rightarrow$  Send $\rightarrow$  Via infrarød I et program.

Hvis dataoverførslen ikke er startet inden for ét minut, efter at den infrarøde port er aktiveret, afbrydes forbindelsen og skal startes igen.

Bemærk! Windows 2000: Hvis du vil kunne overføre filer mellem telefonen og en kompatibel computer via en infrarød forbindelse, skal du gå til Kontrolpanel og vælge Trådløs forbindelse. Markér afkrydsningsfeltet Tillad andre at sende filer til computeren ved at anvende infrarød kommunikation under fanen Filoverførsel i Trådløs forbindelse.

#### Kontrol af status for den infrarøde forbindelse

- Hvis ••••• blinker, forsøger telefonen at oprette forbindelse til en anden enhed, eller en forbindelse er blevet afbrudt.
- Hvis ••••• vises uafbrudt, er den infrarøde forbindelse aktiv, og din telefon er klar til at sende og modtage data via den infrarøde port.

## Forbindelsesstyring

#### $\clubsuit$ Gå til Menu $\rightarrow$ Forbindelse $\rightarrow$ Forbindelsesstyring

I Forbindelsesstyring kan du se status for flere dataforbindelser, se oplysninger om f.eks. mængden af sendte og modtagne data og afslutte forbindelser, du ikke bruger.

Bemærk! Du kan kun se oplysninger om dataforbindelser. Telefonopkald vises ikke.

Når du åbner Forbindelsesstyring, får du vist en liste over:

- åbne dataforbindelser, 
   *Dataopkald*, 
   *Højhast.-GSM*, 
   *GPRS*
- status for de enkelte forbindelser eller
- mængden af overførte eller hentede data for hver forbindelse (kun GPRSforbindelser) eller
- hvor længe den enkelte forbindelse har været åben (kun GSM- og højhastighedsdataforbindelser).

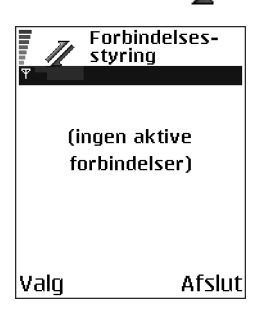

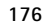

Bemærk! Registrering af samtaletid og fakturering heraf kan variere, afhængigt af de enkelte netværkstjenester, og hvordan der afrundes ved afregning osv.

Valgmuligheder i visningen Forbindelsesstyring, når der er en eller flere forbindelser: Detaljer, Afbryd forbindelsen, Afbryd alle forb., Hjælp og Afslut.

### Visning af forbindelsesoplysninger

Hvis du vil have vist nærmere oplysninger om en forbindelse, skal du rulle til den pågældende forbindelse og vælge Valg $\rightarrow$  *Detaljer* Følgende vises:

*Navn* – navnet på det anvendte internetadgangspunkt (IAP), eller den anvendte modemforbindelse, hvis du har kaldt op via modem.

Bærer - dataforbindelsestypen: Dataopkald, Højhast.-GSM eller GPRS.

Status - den aktuelle status for forbindelsen.

*Modtag.* – den mængde data i byte, som er modtaget på telefonen.

Sendt – den mængde data i byte, som er modtaget på telefonen.

Varighed – den tid, forbindelsen har været åben.

Hastigh. – den aktuelle hastighed for afsendelse og modtagelse af data i KB/s (kilobyte pr. sekund).

*Opkald* (GSM) – det anvendte opkaldsnummer eller *Navn* (GPRS) – det anvendte adgangspunktnavn.

*Delt* (vises ikke, hvis forbindelsen ikke er delt) – antal programmer, der anvender den samme forbindelse.

### Afslutning af forbindelser

- Rul til en forbindelse, og vælg Valg→ *Afbryd forbindelsen* for kun at afslutte den pågældende forbindelse, eller
- Vælg Valg→ Afbryd alle forb. for at lukke alle åbne forbindelser.

### Oprettelse af forbindelse mellem telefonen og en kompatibel computer

Yderligere oplysninger om, hvordan du opretter en forbindelse til en kompatibel computer via infrarød eller Bluetooth, og hvordan du installerer PC Suite, finder du på cd-rom'en i Installationsvejledning til PC Suite under afsnittet Installation af software. Yderligere oplysninger om, hvordan du bruger PC Suite, kan du finde i hjælpefunktionen i PC Suite.

### Brug af cd-rom'en

Cd-rom'en starter automatisk, når du har indsat den i cd-rom-drevet på en kompatibel pc. Hvis ikke, skal du gøre følgende:

- 1. Klik på knappen Start i Windows, og vælg Programmer  $\rightarrow$  Windows Explorer.
- 2. Find filen setup.exe på cd-rom-drevet, og dobbeltklik på den. Cd-rom'ens brugergrænseflade åbnes.
- 3. Du kan finde PC Suite i afsnittet Installer. Dobbeltklik på PC Suite til Nokia 6600. Guiden Installation hjælper dig gennem installationsprocessen.

#### Copyright © 2004 Nokia. All rights reserved.

#### Brug af telefonen som modem

Du kan bruge telefonen som modem til at oprette forbindelse til internettet med en kompatibel computer eller sende og modtage faxer.

Du finder en detaljeret installationsvejledning i Kort vejledning til Modem Options til Nokia 6600 på cd-rom'en, der blev leveret sammen med telefonen.

## Synkronisering – fjernsynkronisering

#### rightarrow Gå til Menuightarrow Forbindelseightarrow Synkronisering

Med programmet Synkronisering kan du synkroisere kalenderen eller kontakterne med forskellige programmer til kalenderen og adressebogen på en kompatibel computer eller på internettet. Synkronisering sker via GSM-dataopkald eller pakkedataforbindelse.

Synkroniseringsprogrammet benytter SyncMLteknologi til synkroniseringen. Hvis du vil have yderligere oplysninger om SyncML-kompatibilitet, skal du kontakte leverandøren af det kalender- eller

adressebogsprogram, du vil synkronisere med telefonens data.

### Oprettelse af en ny synkroniseringsprofil

Valgmuligheder i hovedvisningen i Fjernsynkronisering: Synkroniser, Ny synk.profil, Rediger synk.profil, Slet, Vis log, Hjælp og Afslut.

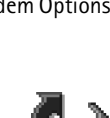

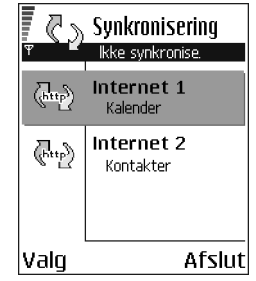

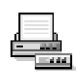

1. Hvis der ikke er defineret nogen profiler, bliver du spurgt, om du vil oprette en ny profil. Vælg Ja.

Hvis du vil oprette en ny profil ud over de eksisterende, skal du vælge Valg $\rightarrow$  Ny synk.profil. Vælg standardindstillingerne, eller kopier værdierne fra en eksisterende profil, og brug dem som udgangspunkt for den nye profil.

2. Angiv følgende:

Navn på synk.profil – indtast et beskrivende navn til profilen.

Adgangspunkt – vælg et adgangspunkt, du vil bruge til dataforbindelsen.

 $V \alpha rts a dresse$  – kontakt tjenesteudbyderen eller systemadministratoren for at få de korrekte værdier.

*Port* – kontakt tjenesteudbyderen eller systemadministratoren for at få de korrekte værdier.

*Brugernavn* – dit bruger-id til synkroniseringsserveren. Kontakt din tjenesteudbyder eller systemadministrator for at få det korrekte bruger-id.

*Adgangskode* – skriv din adgangskode. Kontakt din tjenesteudbyder eller systemadministrator for at få den korrekte værdi.

Tryk på  $\bigcirc$ , og vælg Ja i de relevante felter for at vælge de elementer, du vil synkronisere.

3. Tryk på Udført for at gemme indstillingerne.
# Synkronisering af data

I hovedvisningen i Synkronisering kan du se de forskellige profiler, og hvilke typer data der synroniseres: Kalender, Kontakter eller begge.

 Rul til en profil i hovedvisningen, og vælg Valg→ Synkroniser. Status for synkroniseringen vises nederst på skærmen.

Hvis du vil annullere synkroniseringen, inden den er afsluttet, skal du trykke på Annuller.

- 2. Du får en meddelelse, når synkroniseringen er fuldført.
- Når synkroniseringen er fuldført, skal du vælge Valg→ Vis log for at åbne en logfil, der viser status for synkroniseringen (Fuldført or Ikke fuldført), og hvor mange kalenderposter eller kontakter der er blevet tilføjet, opdateret, slettet eller afvist (ikke synkroniseret) på telefonen eller serveren.

# 11. Fejlfinding

### Ikke nok ledig hukommelse

Hvis én af følgende meddelelser vises, er der ikke nok ledig hukommelse, og du skal slette nogle data: *Der er ikke nok hukommelse til handlingen. Slet nogle data først.* eller *Der er ikke nok ledig hukommelse. Slet nogle data.* Hvis du vil have vist, hvilke slags data du har, og hvor meget hukommelse de forskellige datagrupper optager, skal du gå til

Filstyring og vælge Valg $\rightarrow$  Hukommelsesdetal..

For at undgå at komme til at mangle ledig hukommelse kan det være en god idé regelmæssigt at slette følgende elementer:

- beskeder fra mapperne Indbakke, Kladder og Sendt i Beskeder,
- hentede e-mail-beskeder fra telefonhukommelsen,
- gemte browsersider og
- billeder, video- og lydklip i Galleri.

Hvis du vil slette kontaktoplysninger, kalendernoter, tidstællere, pristællere, opnåede pointtal i spil eller andre data, skal du gå til det respektive program og slette dataene.

Hvis du sletter flere elementer, og én af følgende beskeder vises igen: *Der er ikke nok hukommelse til handlingen. Slet nogle data først.* eller *Der er ikke nok ledig hukommelse. Slet nogle data.*, skal du slette nogle elementer et efter et (start med det mindste).

**Rydning af kalenderhukommelse** – hvis du vil fjerne mere end én begivenhed ad gangen, skal du gå til Månedsvisning og vælge Valg $\rightarrow$  *Slet post* $\rightarrow$  og enten:

- *Før dato* for at slette alle kalendernoter, som finder sted før en bestemt dato. Angiv den dato, før hvilken alle kalendernoter skal slettes, eller
- *Alle poster* for at slette alle kalendernoter.

Sletning af logoplysninger – hvis du vil slette hele loggens indhold, lister i Seneste opkald og leveringsrapporter i Beskeder, skal du gå til Log, trykke på  $\bigcirc$  og vælge Valg $\rightarrow$  Ryd log, eller gå til Indstillinger $\rightarrow$  Varighed for log $\rightarrow$  Ingen log.

### Forskellige måder at gemme data på:

- Du kan bruge PC Suite til at tage en sikkerhedskopi af alle data til computeren. Se Oprettelse af forbindelse mellem telefonen og en kompatibel computer, s. 178.
- Send billeder til din e-mail-adresse, og gem derefter billederne på computeren (netværkstjeneste).
- Send data via en infrarød forbindelse eller Bluetooth til en anden kompatibel enhed.
- Gem data på et kompatibelt hukommelseskort.

# Spørgsmål og svar

### Telefonens skærm

• Sp.: Hvorfor vises der manglende, misfarvede eller lyse prikker på skærmen, hver gang jeg tænder telefonen?

Sv.: Det er en egenskab ved denne type skærm. Nogle skærme kan indeholde pixel eller punkter, som bliver ved med at være tændt eller slukket. Det er normalt, altså ikke nogen fejl.

### Kamera

• Sp.: Hvorfor er billeder uskarpe?

Sv.: Kontrollér, at kameralinsens beskyttelsesvindue er rent. Se Vedligeholdelse, s. 191.

• Sp.: Hvorfor er der tilfældigt farvede punkter på skærmen, når telefonen er i aftentilstand?

Sv.: Når kameraets følsomhed og lysstyrke øges i aftentilstand, så billederne bliver skarpere, øges antallet af farvede punker på skærmen også.

Bluetooth

• Sp.: Hvorfor kan jeg ikke afslutte en Bluetooth-forbindelse?

Sv.: Hvis en anden enhed er forbundet med telefonen, men der ikke sendes data, og forbindelsen efterlades åben, så er den eneste måde at afbryde på at deaktivere Bluetooth-forbindelsen helt. Gå til Bluetooth, og vælg indstillingen  $Bluetooth \rightarrow Fra$ .

• Sp.: Hvorfor kan jeg ikke finde en enhed, der bruger Bluetooth-teknologi? Sv.: Kontrollér, at I begge har aktiveret Bluetooth.

Kontrollér, at afstanden mellem de to enheder ikke er over 10 meter, og at der ikke er vægge eller andre forhindringer mellem enhederne.

Kontrollér, at den anden enhed ikke er i tilstanden "Skjult".

Kontrollér, at begge enheder er kompatible.

### Multimediebeskeder (MMS)

• Sp.: Hvad skal jeg gøre, når der vises en meddelelse om, at telefonen ikke kan modtage en MMS-besked, fordi hukommelsen er fuld?

Sv.: Den nødvendige mængde hukommelse er angivet i fejlmeddelelsen: Der er ikke nok hukommelse til at modtage beskeden. Slet nogle data først. Hvis du vil have vist, hvilke slags data du har, og hvor meget hukommelse de forskellige datagrupper optager, skal du gå til Filstyring og vælge Valg $\rightarrow$  Hukommelsesdetal.

• Sp.: Hvordan kan jeg afslutte dataforbindelsen, når telefonen starter en dataforbindelse igen og igen?

Sv.: Telefonen prøver at hente en MMS-besked fra MMS-beskedcentralen.

Kontrollér, at indstillingerne for MMS-beskeder er blevet defineret korrekt, og at der ikke er fejl i telefonnumre eller adresser. Gå til Beskeder, og vælg Valg $\rightarrow$  Indstillinger $\rightarrow$  MMS-besked.

Hvis du vil forhindre telefonen i at oprette en dataforbindelse, har du følgende valgmuligheder: Gå til Beskeder, og vælg Valg $\rightarrow$  Indstillinger $\rightarrow$  MMS-besked og derefter:

 Vælg Ved beskedmodtag. → Hent senere, hvis du vil have MMSbeskedcentralen til at gemme beskeden, så den f.eks. kan hentes senere, efter at du har kontrolleret indstillingerne. Efter denne ændring skal telefonen stadig sende oplysende meddelelser til netværket. Når du vil hente beskeden, skal du vælge Hent straks.

- Vælg Ved beskedmodtag. → Afvis besked hvis du vil afvise alle indgående MMS-beskeder. Efter denne ændring skal telefonen sende oplysende noter til netværket, og MMS-beskedcentralen sletter alle MMS-beskeder, som venter på at blive sendt til dig.
- Vælg MMS-modtagelse→ Fra hvis du vil ignorere alle indgående MMSbeskeder. Efter denne ændring vil telefonen ikke oprette nogen netværksforbindelser med relation til MMS-beskeder.

#### Beskeder

• Sp.: Hvorfor kan jeg ikke slette en kontakt?

Sv.: Hvis du ikke kan vælge en kontakt i biblioteket Kontakter, har kontaktkortet ikke et telefonnummer eller en e-mail-adresse. Tilføj de manglende oplysninger på kontaktkortet i programmet Kontakter.

### Kalender

• Sp.: Hvorfor mangler ugenumrene?

Sv.: Hvis du har ændret kalenderindstillingerne, så ugen begynder en anden dag end mandag, vises ugenumrene ikke.

### Browsertjenester

• Sp.: Hvad skal jeg gøre, hvis telefonen viser følgende: Der er ikke angivet et adgangspunkt. Angiv et under Tjenesteindstillinger?

Sv.: Angiv de rigtige browserindstillinger. Kontakt din tjenesteudbyder for at få vejledning. Se Indstilling af telefonen til browsertjenesten, s. 154.

Log

• Sp.: Hvorfor ser loggen ud til at være tom?

Sv.: Du kan have aktiveret et filter, og der er måske ikke logget nogen kommunikationsbegivenheder, der passer til det filter. Hvis du vil have vist alle begivenheder, skal du vælge Valg  $\rightarrow$  *Filter* $\rightarrow$  *Al kommunikation*.

#### Pc-tilslutning

• Sp.: Hvorfor har jeg problemer med tilslutning af telefonen til pc'en?

Sv.: Kontrollér, at PC Suite er installeret og kører på pc'en. Se Installationsvejledning til PC Suite på cd-rom'en i afsnittet "Installer". Du kan få yderligere oplysninger om, hvordan du bruger PC Suite i hjælpefunktionen til PC Suite.

#### Adgangskoder

• Sp.: Hvad er min låsekode, PIN-kode og PUK-kode?

Sv.: Standardlåsekoden er **12345**. Hvis du glemmer eller mister låsekoden, skal du kontakte den forhandler, du købte telefonen hos.

Hvis du glemmer eller mister en PIN- eller PUK-kode, eller hvis du ikke har modtaget en sådan kode, skal du kontakte tjenesteudbyderen.

Hvis du vil have oplysninger om adgangskoder, skal du kontakte udbyderen af dit adgangspunkt, f.eks. internetudbyderen, tjenesteudbyderen eller netværksoperatøren.

#### Programmet svarer ikke

• Sp.: Hvordan lukker jeg et program, der ikke svarer?

Sv.: Åbn vinduet til programskift ved at trykke på og holde  $\mathfrak{B}$  nede. Rul derefter til programmet, og tryk på  $\mathcal{D}$  for at lukke programmet.

# 12. Batterioplysninger

# Opladning og afladning

Telefonen får strøm fra et genopladeligt batteri.

Bemærk, at et nyt batteri først virker optimalt, når det har været fuldt op- og afladet to til tre gange!

Selvom batteriet kan oplades og aflades hundredvis af gange, har det begrænset levetid. Køb et nyt batteri, når batteriets standby- og taletid er mærkbart reduceret.

Brug kun batterier, der er godkendt af telefonproducenten, og genoplad kun batteriet med opladere, der er godkendt af producenten. Tag opladeren ud af stikkontakten, når den ikke er i brug. Lad ikke batteriet være tilsluttet opladeren i mere end højst en uge, da overopladning kan forkorte batteriets levetid. Hvis et fuldt opladet batteri ikke anvendes, vil det efterhånden aflade sig selv.

Ekstreme temperaturer kan påvirke batteriets ladeevne.

Brug kun batteriet til dets påtænkte formål.

Benyt ikke en beskadiget oplader eller et beskadiget batteri.

Undgå at kortslutte batteriet. Der kan opstå en kortslutning, f.eks. hvis du opbevarer et ekstrabatteri i lommen eller i tasken, hvor en metallisk genstand (f.eks. en mønt, en clips eller en kuglepen) kommer i direkte forbindelse med batteriets poler (metalpunkterne på batteriet). Hvis polerne kortsluttes, kan batteriet eller den metalliske genstand tage skade.

Batteriets kapacitet og levetid forringes, hvis det opbevares i varme eller kolde omgivelser, f.eks. i bilen en varm sommerdag eller kold vinterdag. Opbevar altid batteriet ved temperaturer mellem 15°C og 25°C. En telefon med et meget varmt eller koldt batteri, kan midlertidigt være ude af drift, selvom batteriet er fuldt ladet. Batteriers funktionsdygtighed forringes væsentligt ved temperaturer et stykke under 0° C.

Brænd aldrig de brugte batterier!

Brugte batterier skal indleveres til genbrug eller destrueres i henhold til gældende regler. Smid ikke brugte batterier ud sammen med husholdningsaffaldet.

Batteriet må kun fjernes, når telefonen er slukket.

# Vedligeholdelse

Telefonen er et stykke avanceret teknologi, der er udformet i et gennemtænkt design og skal behandles med varsomhed. Følg nedenstående anbefalinger for ikke at krænke de generelle garantibetingelser og for at få glæde af produktet i mange år fremover.

- Opbevar telefonen, alle dele og alt ekstraudstyr utilgængeligt for små børn.
- Telefonen må ikke blive våd. Nedbør, fugt og alle typer væsker kan indeholde mineraler, der korroderer elektroniske kredsløb.
- Telefonen må ikke anvendes eller opbevares i støvede, snavsede omgivelser. Dette kan beskadige telefonens bevægelige dele.
- Telefonen må ikke opbevares i varme omgivelser. Høje temperaturer kan forringe det elektroniske udstyrs levetid, ødelægge batterierne og få plastmaterialet til at smelte eller slå sig.
- Telefonen bør ikke opbevares i kolde omgivelser. Når telefonen varmes op (til normal temperatur), kan der inde i telefonen dannes fugt, der kan ødelægge det elektroniske kredsløb.
- Forsøg ikke at åbne telefonen. Telefonen kan tage skade, hvis den udsættes for ukyndig behandling.
- Undgå at tabe, banke på eller ryste telefonen. Hårdhændet behandling kan ødelægge de interne kredsløb.
- Rengør aldrig telefonen med stærke kemikalier, rengøringsmidler eller stærke opløsningsmidler.
- Mal ikke telefonen. Malingen kan blokere de bevægelige dele og forhindre, at telefonen fungerer korrekt.

- Brug en blød, ren og tør klud til at rense kameralinsen.
- Brug kun den antenne, der følger med telefonen, eller en anden godkendt udskiftningsantenne. Telefonen kan blive beskadiget, hvis der anvendes en antenne, foretages ændringer eller tilsluttes tilbehør, som ikke er godkendt, og det kan være ulovligt i henhold til lovgivningen om radioudstyr.

Ovennævnte gælder for både telefonen, batteriet, opladeren og alt ekstraudstyr. Kontakt den nærmeste autoriserede servicetekniker, hvis der opstår problemer med udstyret. Personalet vil hjælpe dig og om nødvendigt sørge for service.

# Vigtige oplysninger om sikkerhed

# Trafiksikkerhed

Brug aldrig en håndholdt mobiltelefon under kørsel. Sæt altid telefonen i holderen, og læg aldrig telefonen på passagersædet eller et andet sted, hvor den ikke er sikkert fastgjort i tilfælde af sammenstød eller pludselige opbremsninger.

Trafiksikkerheden kommer altid først!

# Driftsomgivelser

Overhold altid specielle regler for anvendelse af mobiltelefoner, og sluk altid telefonen, hvor der er forbud mod anvendelse af den, og hvor brugen af den kan forårsage forstyrrelser eller være farligt.

Brug kun telefonen i normal position.

For at overholde kravene vedrørende radiobølger må der kun anvendes ekstraudstyr, der er godkendt af Nokia. Når telefonen er tændt og bæres på kroppen, skal du altid bruge en bæretaske, der er godkendt af Nokia.

Telefonen indeholder magnetiske dele. Metalliske materialer kan tiltrækkes af telefonen, og personer, der bruger høreapparat, bør ikke holde telefonen op mod det øre, hvor høreapparatet sidder. Sæt altid telefonen fast i holderen, da metalliske materialer kan tiltrækkes af telefonen. Placer ikke kreditkort eller andre magnetiske lagringsmedier i nærheden af telefonen, da de oplysninger, der er lagret på dem, kan blive slettet.

# Elektronisk udstyr

Det meste elektroniske udstyr er beskyttet mod radiosignaler. Det er dog ikke alt elektronisk udstyr, der er beskyttet mod radiosignaler fra trådløse telefoner.

### Pacemakere

Producenter af pacemakere anbefaler, at der er en afstand på mindst 20 cm mellem en trådløs telefon og en pacemaker, så man undgår potentielle forstyrrelser af pacemakeren. Dette bekræftes af de undersøgelser, der er foretaget af Wireless Technology Research. For personer med pacemaker:

- Opbevar altid telefonen mere end 20 cm fra pacemakeren, når telefonen er tændt.
- Opbevar ikke telefonen i en brystlomme.
- Hold telefonen ved øret i den side, der er modsat pacemakeren, for at mindske risikoen for potentielle forstyrrelser.
- Sluk straks telefonen ved den mindste mistanke om, at telefonen forstyrrer pacemakeren.

#### Høreapparater

Visse digitale trådløse telefoner kan forstyrre nogle typer høreapparater. Kontakt evt. tjenesteudbyderen, hvis det er tilfældet.

### Andet medicinsk udstyr

Anvendelse af radiotransmissionsudstyr, inkl. mobiltelefoner, kan virke forstyrrende på medicinsk udstyr, der ikke er tilstrækkeligt beskyttet. Kontakt en læge eller producenten af det medicinske udstyr for at få at vide, om udstyret er tilstrækkeligt beskyttet mod eksterne radiosignaler, eller hvis du har andre spørgsmål. Sluk telefonen på hospitaler og plejeinstitutioner, hvor det er påbudt ved skiltning. På hospitaler og plejeinstitutioner anvendes der muligvis medicinsk udstyr, som kan forstyrres af eksterne radiosignaler.

### Biler

Radiosignaler kan forårsage fejl ved elektroniske systemer, der ikke er installeret korrekt eller ikke er tilstrækkeligt beskyttede (f.eks.

brændstofindsprøjtningssystemer, elektroniske blokeringsfri bremsesystemer, elektroniske fartpilotsystemer og elektroniske airbag-systemer). Kontakt evt. producenten eller bilforhandleren. Du skal også kontakte forhandleren af evt. ekstraudstyr, der er monteret i bilen.

### **Overhold reglerne**

Sluk altid telefonen, hvor det er påbudt ved skiltning.

## Områder med brand- og eksplosionsfare

Sluk telefonen i områder med brand- og eksplosionsfare, og følg alle regler og regulativer. En gnist i sådanne områder kan medføre en livsfarlig brand eller eksplosion.

Brugeren opfordres til at slukke telefonen under ophold på tankstationer. Brugeren skal altid overholde reglerne for anvendelse af radioudstyr ved brændstofdepoter (brændstoflagre og distributionsområder), kemiske virksomheder og sprængningsområder.

Der er ofte opsat advarselsskilte i områder med eksplosions- og brandfare, men det er ikke altid tilfældet. Det kan f.eks. være på bildækket på færger, i nærheden af kemikaliedepoter og transportfaciliteter til kemikalier, på og i nærheden af gasdrevne maskiner, i områder, hvor luften indeholder kemikalier eller forskellige partikler, herunder korn, støv og metalstøv, og andre steder, hvor det normalt tilrådes at slukke bilmotoren.

# Biler

Mobiltelefonen skal installeres i en bil og vedligeholdes af professionelt personale. Forkert installation eller vedligeholdelse kan være farligt og kan medføre, at eventuelle garantier på udstyret bortfalder.

Kontrollér regelmæssigt, om det trådløse telefonudstyr i bilen er monteret og virker korrekt. Opbevar og transporter ikke letantændelige væsker, gasarter og eksplosive materialer i samme rum som telefonen, dens dele og ekstraudstyr. l biler, der er udstyret med airbag, pustes airbaggen op med stor kraft. Anbring ingen genstande (herunder fastmonteret og trådløst udstyr) i området lige over en airbag eller i det område, hvor en airbag bliver pustet op. Hvis trådløst udstyr ikke installeres korrekt i bilen, kan der opstå livsfare i situationer, hvor en airbag pustes op.

Det er ikke tilladt at bruge telefonen om bord på fly, som er i luften. Sluk altid telefonen, inden du går ombord i et fly. Anvendelse af trådløse telefoner i fly kan være farligt for betjeningen af flyets instrumenter, give anledning til forstyrrelser af mobiltelefonnettet og kan være ulovligt.

Overtrædelse af disse regler kan medføre midlertidig eller permanent fratagelse af retten til benyttelse af telefontjenester og/eller få juridiske konsekvenser.

### Nødopkald Vigtigt!

Som alle andre trådløse telefoner virker denne telefon ved hjælp af radiosignaler, mobiltelefonnettet og det faste telefonnet samt ved hjælp af brugerprogrammerede funktioner. Af denne grund kan forbindelse og dækning under alle forhold ikke garanteres. En trådløs telefon bør således aldrig anvendes som eneste kommunikationsmulighed i situationer, hvor kommunikation er af yderste vigtighed (f.eks. ved ulykkestilfælde).

l nogle trådløse netværk kan der muligvis ikke foretages nødopkald, mens visse netværkstjenester og telefonfunktioner er i brug. Kontakt tjenesteudbyderen for at få flere oplysninger.

### Sådan foretager du et nødopkald:

1. Tænd telefonen, hvis den ikke allerede er tændt. Kontroller, at der er tilstrækkelig signalstyrke.

Nogle netværk forudsætter, at telefonen er udstyret med et gyldigt SIM-kort, som er indsat korrekt.

- 3. Tast det aktuelle alarmnummer (f.eks. 112 eller et andet officielt alarmnummer). Alarmnumre kan variere fra sted til sted.
- 4. Tryk på .

Når visse funktioner er i brug, skal du eventuelt først slukke for disse funktioner, før du kan foretage et nødopkald. Se i denne vejledning, eller kontakt den lokale tjenesteudbyder.

Når du foretager et nødopkald, skal du huske at give så præcise oplysninger som muligt. Husk, at den trådløse telefon måske er den eneste kommunikationsmulighed på ulykkesstedet – ring ikke af, før alarmcentralen afslutter samtalen.

# Oplysninger om certificering (SAR)

DENNE TELEFONMODEL LEVER OP TIL EUS KRAV VEDRØRENDE RADIOBØLGER.

Mobiltelefonen er en radiosender og -modtager. Den er konstrueret og produceret, så den overholder de grænser for radiofrekvensenergi, der anbefales af Rådet for den europæiske union. Disse grænser er en del af et sæt omfattende retningslinjer, og angiver de tilladte radiofrekvensenerginiveauer for den almene befolkning. Retningslinjerne er udviklet af uafhængige videnskabelige organisationer gennem grundig og regelmæssig evaluering af videnskabelige studier. Grænserne har en stor sikkerhedsmargin, som har til hensigt at sikre alle personers sikkerhed, uanset alder og helbredstilstand.

Eksponeringsstandarden for mobiltelefoner anvender en måleenhed, der kaldes SAR (Specific Absorption Rate). Den SAR-grænse, som Rådet for den europæiske union anbefaler, er 2,0W/kg. \* Test for SAR udføres med telefonens standardpositioner, hvor telefonen sender med den højeste certificerede effekt på alle testede frekvensbånd. Selvom SAR fastsættes ved den højeste certificerede effekt, kan telefonens faktiske SAR-niveau, når den er i brug, godt være et stykke under maksimumværdien. Det skyldes, at telefonen er konstrueret til at fungere på flere effektniveauer, således at der kun anvendes den effekt, der er nødvendig, for at få forbindelse med netværket. Generelt er den afgivne effekt lavere, jo tættere man befinder sig på en antennemast.

Inden en telefonmodel kan sælges på markedet, skal der foreligge dokumentation for overensstemmelse med EU's R&TTE-direktiv. En vigtig bestemmelse i dette direktiv er beskyttelse af brugerens og andre personers helbred og sikkerhed. Den højeste SAR-værdi for denne model, da den blev testet for overholdelse af standarden, var 0,80 W/kg. Selvom der kan være forskelle mellem SAR-niveauerne for forskellige telefoner og ved forskellige positioner, overholder de alle EU's krav vedrørende radiobølger.

Dette produkt lever op til reglerne vedrørende radiosignaler, såfremt det bruges i normal position i nærheden af øret eller placeres mindst 1.5 fra kroppen. Hvis produktet betjenes, mens det befinder sig i en bæretaske, bælteclips eller holder, må denne ikke indeholde metalliske genstande, og produktet skal være placeret mindst 1,5 fra kroppen.

SAR-grænsen for befolkningens brug af mobiltelefoner er 2,0 watt pr. kilogram (W/kg) i gennemsnit over ti gram kropsvæv. Grænsen har en stor sikkerhedsmargin, således at befolkningen beskyttes bedre, og der tages højde for unøjagtigheder i målingerne. SARværdier kan variere, afhængigt af nationale krav og netværksbåndet. SAR-oplysninger til andre regioner finder du under produktoplysninger på www.nokia.com.

# Stikordsregister

# Α

adgangskode hukommelseskort 151 adgangskoder 120 adgangspunkter 111 indstillinger 114 adgangspunkter, ordlisteforklaring 111 aflytte beskeder 27 afspille mediefiler 63 afvise opkald 30 aktivere højttaler 24 alarm 147 udsætte 148 animationer 58 automatisk svar 126

### В

baggrundsbilleder 67 batterioplysninger 189 begrænsede numre 122 Beskeder beskeder på SIM-kort 98 grafikbeskeder 80 hovedvisning 69 Indbakke 86 indstillinger 100 indstillinger for mappen Sendt 106 leveringsrapporter 70 Mine mapper 91 MMS-beskeder 81 skrive e-mail 84 skrive tekst 72 SMS-beskeder 79 Udbakke 97 besvare et opkald 30 automatisk 126 Billeder 66 flytte fokus 59

Fuld skærm 59 føje til et kontaktkort 38 hukommelsesforbrug 57 mappen Baggrunde 67 rotere 59 tage 53 tastaturgenveje ved billedvisning 59 zoome 59 hilledserver 68 billedtilstande 56 billetter 143 binding, ordlisteforklaring 171 Bluetooth 167 adgangskode, ordlisteforklaring 171 anmodninger om binding 171 anmodninger om forbindelse 171 annullere binding 173 binding 171 entydig enhedsadresse 170

forbindelsesstatusindikatorer 172 forudindstillet adgangskode 171 ikoner for enheder 171 indstillinger 169 lukke forbindelsen 174 modtage data 174 sende data 169 hrowser afslutte forbindelser 161 browseradgangspunkter, se adgangspunkter ikoner 156 oprette forbindelse 155 tjenestebeskeder 90, 91 tjenestebeskedindstillinger 105 WAP-sider 153 XHTML-sider 153 browsing 157

# С

cd-rom 178 cell broadcast-beskeder 98 celleinformation 126 certifikater 123 tillidsindstillinger 124

### D

dataforbindelser indikatorer 18 indstillinger 111 dataforbindelser til netværk afslutte 178 få vist 177 dataimport Kontakter 52 dato, indstillinger 119 Delt hukommelse 25 DRM 160

### Ε

ekstraudstyr indstillinger 126 e-mail 84 fjernpostkasse 91 gemme vedhæftede filer 96 hente fra postkassen 93 indstillinger 103 offline 92 online 92 slette 96 vedhæftede filer 95 åbne 94 enhedskonvertering 145

## F

fejlfinding 182 filer åbne 66 filformater RealOne Player 62 SIS-fil 163 Filstyring 127 fjerne et program 166 fjerne software 166 fjernpostkasse 91 afbryde forbindelse 95 fjernsynkronisering 179 forbindelse få vist 177 forbindelser til en computer 178 forbindelsesindikatorer Bluetooth 172 dataforbindelser 18 infrarød 176 forbindelsesindstillinger 111 Forbindelsesstyring 176 Foretrukne tilføje en genvej 137 få vist forbindelsesoplysninger 177 GIF-animationer 58 multimediepræsentationer 88 oplysninger om netværksdataforbindelser 177

### G

Galleri 65 grafikbeskeder 66 hente filer fra internettet 67

mapper 66 overføre billeder 68 gemme baggrunde 67 gemme data 183 generelle indstillinger 107 genveje i Billeder 59 i Foretrukne 137 **GIF-animationer 58** GPRS Se pakkedata GPRS-forbindelser 176 grafik 66 grafikbeskeder 66 GSM-dataforbindelser 176 Gå til 137

### Н

headset 25 Hjælp 21 hukommelse vise hukommelsesoplysninger 128 hukommelseskort 150

Copyright © 2004 Nokia. All rights reserved.

adgangskode 151 forbrug 152 formatere 150 gendanne 151 låse op 151 sikkerhedskopiere 151 videoklip 150 hurtigkald 43 ringe op 28 Højttaler 24 aktivere 24 deaktivere 24 håndfri Se *Højttaler* 

ikke nok ledig hukommelse fejlfinding 182 vise hukommelsesforbrug 152 importere data fra andre Nokiatelefoner 52

inaktiv tilstand

Se Standbytilstand

indgående opkald 33 indikatorer 17 dataforbindelser 18 indlæse filer i Galleri 67 Indstillinger programmer (Java<sup>™</sup>) 166 indstillinger 107 adgangskoder 120 begrænsede numre 122 Beskeder 100 Beskeder, mappen Sendt 106 Bluetooth 169 browsertjenestebeskeder 105 certifikater 123 dato og tid 119 ekstraudstyr 126 e-mail 103 enhedsindstillinger 108 forbindelse 111 Generelt 108 info-tieneste 105 Kalender 49

Kamera 55 log 36 lvde 133 låsekode 121 omstilling 31 opkaldsspærring 125 PIN-kode 120 RealOne Player 64 sikkerhed 120 skærm 109 SMS-beskeder 100 Tegnebog 143 Ur 147 Videooptager 61 indsætte tekst 78 info-tjeneste 98 Infrarød 174 installere Java-filer 165 installere programmer 165 intelligent tekstindtastning 74 deaktivere 77 gode råd 75

internetadgangspunkter (IAP) Se adgangspunkter ISP Se internetudbyder

## J

Java installere Java-programmer 165 se Programmer.

# Κ

Kalender 45 afbryde alarmer 50 alarm 50 alarmtone 49 indstillinger 49 indtastningsfelter i Kalender 46 slette mange poster samtidig 183 visninger 47 Kamera 53 billedtyper 56 hukommelsesforbrug 57

indstillinger 55 Selvudløser 55 klip Se Videooptager konferenceopkald 29 konfigurationsbeskeder modtage 88 Kontakter dataimport 52 kontaktgrupper 44 tilføje ringetoner 43 kontaktkort aflytte stemmekoder 131 aflytte talebeskeder 42 fjerne ringetoner 44 indsætte billeder 38 slette stemmekoder 42, 131 stemmekoder 40 tildele hurtigkaldsnumre 43 tildele standardnumre og -adresser 39 tilføje stemmekoder 40 tilknytte ringetoner 43

ændre stemmekoder 42, 131 Konvertering 145 konvertere enheder 145 konvertere valuta 146 tilføje valutakurser 147 kopiere kontakter mellem SIMkortet og telefonhukommelsen 38 tekst 77

#### L

leveringsrapporter 70 log filtrere 35 indstillinger 36 rydde indholdet 35 seneste opkald 32 lyde 132 fjerne en personlig ringetone 44 lydfiler Se *Mediefiler*  lydklip 66 låsekode 121

### Μ

mapper oprette 22 organisere 22 åbne 66 mediefiler afspilning 63 filformater 62 søge efter 64 uden mikrofon 64 mediegalleri 65 baggrundsbilleder 67 Menu 18 menutast 18 ændre hovedmenuen 20 Mine mapper 91 miniaturebilleder i et kontaktkort 38 MMS-beskeder 81 få vist 88 oprette 82

mobiltelefonens browser 153 modem bruge telefonen som modem 179 modtage data via Bluetooth 174 data via infrarød 175 ringetoner, operatørlogoer og indstillinger, se under *Konfigurationsbeskeder* multimediepræsentation få vist 88 musikfiler Se *Mediefiler* 

## Ν

Noter 147 nødopkald 196

### 0

offline 92 omkostninger pakkedata 113 omstille opkald 30 online 92 Opgaver 50, 51 opkald afvise 30 besvare 30 bruge biblioteket Kontakter 27 hurtigkald 28 indstillinger 109 indstillinger for omstilling 31 internationale 26 konferenceopkald 29 modtaget 33 omstille opkald 30 overføre 30 ubesvaret 33 udgående 34 valgmuligheder under et opkald 30 varighed 34 Opkaldsinfo Se loa opkaldsspærring 125

oplysninger om sikkerhed biler 195 driftsomgivelser 193 elektronisk udstyr 193 nødopkald 196 områder med brand- og eksplosionsfare 195 trafiksikkerhed 193 oprette kontaktkort 37 oprette forbindelse til en pc 178 optage stemmekoder 40 optage stemmekommandoer 130 Optagelse af video 60 Optager 148 Optager, optage lyde 148 organisere Menu 20 overføre billeder 68 overføre opkald 30

### Ρ

pakkedata 113 datatæller 36 forbindelsestimer 36 indstillinger 118 priser 113 pauseskærm indstillinger 109 PC Suite 178 personlige noter 141 PIN-kode 120 ophæve spærring 120 postkasse 91 afbryde forbindelse 95 priser for pakkedata 113 Profiler 132 indstillinger 133 omdøbe 134 tilføje stemmekoder 130 programmer fierne filer 166 installere 165

### Javaprogramindstillinger 166 tilføje stemmekommandoer 130 Programstyring 162

### R

rapporter 70 RealOne Player 62 afspille mediefiler 63 filformater 62 indstillinger 64 streaming 63 redigere kalenderposter 46 kontaktkort 38 tekst 72 Temaer 135 redigere tjenestekommandoer 99 Regnemaskine 144 regulere lydstyrke 23 ringe op 26 ringetoner 132

afbryde 30 indstillinger 133 modtage i en smart-besked 89 tilføje en personlig ringetone 43 rydde log 35 seneste opkald 34 rydde hukommelsen kalenderposter 183 logoplysninger 183

S

selvudløser (kamera) 55 sende data via Bluetooth 169 data via infrarød 175 seneste opkald 32 indgående opkald 33 Opkaldsvarighed 34 rydde opkaldslister 34 ubesvarede opkald 33 udgående opkald 34 sikkerhed adgangskoder 120 indstillinger 120 sikkerhedscertifikater 123 sikkerhedsoplysninger vedligeholdelse 191 SIM-kort **Beskeder 98** kopiere navne og numre 38 SIS-fil 163 skifte mellem programmer 20 skrive 72 intelligent tekstindtastning 74 intelligent tekstindtastning, deaktivere 77 traditionel tekstindtastning 73 skærmindstillinger 109 slette kalenderposter 46 Smart-beskeder, se Konfigurationsbeskeder

SMS-beskeder 79 skrive og sende 79 software fjerne 166 overføre en SIS-fil til telefonen 164 Spil 149 sprog til at skrive 108 spærre opkald 125 standbytilstand 16 indikatorer 17 indstillinger 109 stemmekoder 40 lvtte til 42. 131 ringe op 41 slette 42, 131 tilføje 40 ændre 42, 131 Stemmekommandoer 128 starte programmer 131 tilføje 130

stoppe alarm 148 kalenderalarm 50 SyncML Se fjernsynkronisering synkronisering Se fjernsynkronisering søge efter 64

### Т

tage billeder 53 talebeskeder 27 taleopkald 40 Tastelås 25 Tegnebog 139 gemme kortoplysninger 140 hente data til browser 143 indstillinger 143 indtaste tegnebogskode 140 nulstille 144 oprette en tegnebogsprofil 142 oprette personlige noter 141 vise billetoplysninger 143 tegnebogskode 140 nulstille 144 tegnebogsprofil 142 tekstindtastning 72 tekstskabeloner 91 telefonbog se Kontakter telefonsvarer 27 omstille til telefonsvarer 31 ændre nummeret 28 teleslynge aktivere 127 Temaer 134 gendanne 137 redigere 135 tid, indstillinger 119 tilpasning 134 tilpasse 134 alarm 148 kalenderalarmtone 49 tjenester (mobiltelefonens browser) 153

### tjenesteudbyder af dataforbindelser, ordlisteforklaring 111 toner 132 traditionel tekstindtastning 73

### U

ubesvarede opkald 33 Udbakke 97 uden mikrofon 64 udgående opkald 34 udklippe tekst 78 udsætte 148 Ur 147 alarm 147 indstillinger 147 USSD-kommandoer 99

## V

vedhæftede filer få vist 95 hente 95 Videoafspiller Se *RealOne Player*  videoklip 66 Se *Mediefiler* Videooptager 60 hukommelseskort 62 indstillinger 61 Lagring af videoklip 61

# W

WAP-sider browser 153

# Х

XHTML-sider browser 153

# Ζ

zoome 59

# Å

Åbning 66